Recortest 4 - Open Water Jacket Cylinder Testing System

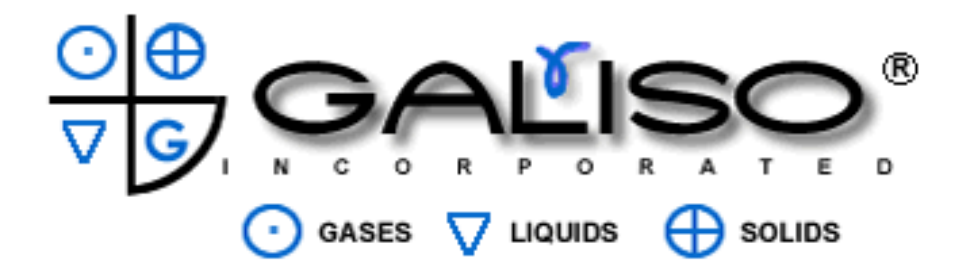

Galiso Incorporated 22 Ponderosa Ct. Montrose, CO 81401 800-854-3789 970-249-0233

# OB CALISO

### Table of Contents

#### Section

Section 1: Software and Hardware Operations

- Section 2: Step By Step Quick Start Guide
- Section 3: Instrument Detail
- Section 4: Installation and General Maintenance
- Section 5: General Diagnostics and Troubleshooting
- Section 6: REC4 Open Step By Step Software Recovery Procedure
- Section 7: RF Bar Code Scanner Procedure
- Section 8: PLC, Electrical, Air and Water Diagrams
- Section 9: Spare Parts list

| <u>Figure</u> | Description                                              |
|---------------|----------------------------------------------------------|
| 1             | Login window                                             |
| 2             | REC 4 Settings menu tab options                          |
| 3             | Error Messaging System; REC4 Contact Information Screen  |
| 4             | Edit Error Database                                      |
| 5             | Rec 4 Settings navigation                                |
| 6             | Add New Calibration Cylinder                             |
| 7             | Calibration cylinder test parameters                     |
| 8             | Edit Calibration Cylinder                                |
| 9             | Delete Calibration cylinder                              |
| 10            | Serial Number Entry                                      |
| 11            | 'Customer' Entry                                         |
| 12            | 'Manufacturer' entry                                     |
| 13            | Cylinder code entry                                      |
| 14            | Test Water Pressure Units Of Measure                     |
| 15            | Gas Service Entry                                        |
| 16            | Visual Eddy Reference Ring Number Entry                  |
| 17            | System Configuration and Filepaths Screen                |
| 18            | System Configuration Window                              |
| 19            | User Information                                         |
| 20            | User log                                                 |
| 21            | Your Company Information                                 |
| 22            | Calibration Screen                                       |
| 23            | Data Entry Screen                                        |
| 24            | Cylinder Serial Number Entry, Add/Edit Cylinders Window  |
| 25            | Cylinder Properties                                      |
| 26            | Command Line; Jacket Status; Retest Options; Test Status |
| 27            | Test Results Screen                                      |
| 28            | Create Report Function                                   |
| 29            | Report Form                                              |
| 30            | Export Report Save Option                                |
| 31            | Graph Screen                                             |
| 32            | Graph Pressure Bleed                                     |
| 33            | Diagram Screen                                           |
| 34            | Fail Visual Screen                                       |
| 35            | Scale Calibration Procedure                              |
| 36            | Scale Calibration Procedure (continued)                  |

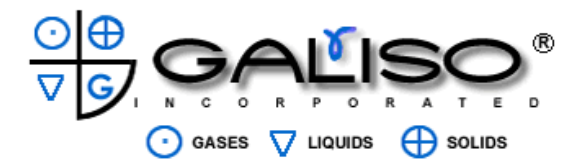

# **!!!DANGER!!!**

# DO NOT USE THIS EQUIPMENT TO PURGE TOXIC OR FLAMMABLE GAS

# AND

DO NOT USE THIS EQUIPMENT UNDER FLAMMABLE, VOLATILE OR TOXIC ENVIRONMENTAL CONDITIONS

#### Section 1: Software and Hardware Operations

#### Introduction:

This manual is for the operator to read and study before using the Galiso model Rec4 Steel Jacket System. Galiso updates the manual with software updates, but there may be subtle differences between your software and this manual. In all cases, it is easy to learn by using the software.

Text items bracketed between these symbols, "<\_\_\_>" signify a 'clickable' button or tab, or a text field to be entered by the operator.

The word 'dynamically' means the function works or displays the <u>changing</u> values while the changes are occurring.

To open the Galiso testing program, double click the <REC 4 Hydrostatic Testing> icon on the desktop.

#### \*\*\*\* WARNING \*\*\*

#### 'Esc' (Escape) button is used as the keyboard 'Abort' button. Be advised to not attempt to use this for any other reason during testing or the test will abort!

Fig 1: Login window

| 🐯 Login   |  |
|-----------|--|
|           |  |
| Username  |  |
|           |  |
| Password  |  |
|           |  |
| ,         |  |
|           |  |
| OK Cancel |  |

There are several stages of logins, according to the type of password used to log in with.

- 1. **Supervisor:** This login allows complete access to all levels of settings parameters. This login goes directly to the REC 4 Settings program.
- 2. **Operator:** This login has several stages or levels to which the operator can be allowed to set up certain test parameters. This is explained further, later in this manual. This login goes directly to the cylinder testing interface.

There is also a 'change database filepath' username and password. This login can only be used when prompted to redirect the database filepath upon the event you choose to do that. **Username:** galiso **Password:** REC4

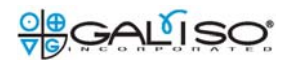

#### Fig 2: REC 4 Settings menu tab options

| Edit Tools View About     |                         |                   |                             |                                         |
|---------------------------|-------------------------|-------------------|-----------------------------|-----------------------------------------|
| Save                      |                         |                   |                             |                                         |
| Save As<br>Import Results |                         |                   |                             |                                         |
| Export Code Table         |                         |                   |                             |                                         |
| Export Results            |                         |                   |                             |                                         |
| Print Code Table          |                         |                   |                             |                                         |
| Log Off Current User      |                         |                   |                             |                                         |
| Exit                      |                         | $\cap \land \cap$ | ottin                       | <u>a</u> 0                              |
|                           |                         |                   | ειιπ                        | U3 .                                    |
|                           |                         |                   |                             |                                         |
|                           |                         |                   |                             | 0                                       |
|                           |                         |                   |                             | 0-                                      |
|                           |                         |                   |                             | 0-                                      |
|                           |                         |                   |                             | 0-                                      |
|                           |                         |                   |                             | 0-                                      |
|                           |                         |                   |                             |                                         |
|                           |                         |                   |                             |                                         |
|                           | -                       | _                 |                             | _                                       |
|                           | ī                       | *                 | Q                           | <u>.</u>                                |
|                           | •                       | *                 | <u>e</u>                    | <u>**</u>                               |
|                           | REC4 Error<br>Messaging | REC4 Cylinder     | System<br>Configuration and | REC4 Company<br>Information, User Los a |

Supervisor logins go directly to this screen.

 The <Save> or <Save As> function: This must be performed after making any changes to any of the REC 4 Settings functions.

The <Save> function will always save the entire database (all grid/spreadsheet type files) to the **default** file location. The default file location can only be changed by password permission. Please use the <Save> function after making any data changes. This is the testing program database to input the correct data for testing cylinders. It saves the calibration cylinder data, serial number data, customer data, manufacturer data, and cylinder code data, etc....

The <Save As> function enables you to **<u>back-up</u>** the same database set to another file location on your network. Please back-up the database when changes are made.

- 2. <Import Results>: After exporting results, you can retrieve them here to view them on the 'Test Results' screen again.
- <Export Code Table>: This function is to save and print the cylinder code table for the operator to have a hardcopy 'handy' for ready reference. It is also for anyone who needs to view the table in a spreadsheet such as Excel. It may be saved as a text file to use as needed too.
- 4. <Export Results>: Here is where you can archive your results. You will be asked if you want to keep the results visible on the 'Test Results' screen, or if you want to clear them out to start a new results file. It is recommended to archive the results at least once per month, and clear the 'Test Results' screen grid for faster searching. It is also recommended to duplicate the archived results file to another media too, such as another hard drive on the local area network, or a CD, or flash memory, etc... This will ensure the data survives in the event of a hard drive failure.
- 5. <Print Code Table>: A hardcopy of the code table can be printed so the operator has a handy reference of all codes when identifying a cylinder for testing.

- 6. <Log Off Current User>: This is another location where you can simply log out of the test program.
- 7. <Exit>: Use this function to close the test program entirely.

The Rec4 Settings program is where all settings and user defined parameters are made. It can only be accessed through the calibration screen by permitted users. To navigate to the testing screens, click <Tools>, <Open Test Forms>.

To delete a stored item, click <Edit> <Delete A Record>. Test results cannot be deleted.

#### Fig 3: Error Messaging System; REC4 Contact Information Screen

| 쁚 | System    | n Configuration a | nd Settings         |              |              |       |
|---|-----------|-------------------|---------------------|--------------|--------------|-------|
|   | File Ed   | dit Tools View    |                     |              |              |       |
| Γ | REC4 Co   | ntact Information | Edit Error Database |              |              |       |
|   |           |                   |                     |              |              | <br>_ |
|   |           | Email_Address     | Title               | Phone_Number | Name         |       |
|   |           | j.okulski@galiso  | Software Engineer   | 9702490233   | John Okulski |       |
|   |           |                   |                     |              |              |       |
|   |           |                   |                     |              |              |       |
|   |           |                   |                     |              |              |       |
|   |           |                   |                     |              |              |       |
|   |           |                   |                     |              |              |       |
|   |           |                   |                     |              |              |       |
|   |           |                   |                     |              |              |       |
|   |           |                   |                     |              |              |       |
|   |           |                   |                     |              |              |       |
|   |           |                   |                     |              |              |       |
|   | Email Ad  | ldress j.okulsk   | i@galiso.com        |              |              |       |
|   | Disnlay I | Name John OF      | alski               |              |              |       |
|   | с юрлоў . |                   |                     |              |              |       |
|   | Title     | Softwar           | e Engineer          |              |              |       |
|   | Phone N   | lumber 970249     | 0233                |              |              |       |
|   |           |                   |                     |              |              |       |
|   |           |                   |                     |              |              |       |
|   |           |                   | Add of 1            |              |              |       |
|   |           |                   |                     |              |              |       |

Upon the event of an error, others may be informed via e-mail if you have an internet connection on the machine PC. Here is where you can input the e-mail addresses. Errors range from operator errors to machine function (system) errors. You may input your Galiso customer service representative so Galiso receives an e-mail upon the event of an error.

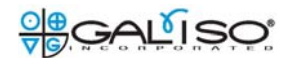

# Fig 4: Edit Error Database

| System Configuration and Settings                                         |                                     |                                                                  | _ 🗆      |
|---------------------------------------------------------------------------|-------------------------------------|------------------------------------------------------------------|----------|
| ile Edit Tools View                                                       |                                     |                                                                  |          |
| EC4 Contact Information Edit Error Database                               |                                     |                                                                  |          |
| 7                                                                         |                                     |                                                                  |          |
| Description                                                               | Alternate_Description               | Path                                                             | Custor   |
| The REC4 System has a bowl communication failure with Bowl#1.             |                                     | C:\Galiso_Wav_Files\bowl_1_comm_failure_echo.wav                 | <u> </u> |
| The REC4 System has a bowl communication failure with Bowl#2.             |                                     | C:\Galiso_Wav_Files\bowl_2_comm_failure_echo.wav                 |          |
| The REC4 System has a bowl communication failure with Bowl#3.             |                                     | C:\Galiso_Wav_Files\bowl_3_comm_failure_echo.wav                 |          |
| The REC4 System has a bowl communication failure with Bowl#4.             |                                     | C:\Galiso_Wav_Files\bowl_4_comm_failure_echo.wav                 |          |
| The REC4 System has a communication failure with the pressure transducer. |                                     | C:\Galiso_Wav_Files\hydro_press_transducer_comm_failure_echo.wav |          |
| The REC4 System has a communication failure between the PC and the PLC.   |                                     | C:\Galiso_Wav_Files\pcplccommerror.wav                           | 1        |
| The REC4 System has failed to reset successfully.                         |                                     | C:\Galiso_Wav_Files\system_reset_error_echo.wav                  | 1        |
| Bowl #1 on the REC4 system failed to stabilize.                           |                                     | C:\Galiso_Wav_Files\bowl_1_stable_failure_echo.wav               | 1        |
| Bowl #1 on the REC4 system has failed to zero prior to testing.           |                                     | C:\Galiso_Wav_Files\bowl_1_failed_to_zero_echo.wav               | 1        |
|                                                                           | I                                   |                                                                  | Þ        |
| Alternate Description<br>255 Char Max).                                   | Email Error Message<br>Email Galiso | <b>⊽</b>                                                         |          |
| K K Add of 79                                                             |                                     |                                                                  |          |

This screen contains the error database list. The default description cannot be changed. However, you can input an alternate description in text. This will appear in a red lettered text error message on screen upon the event of the error.

There is an English speaking audible voice error report that plays in the form of a public address (PA) system, in the event of certain errors. This report may be changed to your language by recording your own .wav file and placing the filepath to it in the 'Select a .WAV file' box. It may also be changed to report the error to the operator differently than the default message. Such as to include procedural steps the operator must take when receiving the particular error. For example, a 'Bowl # 1 communication error' can be customized to say, "The Rec 4 System has a communication failure with bowl #1. Please check that the bowl is powered on". In the example, the blue text was added to the audible error message. Text messages can also reflect added error information in the same manner.

If the 'Email Error Message' box is checked, upon the event of that error, everyone on the list will be notified via e-mail if there is an internet connection present on the machine PC.

If the 'Email Galiso' box is checked, then the Galiso software programming department will receive the error in their e-mail.

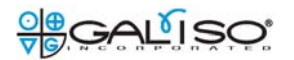

# Fig 5: Rec 4 Settings navigation

| 😸 System Configuration and Settings                                                                              |                            |                                            |                                                                                                    | ļ           |      |
|----------------------------------------------------------------------------------------------------|----------------------------|--------------------------------------------|----------------------------------------------------------------------------------------------------|-------------|------|
| File Edit Tools View                                                                                             |                            |                                            |                                                                                                    |             |      |
| REC4 Contact Informat Settings Home                                                                              |                            |                                            |                                                                                                    |             |      |
| REC4 Error Database                                                                                              |                            |                                            |                                                                                                    |             |      |
| Description Code Tables                                                                                          |                            | Alternate_Description                      | Path                                                                                                    | Customer_Er | ma 🔺 |
| The REC4 Sy System Configuration                                                                                 | th Bowl#1.                 |                                            | C:\Galiso_Wav_Files\bowl_1_comm_failure_echo.wav                                                                                                    |             |      |
| The REC4 Sy User Information wit                                                                                 | th Bowl#2.                 |                                            | C:\Galiso_Wav_Files\bowl_2_comm_failure_echo.wav                                                                                                    |             |      |
| The REC4 System has a bowl communication failure wit                                                             | th Bowl#3.                 |                                            | C:\Galiso_Wav_Files\bowl_3_comm_failure_echo.wav                                                                                                    |             |      |
| The REC4 System has a bowl communication failure wit                                                             | th Bowl#4.                 |                                            | C:\Galiso_Wav_Files\bowl_4_comm_failure_echo.wav                                                                                                    |             |      |
| The REC4 System has a communication failure with the                                                             | e pressure transducer.     |                                            | $eq:c:Galiso_Wav_Files hydro_press_transducer_comm_failure_echo.was a set of the transducer_comm_failure_echo.was a set of the transducer_comm_failure_echo.was a set of transducer_comm_failure_echo.was a set of transducer_comm_failure_echo.was a set of transducer_comm_failure_echo.was a set of transducer_comm_failure_echo.was a set of transducer_comm_failure_comm_failure_echo.was a set of transducer_comm_failure_comm_failure_comm_fai$ | v 🔽         |      |
| The REC4 System has a communication failure between                                                              | n the PC and the PLC.      |                                            | C:\Galiso_Wav_Files\pcplccommerror.wav                                                                                                    |             |      |
| Bowl #1 on the REC4 system failed to stabilize.                                                                  |                            |                                            | C:\Galiso_Wav_Files\bowl_1_stable_failure_echo.wav                                                                                                    |             |      |
| Bowl #1 on the REC4 system has failed to zero prior to t                                                         | testing.                   |                                            | C:\Galiso_Wav_Files\bowl_1_failed_to_zero_echo.wav                                                                                                    |             |      |
| Bowl #2 on the REC4 system failed to stabilize.                                                                  |                            |                                            | C:\Galiso_Wav_Files\bowl_2_stable_failure_echo.wav                                                                                                    |             |      |
|                                                                                                    | e                          |                                            |                                                                                                    |             | ۱.   |
| Default Description     The REC4 System has a bowl communication       Alternate Description     (255 Char Max). | ation failure with Bowl#1. | Select a .WAV File.<br>Email Error Message | C:\Galiso_Wav_Files\bowl_1_comm_failure_echo.wav                                                                                                    | vse         |      |
| H I H of                                                                                                    |                            |                                            |                                                                                                    |             |      |

The <view> drop down menu shows the above options. From here, it is possible to navigate to other screens in the R4 settings program.

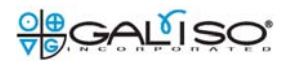

Fig 6: Add New Calibration Cylinder

| 📅 Add/Edit Calibration C | ylinder Information 🛛 🗖 🔀 |
|--------------------------|---------------------------|
|                          |                           |
| ─Enter Calibration Cylin | nder Data                 |
|                          |                           |
| Cylinder S/N             |                           |
| Owner                    |                           |
| Manufacturer             |                           |
| Select CAL Jacket        |                           |
|                          |                           |
|                          | Jacket #2                 |
| Save                     | Jacket#3<br>Jacket#4      |
|                          |                           |

Use the <Add/Edit Calibration Cylinder> button to input the data for a new calibration cylinder.

All of the pertinent test data for the calibrated cylinders can be stored for quick entry as shown above. The cylinder pressure points and expansions are saved for quick data entry of the calibration verification test parameters.

Leaving the 'Select CAL Jacket' box unchecked, allows the cylinder to be used in any jacket. If you have one jacket on your system, you can either check jacket #1, or leave the box open.

Click the <Save> button to save the information entered. The pressure and expansion points are entered later in the 'Calibration Points for Selected Cylinder' grid shown below.

# Fig 7: Calibration Cylinder Test Parameters

| 🚟 Sys | tem Coi   | nfiguration and 9 | Settings  |                 |          |                       |                      |                    |                     |
|-------|-----------|-------------------|-----------|-----------------|----------|-----------------------|----------------------|--------------------|---------------------|
| File  | Edit      | Tools View        |           |                 |          |                       |                      |                    |                     |
| CAL   | Cylinders | Serial Numbers    | Customers | Manufacturers C | odes Pre | ssure Units Gas Serv  | ice Reference Ring   |                    |                     |
|       |           |                   |           |                 |          |                       |                      |                    |                     |
|       |           |                   |           |                 |          |                       |                      |                    |                     |
|       |           |                   |           |                 | _        |                       | - 1                  |                    |                     |
|       | Select    | CAL S/N           | SCC0608   | -0835           |          | ld Calibration Cylind | der Edit Calibration | Cylinder Delete Ca | alibration Cylinder |
|       |           |                   |           |                 |          |                       |                      |                    |                     |
|       | Calib     | ration Point      | s for Sel | ected Cylind    | er       |                       |                      |                    |                     |
|       |           | T+ F              |           |                 | - 11-:4  | Iteld Time            | Tatal For Min        | Total Free Mary    | Mary Dame Hald      |
|       |           | Target_P          | ressure   | Pressur         |          | Hold_Time             | Total_Exp_MIN        | Total_Exp_Max      | Max_Perm_Hold       |
|       | -         | 3000              |           | PSI<br>DCI      |          | 30                    | 03.2                 | 04.4               | 60                  |
|       |           | 5000              |           | PSI             |          | 30                    | 104.5                | 106.5              | 60                  |
|       |           | 6000              |           | PSI             | <br>     | 30                    | 125.0                | 127 4              | 60                  |
|       |           | 7000              |           | PSI             |          | 30                    | 145.2                | 148.0              | 60                  |
|       |           | 8000              |           | PSI             | -        | 30                    | 155.2                | 158.2              | 60                  |
|       | *         |                   |           |                 | -        |                       |                      |                    |                     |
|       |           |                   |           |                 |          | ·                     |                      |                    |                     |
|       |           |                   |           |                 |          |                       |                      |                    |                     |
|       |           |                   |           |                 |          |                       |                      |                    |                     |
|       |           |                   |           |                 |          |                       |                      |                    |                     |
|       |           |                   |           |                 |          |                       |                      |                    |                     |
|       |           |                   |           |                 |          |                       |                      |                    |                     |
|       |           |                   |           |                 |          |                       |                      |                    |                     |
|       |           |                   |           |                 |          |                       |                      |                    |                     |
|       |           |                   |           |                 |          |                       |                      |                    |                     |
|       |           |                   |           |                 |          |                       |                      |                    |                     |
|       |           |                   |           |                 |          |                       |                      |                    |                     |
|       | •         |                   |           |                 |          |                       |                      |                    | Þ                   |

The calibration verification test parameters are entered here. Use the <Select CAL S/N> pull down menu to choose the cylinder.

Use the 'Tab' key on the keyboard after entering the last piece of data, and then remember to click: <File> <Save> to save your work. There should be only one blank line at the bottom showing when <Save> is clicked. If there are two lines, you may receive an error. Delete one of the blank lines, and try saving again.

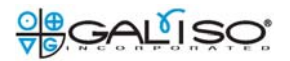

# Fig 8: Edit Calibration Cylinder

| 😇 Add/Edit Calibration Cy | linder Information 🛛 🗖 🔀                     |
|---------------------------|----------------------------------------------|
| Enter Calibration Cyline  | der Data                                     |
| Cylinder S/N              | SCC0403-0732C                                |
| Owner                     | galiso                                       |
| Manufacturer              | Taylor Wharton                               |
| Select CAL Jacket         |                                              |
| Save                      | Jacket#1<br>Jacket#2<br>Jacket#3<br>Jacket#4 |

The cal cylinder data shown above can also be edited by clicking the <Add/Edit Calibration Cylinder> button.

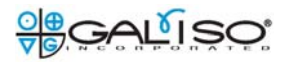

# Fig 9: Delete Calibration Cylinder

| System Co        | onfiguration and Settings     | _                     | _                     | _                                                   | _                               |                     |
|------------------|-------------------------------|-----------------------|-----------------------|-----------------------------------------------------|---------------------------------|---------------------|
| File Edit        |                               | les le                |                       | 1                                                   |                                 |                     |
| CAL Cylinder     | s Serial Numbers Customers Ma | nufacturers Codes Pre | ssure Units Gas Servi | ce Reference Ring                                   |                                 |                     |
| Selec<br>– Calil | et CAL S/N SCC0608-08         | 35 Ac                 | ld Calibration Cylind | ler Edit Calibration (                              | Cylinder Delete Ca              | slibration Cylinder |
|                  | Target Pressure               | Pressure Unit         | Hold Time             | Total Exp. Min                                      | Total Evo May                   | May Perm Hold       |
|                  |                               |                       | 20                    |                                                     |                                 |                     |
|                  | 4000                          | PSI V                 | 30                    | 83.8                                                | 85 A                            | 60                  |
| _                | 5000                          | PSI •                 | 30                    | 104.5                                               | 106.5                           | 60                  |
| -                | 6000                          | PSI I                 | 30                    | 125.0                                               | 127.4                           | 60                  |
|                  | 7000                          | PSI I                 | 30                    | 145.2                                               | 148.0                           | 60                  |
|                  | 8000                          | PSI I                 | 30                    | 155.2                                               | 158.2                           | 60                  |
| *                |                               | •                     |                       |                                                     |                                 |                     |
|                  |                               |                       |                       | e calibration cylinder Do you want to delete ca Yes | libration cylinder SCC0608-0835 | ×<br>7              |

All data for a calibration cylinder can be deleted by clicking the <Delete Calibration Cylinder> button.

# Fig 10: Serial Number Entry

| 🖥 Sys    | tem     | Confi  | guration   | and      | Settings  |           |               |          |                |         |            |           |            |           |           |          |            | _ 🗆 |
|----------|---------|--------|------------|----------|-----------|-----------|---------------|----------|----------------|---------|------------|-----------|------------|-----------|-----------|----------|------------|-----|
| File     | Edit    | : т    | ools Vi    | ew       | About     |           |               |          |                |         |            |           |            |           |           |          |            |     |
| CAL (    | Cylinde | ers    | Serial Nur | nbers    | Multiport | Customers | Manufacturers | Code     | es Pressure    | e Units | Gas Servic | e Refere  | nce Ring   |           |           |          |            |     |
|          |         |        |            |          |           |           |               |          |                |         |            |           |            |           |           |          |            |     |
|          |         | Serial | Number     | 0        | wner      | GasType   | Manufacturer  | M        | anufacturerD   | )ate    | Code       | Multiport | MPPos      | JacketPos | LotNumber | Exclude  | TestedOnce | Una |
|          |         |        |            | Ga       | aliso     | Oxygen    | Luxfer        |          |                |         | E          |           |            |           |           |          |            |     |
|          |         |        |            |          |           |           |               |          |                |         |            |           |            |           |           |          |            |     |
|          |         |        |            |          |           |           |               |          |                |         |            |           |            |           |           |          |            |     |
|          |         |        |            |          |           |           |               |          |                |         |            |           |            |           |           |          |            |     |
|          |         |        |            |          |           |           |               |          |                |         |            |           |            |           |           |          |            |     |
|          |         |        |            |          |           |           |               |          |                |         |            |           |            |           |           |          |            |     |
|          |         |        |            |          |           |           |               |          |                |         |            |           |            |           |           |          |            |     |
|          |         |        |            |          |           |           |               |          |                |         |            |           |            |           |           |          |            |     |
|          |         |        |            |          |           |           |               |          |                |         |            |           |            |           |           |          |            |     |
| ┛        |         |        |            |          |           |           |               |          |                |         |            |           |            |           |           |          |            |     |
| <u>C</u> | ylind   | ler lı | nformat    | tion (   | Require   | <u>d)</u> | Multipor      | rt Info  | rmation (      | Optione | <u>n)</u>  | Ī         | Plus/Star  | r Options |           |          |            |     |
| Cj       | linde   | r S /N |            | -        |           |           | Multiport     |          |                |         |            |           | Allow Plus |           | No        | <b>T</b> |            |     |
| Cu       | ustom   | er     | Ga         | iso      | •         |           | Multiport     | Position | n 🗌            |         | -          |           | Allow Char |           | No        |          |            |     |
| Ga       | as Ty   | ре     |            | iden     |           |           | Jacket Po     | sition   | i i            |         | -          | · · · · · | Allow Star |           | INO       |          |            |     |
| M        | anufa   | icture | r Lus      | for      |           |           | Eddy Cu       | irront   | ,<br>Tost Info | mation  |            |           |            |           |           |          |            |     |
| м        | anu D   | ate    |            | 101      |           |           |               | ment     | restinio       |         |            |           |            |           |           |          |            |     |
| Co       | nde     |        |            | <u>,</u> |           |           | Eddy Curr     | ent Dis  | sp             | J       | <b>_</b>   |           |            |           |           |          |            |     |
| р        |         |        | IAI<br>I   | ,        |           |           | Eddy Curr     | ent Da   | ite            |         |            |           |            |           |           |          |            |     |
| n        | CC (II  | uniqu  | iej        |          |           |           | Referenc      | e Ring   |                |         |            | •         |            |           |           |          |            |     |
|          |         |        |            |          |           |           |               |          |                | ,       |            | _         |            |           |           |          |            |     |
|          |         |        |            |          |           |           |               |          |                |         |            |           |            |           |           |          |            |     |
| K        |         | 1      | •          | н        | Add 1     | of 1      |               |          |                |         |            |           |            |           |           |          |            |     |
|          |         |        |            | _        |           |           |               |          |                |         |            |           |            |           |           |          |            |     |

This screen allows the test criteria for multiple cylinders to be entered, pre-test, for efficient data entry during testing. Many times, the bottleneck to re-qualify cylinders is in reading the serial number, manufacturer, and manufacturer date on the cylinder. If it is hard or impossible to read without grinding off the paint, etc.., it causes test machine downtime and decreases test efficiency greatly. With this option, cylinder data can be inputted during a downtime, or a shop helper can input the data at times when the test operator is away from the machine. Then you can load the next cylinder into the jacket, and select the next cylinder serial number on the list while in the 'Data Entry' screen, and start the test, instead of searching for the test criteria for the next cylinders that you cannot read the stamping marks, etc... without slowing you down to do it during testing. Even when the stampings are clear on the cylinder, it is advantageous to have the information loaded on the PC during a downtime of testing.

The screen also makes a provision for using the Galiso multiport head to load multiple (up to 4) cylinders into the jacket at the same time. Just switch the hi-pressure hose from one cylinder to the next. Select the correct <Multiport Position> in the program, and start the test. This function can also be performed dynamically in the 'Data Entry' screen.

Add an REE value if the REE is different from the cylinder code REE.

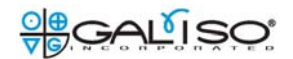

# Fig 11: 'Customer' Entry

| 🐯 System Configuration and Settings                                                                  |
|----------------------------------------------------------------------------------------------------|
| File Edit Tools View                                                                                 |
| CAL Cylinders Serial Numbers Customers Manufacturers Codes Pressure Units Gas Service Reference Ring |
|                                                                                                    |
| Customer_Code Customer                                                                               |
| C City Fire Station 5                                                                                |
| W World Air Travel                                                                                   |
| S Scuba Tanks Are Us                                                                                 |
|                                                                                                    |
|                                                                                                    |
|                                                                                                    |
|                                                                                                    |
|                                                                                                    |
|                                                                                                    |
|                                                                                                    |
|                                                                                                    |
| Customer Code S                                                                                      |
| Customer Scuba Tanks Are Us                                                                          |
|                                                                                                    |
|                                                                                                    |
|                                                                                                    |
|                                                                                                    |
|                                                                                                    |
|                                                                                                    |
| H 		 3 		 H Add of 3                                                                                 |
|                                                                                                    |

A short 'code' can be created for easy test data entry of all your customers. Enter the short code and the program enters that customer in the <Customers> field on the test screen.

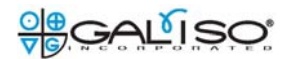

# Fig 12: 'Manufacturer' entry

| <b>System Config</b><br>le Edit To | uration and 9<br>ols View | oettings              |                                                    |
|------------------------------------|---------------------------|-----------------------|----------------------------------------------------|
| L Cylinders S                      | erial Numbers             | Customers Manufacture | rs Codes Pressure Units Gas Service Reference Ring |
|                                    |                           |                       |                                                    |
| Manufa                             | acturer_Code              | Manufacturer          | <b>_</b>                                           |
| м                                  |                           | MCS                   |                                                    |
| D                                  |                           | Draeger               |                                                    |
| F                                  |                           | Faber                 |                                                    |
| н                                  |                           | Heiser                |                                                    |
| IW                                 |                           | IWKA                  |                                                    |
| MN                                 |                           | Mannesmann            |                                                    |
| R                                  |                           | Roth                  |                                                    |
| W                                  |                           | Worthington           |                                                    |
| 0                                  |                           | Onbekend              | -                                                  |
| NA                                 |                           | Not Applicable        |                                                    |
| Manu Code                          | L                         |                       |                                                    |
| Manufacturer                       | Luxfer                    |                       |                                                    |
|                                    |                           |                       |                                                    |
|                                    |                           |                       |                                                    |
|                                    |                           |                       |                                                    |
|                                    |                           |                       |                                                    |
| <b>K 1</b>                         | ► H                       | Add of 12             |                                                    |
|                                    | -                         |                       |                                                    |

A short 'code' can be created for easy test data entry of all your manufacturers. Enter the short code and the program enters that manufacturer in the <Manufacturers> field on the test screen.

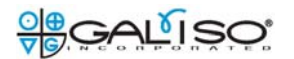

# Fig 13: Cylinder code entry

| 🐻 Syste   | m Config | uration and Se  | ttings           |                 |                  |                         |              |        |                         |                    |   |
|-----------|----------|-----------------|------------------|-----------------|------------------|-------------------------|--------------|--------|-------------------------|--------------------|---|
| File E    | Edit Too | ols View        |                  |                 |                  |                         |              |        |                         |                    |   |
| CAL Cylin | nders Se | erial Numbers C | Customers Manufa | cturers Codes   | Pressure Units ( | Gas Service Reference F | Ring         |        |                         |                    |   |
|           |          |                 |                  |                 |                  |                         |              |        |                         |                    |   |
|           | Code     | Dimension       | DOT_Rating       | REE_Source      | Liner_Type       | PT_Target_Pressure      | PT_Hold_Time | PT_REE | PT_Fail_Prm             | QT_Target_Pressure |   |
|           | M6A      | 4.38x7.9        | 3AL2015          |                 |                  |                         |              |        |                         | 3360               |   |
|           | M7       | 4.38x9.2        | 3AL2015          |                 |                  |                         |              |        |                         | 3360               |   |
|           | M9       | 4.4x10.6        | 3AL2015          |                 |                  |                         |              |        |                         | 3360               |   |
|           | M11      | 4.38x10.9       | 3AL2650          |                 |                  |                         |              |        |                         | 4417               |   |
|           | DAL      | 4.38x16.2       | 3AL2015          |                 |                  |                         |              |        |                         | 3360               |   |
|           | M18      | 5.25x14.1       | 3AL2216          |                 |                  |                         |              |        |                         | 3700               |   |
|           | M22      | 5.25 x 17.1     | 3AL2216          |                 |                  |                         |              |        |                         | 3700               |   |
|           | EAL      | 4.38x25.2       | 3AL2015          |                 |                  |                         |              |        |                         | 3360               |   |
|           | М        | NA              | 3AA-2260         | C4              |                  |                         |              |        |                         | 3360 .             | - |
| •         |          |                 |                  |                 |                  |                         |              |        |                         | Þ                  |   |
| C         |          | E               | PT Target Pre    | ssure           | PSI              | QT Target               | 3360         | PSI 💌  | Empty Weight Mir        |                    |   |
| Dime      | ;<br>    |                 | PT Hold Time     | (sec)           |                  | QT Hold Time (sec       | 30           |        | Empty Weight Ma         | *                  |   |
| Dime      | nsion    | 94.20820.70     | PT REF           |                 |                  | OT BEE                  | 23.1         | -      | E 11.4 - 1.14-          |                    |   |
| DUT       | Hating   | 3AA-2015        | DT DEE Min       |                 |                  |                         |              | -      | Full weight Min         |                    |   |
| REE       | Source   |                 |                  |                 |                  |                         | 10           | -      | Full Weight Max         |                    |   |
| Line      | гТуре    |                 | PT Fall & Per    | m j<br>-14() 15 |                  |                         | [10<br>[15   | -      | Pressurization F        | arameters          |   |
| Capa      | scity    |                 | PIMaxPimi        | ola (sec ) 10   |                  | ų i max Pim Holdų       | [sec] [15    | -      |                         |                    |   |
|           |          |                 | PIIotalExpl      | flax            |                  | UI I otal Exp Max       |              | _      | Variable Hate<br>Factor | 1.5                |   |
|           |          |                 | PT Total Exp I   | 4in             |                  | QT Total Exp Min        | I            |        | Piston Batin            | 100                |   |
|           |          |                 |                  |                 |                  |                         |              |        | Becirc System F         | Parameters         |   |
|           |          |                 |                  |                 |                  |                         |              |        | receive oystemi         |                    |   |
|           |          |                 |                  |                 |                  |                         |              |        | Fill Time (sec)         | 90                 |   |
|           |          |                 |                  |                 |                  |                         |              |        | Drain/Dry Time          | 180                |   |
|           |          |                 |                  |                 |                  |                         |              |        | [sec]                   |                    |   |
|           |          |                 |                  |                 |                  |                         |              |        |                         |                    |   |
| _         |          |                 | Add of 51        |                 |                  |                         |              |        |                         |                    |   |
|           |          |                 |                  |                 |                  |                         |              |        |                         |                    |   |
|           |          |                 |                  |                 |                  |                         |              |        |                         |                    |   |
|           |          |                 |                  |                 |                  |                         |              |        |                         |                    |   |
|           |          |                 |                  |                 |                  |                         |              |        |                         |                    |   |
|           |          |                 |                  |                 |                  |                         |              |        |                         |                    |   |
|           |          |                 |                  |                 |                  |                         |              |        |                         |                    |   |
|           |          |                 |                  |                 |                  |                         |              |        |                         |                    |   |
|           |          |                 |                  |                 |                  |                         |              |        |                         |                    |   |
|           |          |                 |                  |                 |                  |                         |              |        |                         |                    |   |
|           |          |                 |                  |                 |                  |                         |              |        |                         |                    |   |
|           |          |                 |                  |                 |                  |                         |              |        |                         |                    |   |
|           |          |                 |                  |                 |                  |                         |              |        |                         |                    |   |

A short code can be created for easy test data entry of all cylinder types. Enter the short code and the program enters that cylinder type in the <Cylinder Codes> field on the test screen.

'PT' test parameters are for a 'pre-test' that is performed before the 'QT' or qualification test. This can be used for cylinders that will pass the qualification test more consistently if an 80% pretest is performed first. Pretests on US DOT cylinders must be performed below 90% test pressure, or it is considered a qualification test that demands the result to be documented and the cylinder to be dispositioned accordingly.

The pretest pressure fully bleeds down, and the qualification test begins as soon as the bowl stabilizes and the pressure is under 6 PSI. While the pretest is bleeding down, closely monitor the expansion to see if the reading will go into negative expansion upon the release of pressure. If so, you are then alerted to that, so measures can be taken to prevent it from happening during a qualification test. Remember, all qualification tests will fail if a negative expansion reading is taken into the test result due to the instability shown by a negative expansion value. Refer to the Galiso 'Small Cylinder Hydrostatic Testing Reference Guide' for more help in controlling negative expansion problems.

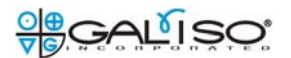

## Fig 14: Test Water Pressure Units Of Measure

| 🏶 Sy | System Configuration and Settings |                |                |               |       |                |             |                |  |  |  |
|------|-----------------------------------|----------------|----------------|---------------|-------|----------------|-------------|----------------|--|--|--|
| File | Edit                              | Tools View     |                |               |       |                |             |                |  |  |  |
| CAL  | Cylinders                         | Serial Numbers | Customers      | Manufacturers | Codes | Pressure Units | Gas Service | Reference Ring |  |  |  |
|      |                                   |                |                |               |       |                |             |                |  |  |  |
|      | Pres                              | sure_Unit      | Conversion_Fac | otor          |       |                |             |                |  |  |  |
|      | PSI                               | -              | 1              |               |       |                |             |                |  |  |  |
|      | Kg/ci                             | m2 '           | 14.223         |               |       |                |             |                |  |  |  |
|      | Bar                               | -              | 14.5038        |               |       |                |             |                |  |  |  |
|      | MPa                               |                | 145.0377       |               |       |                |             |                |  |  |  |
|      |                                   |                |                |               |       |                |             |                |  |  |  |
|      |                                   |                |                |               |       |                |             |                |  |  |  |
|      |                                   |                |                |               |       |                |             |                |  |  |  |
|      |                                   |                |                |               |       |                |             |                |  |  |  |
|      |                                   |                |                |               |       |                |             |                |  |  |  |
|      |                                   |                |                |               |       |                |             |                |  |  |  |
|      |                                   |                |                |               |       |                |             |                |  |  |  |
| Р    | ressure U                         | nits PSI       |                |               |       |                |             |                |  |  |  |
| C    | onversion                         | 1              |                |               |       |                |             |                |  |  |  |
| -    |                                   | <u> </u>       |                |               |       |                |             |                |  |  |  |
|      |                                   |                |                |               |       |                |             |                |  |  |  |
|      |                                   |                |                |               |       |                |             |                |  |  |  |
|      |                                   |                |                |               |       |                |             |                |  |  |  |
|      |                                   |                |                |               |       |                |             |                |  |  |  |
|      |                                   |                |                |               |       |                |             |                |  |  |  |
|      |                                   |                |                |               |       |                |             |                |  |  |  |
|      |                                   |                |                |               |       |                |             |                |  |  |  |
|      |                                   | ► ►            | Add of         | 4             |       |                |             |                |  |  |  |

You may select from the pressure units above to display and test with for the <u>test water</u> <u>pressure</u> reading. Another pressure unit may also be created by entering the conversion factor from PSI.

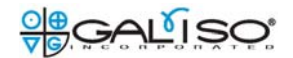

# Fig 15: Gas Service Entry

| 🏶 Syst | tem Con  | figurati | on and Settings |                   |       |                            |                |
|--------|----------|----------|-----------------|-------------------|-------|----------------------------|----------------|
| File   | Edit     | Tools    | View            |                   |       |                            |                |
| CAL C  | ylinders | Serial N | lumbers Custome | ers Manufacturers | Codes | Pressure Units Gas Service | Reference Ring |
|        |          |          |                 |                   |       |                            |                |
|        | Ec       | rmula    | ServName        |                   |       |                            |                |
|        | 02       | innaid   | Oxygen          |                   |       |                            |                |
|        | N2       |          | Nitrogen        |                   |       |                            |                |
|        | NO       | )S       | Nitrous Oxide   | -                 |       |                            |                |
|        | HE       |          | Helium          | -                 |       |                            |                |
|        | CO       | 2        | Carbon Dioxide  | -                 |       |                            |                |
|        | AR       |          | Argon           | -                 |       |                            |                |
|        | AR       | М        | Argon Mix       |                   |       |                            |                |
|        |          |          |                 |                   |       |                            |                |
|        |          |          |                 |                   |       |                            |                |
|        |          |          |                 |                   |       |                            |                |
|        |          |          |                 |                   |       | -                          |                |
| Sei    | rvice Na | me       | Oxugen          | -                 |       |                            |                |
| Sei    | rvice Fo | rmula    | 02              | -                 |       |                            |                |
|        |          |          | 102             |                   |       |                            |                |
|        |          |          |                 |                   |       |                            |                |
|        |          |          |                 |                   |       |                            |                |
|        |          |          |                 |                   |       |                            |                |
|        |          |          |                 |                   |       |                            |                |
| K      | 1 1      |          |                 | of 7              |       |                            |                |
|        |          |          |                 |                   |       |                            |                |

Codes for gas service are entered here. The 'Service Name' can stay the same as the code entry if desired. Such as the code, 'O2' can read 'O2' after the code is entered, instead of reading 'Oxygen'.

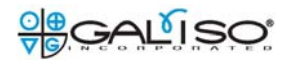

# Fig 16: Visual Eddy Reference Ring Number Entry

| 🚟 Sys    | stem Co   | onfigural | ion and | Settings   |               |       |                |             |                |  |
|----------|-----------|-----------|---------|------------|---------------|-------|----------------|-------------|----------------|--|
| File     | Edit      | Tools     | View    |            |               |       |                |             |                |  |
| CAL      | Cylinders | Serial    | Numbers | Customers  | Manufacturers | Codes | Pressure Units | Gas Service | Reference Ring |  |
|          |           |           |         |            |               |       |                |             |                |  |
| Г        |           | BefBingN  | o   D   | escription | _             |       |                |             |                |  |
|          | 1         | 129       | SC      | BA #1      |               |       |                |             |                |  |
|          |           |           |         |            |               |       |                |             |                |  |
|          |           |           |         |            |               |       |                |             |                |  |
|          |           |           |         |            |               |       |                |             |                |  |
|          |           |           |         |            |               |       |                |             |                |  |
|          |           |           |         |            |               |       |                |             |                |  |
|          |           |           |         |            |               |       |                |             |                |  |
|          |           |           |         |            |               |       |                |             |                |  |
|          |           |           |         |            |               |       |                |             |                |  |
|          | _         | _         | _       |            |               | _     |                |             |                |  |
|          |           |           |         |            |               |       |                |             |                |  |
| R        | ef Ring   | Number    | 1129    |            |               |       |                |             |                |  |
| D        | escriptio | m         | SCBA    | #1         |               |       |                |             |                |  |
|          |           |           |         |            |               |       |                |             |                |  |
|          |           |           |         |            |               |       |                |             |                |  |
|          |           |           |         |            |               |       |                |             |                |  |
|          |           |           |         |            |               |       |                |             |                |  |
|          |           | 1         |         | A dial of  | 1             |       |                |             |                |  |
| <u> </u> |           |           |         | Add        |               |       |                |             |                |  |

When doing a visual eddy test, the proper reference ring number is documented here for the given cylinder type.

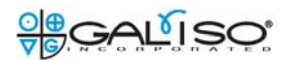

# Fig 17: System Configuration and Filepaths Screen

| ystem Configuratio      | h and Settings                                                          |                          |        |
|-------------------------|-------------------------------------------------------------------------|--------------------------|--------|
| e Edit Tools V          | iew                                                                     |                          |        |
| t File Paths System C   | onfiguration                                                            |                          |        |
|                         |                                                                         |                          |        |
| Reset Path to Prima     | ry REC4 Database                                                        |                          |        |
| Current Database Pat    | h                                                                       |                          |        |
| C:\ Program Eiles\ Cali | ice Ice\Percentent 4 Hudrostatic Testing Coffuero y 2 1\PEC4_Culinder_d | Beset Database Path      |        |
| LC: Verogram Files (Gal | so increaced a hydrostatic resting Software V. 2.114EC4_Cylinder_d      |                          |        |
|                         |                                                                         |                          |        |
|                         |                                                                         |                          |        |
| Automatic Database      | e Backun Folder                                                         |                          |        |
| Current Backup Path     |                                                                         |                          |        |
| current backup Fatri    |                                                                         |                          |        |
| [C:\                    |                                                                         | Set Backup Database Path |        |
|                         |                                                                         |                          |        |
|                         |                                                                         |                          |        |
|                         |                                                                         |                          |        |
|                         |                                                                         |                          |        |
| Set .USV File Paths     |                                                                         |                          |        |
|                         |                                                                         |                          |        |
| Local Path:             | C:\REC4_Results                                                         |                          | Browse |
| Pomoto Pathr            |                                                                         |                          |        |
| nemote nam.             |                                                                         |                          | Browse |
|                         |                                                                         |                          |        |
| Up                      | date Cancel                                                             |                          |        |
|                         |                                                                         |                          |        |
|                         |                                                                         |                          |        |

The primary and back-up testing database filepaths are created here. The primary database file is critically important to the testing program. If it is lost, all data for testing is lost too. Do not lose the database file.

To reset the filepath, a password is required. Username: galiso Password: REC4

The password is case sensitive, so use all caps.

The local and remote results filepaths are also set here. Galiso recommends the local path be in the shown default location. The remote path should not be on the same drive, so if data is lost due to drive failure, the remote drive will have a safe copy stored for retrieval.

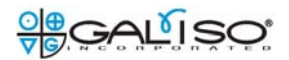

# Fig 18: System Configuration Window

| Bis System Configuration and Settings |                   |                         |               |                     |        |                            |                     |  |  |  |  |
|---------------------------------------|-------------------|-------------------------|---------------|---------------------|--------|----------------------------|---------------------|--|--|--|--|
| File Edit Tools Viev                  | w About           |                         |               |                     |        |                            |                     |  |  |  |  |
| Set File Paths System Con             | figuration        |                         |               |                     |        |                            |                     |  |  |  |  |
| Recortest 4 System                    | Name              |                         |               |                     |        |                            |                     |  |  |  |  |
| System Name (25 cha                   | ar max): REC4Oper | 1                       |               |                     |        |                            |                     |  |  |  |  |
| Recortest 4 System                    | Туре              |                         |               |                     |        |                            |                     |  |  |  |  |
| © REC 4 Standard                      |                   | ○ REC 4 Upg             | grade         | • REC-              | 4 Open |                            |                     |  |  |  |  |
| PLC Settings                          |                   | Jacket Configurat       | ion           | REC4 Test Systems   |        | REC4 Multi-Bowl Con        | <u>fig. Options</u> |  |  |  |  |
| WinPLC Name:                          | R40pen            | Jacket One              | V             | Hydrostatic Test    |        | Steel Jackets              |                     |  |  |  |  |
| Two WinPLCs                           |                   | Jacket Two              |               | Cycle Test 1        |        | Recirc System              |                     |  |  |  |  |
| 2nd WinPLC Name:                      |                   | Jacket Three            |               | Cycle Test 2        |        | Advanced Safety            |                     |  |  |  |  |
| Customer Specifica                    | <u>ttion</u>      | Jacket Four             |               | Burst               |        | One RSP                    |                     |  |  |  |  |
| DOT Tester                            |                   |                         |               | Pump Option         |        | Two RSPs                   |                     |  |  |  |  |
| Manufacturer                          |                   |                         |               | RSP-10DA            |        | Full Weight                |                     |  |  |  |  |
| Manufacturer Name                     |                   |                         |               | DPD 10              |        | Empty Weight               |                     |  |  |  |  |
|                                       |                   |                         |               | RSP-10              |        | Volume Test                |                     |  |  |  |  |
|                                       |                   | <u>Special Hydro Ed</u> | <u>itions</u> | Other               |        | Fixed Bleed Time           |                     |  |  |  |  |
|                                       |                   | T-Recirc                |               | Safety Options      |        | One Result per             |                     |  |  |  |  |
|                                       |                   | CTSC-Recirc             |               | Safety Switches     |        | Cylinder                   |                     |  |  |  |  |
|                                       |                   |                         |               | EMO                 |        | <u>Snotrik Valve Setup</u> |                     |  |  |  |  |
|                                       |                   |                         |               | Air Pressure Switch |        | Number Snotrik<br>Valves   | 4 🔽                 |  |  |  |  |
| 🗹 Enable Edit                         |                   |                         | Save          | Cancel              |        |                            | 1<br>2<br>3<br>4    |  |  |  |  |

Galiso uses the same basic program to operate different test machine configurations. This also makes it easier for the customer to expand their system with another jacket, etc...

Normally, Galiso customer service will edit this for you over the network. Please contact Galiso if you think changes are required on this screen. We will help you determine what to do. A supervisor password is required to edit this screen. It is most important to have the proper name of the WinPLC module entered in that box. The program uses the name entered, to find the PLC for controlling the hydrostatic test devices.

The program also uses the configuration for setting up which parts of the program are enabled. Therefore, it must match the hardware configuration exactly, or it may not test properly.

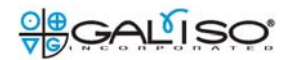

Fig 19: User Information Edit usernames and passwords:

| e Edit Tools \        | View                                |
|-----------------------|-------------------------------------|
| it Usernames and Pass | swords User Log Company Information |
|                       |                                     |
| Supervisor            |                                     |
| Username              |                                     |
| *New Password         |                                     |
| Verify Password       |                                     |
|                       |                                     |
|                       |                                     |
| Save Password         | Save New User Delete                |
|                       |                                     |
| Operator              |                                     |
| Username              |                                     |
| *New Password         |                                     |
| Verify Password       |                                     |
| Set Operator Po       | ermissions                          |
| Edit Error DB         |                                     |
| Create/Edit Co        | odes                                |
| Edit File Paths       |                                     |
|                       |                                     |
| Save Changes          | Save New User Delete                |
| ListOperators         |                                     |
| ListOperators         |                                     |
|                       |                                     |
| <u>Clear List</u>     |                                     |
|                       |                                     |

The Galiso install technician must first login as a supervisor, in order to set up a supervisor password for the customer. Supervisors can enter any area except the database filepath edit. Then, the separate password is needed (we already covered that above in this manual).

Only a supervisor login can create any username and password.

A supervisor can delete an operator username and password without knowing the password. Just select the operator from the list and delete it.

When setting up a password, be sure to read and follow the guideline in RED text at the bottom of the window, or it will not accept your new choice of password.

Operator passwords have 4 permission levels:

- 1. Not allowed to edit any settings.
- 2. Allowed to edit only 1 of the 3 settings selections.
- 3. Allowed to only edit 2 of the 3 settings selections.
- 4. Allowed to edit all 3 of the settings selections.

Just check the box(es) that apply for that operator.

If you are <u>changing</u> username parameters, then click the <Save Changes> button when complete.

If <u>adding a new user</u>, click the <Save New User> button.

# Fig 20: User log

| е        | Edit Tool:   | s View        |                |
|----------|--------------|---------------|----------------|
| it U:    | sernames and | Passwords Use | er Log Company |
|          |              |               |                |
|          |              |               |                |
|          | ID           | Username      | Date           |
| <u> </u> | 2442         | Osemanie      | A/19/2007.2-A  |
| -        | 2442         |               | 4/13/2007 3.4  |
|          | 2443         |               | 4/19/2007 3:5  |
|          | 2445         |               | 4/19/2007 3:5  |
|          | 2446         |               | 4/19/2007 3:5  |
|          | 2447         |               | 4/19/2007 4:0  |
|          | 2448         |               | 4/19/2007 4:0  |
|          | 2449         |               | 4/19/2007 4:0  |
|          | 2450         |               | 4/19/2007 4:0  |
|          | 2451         | GALISO        | 4/19/2007 4:1  |
|          | 2452         | GALISO        | 4/19/2007 4:2  |
|          | 2453         | GALISO        | 4/20/2007 6:4  |
|          | 2454         | GALISO        | 4/20/2007 7:0  |
|          | 2455         | GALISO        | 4/20/2007 7:4  |
|          | 2456         | GALISO        | 4/20/2007 7:5  |
|          | 2457         | GALISO        | 4/20/2007 8:5  |
|          | 2458         | GALISO        | 4/20/2007 9:0  |
|          | 2459         |               | 4/20/2007 9:0  |
|          | 2460         |               | 4/20/2007 9:0  |
|          | 2461         | GALISO        | 4/20/2007 9:0  |
|          | 2462         | GALISO        | 4/20/2007 9:3  |
|          | 2463         | GALISO        | 4/20/2007 9:4  |
|          | 2464         | GALISO        | 4/20/2007 10:  |
|          | 2465         |               | 4/20/2007 11:  |
|          | 2466         |               | 4/20/2007 11:  |
|          | 2467         | GALISO        | 4/20/2007 11:  |
|          | 2468         | GALISO        | 4/20/2007 12:  |
|          | 2469         |               | 4/20/2007 12:  |
|          | 2470         |               | 4/20/2007 12:  |
|          | 2471         | GALISO        | 4/20/2007 12:  |
|          | 2472         | GALISO        | 4/23/2007 7:0  |
|          | 2473         | GALISO        | 4/23/2007 7:3  |
|          | 2474         | GALISO        | 4/23/2007 8:0  |
|          | 2475         | GALISO        | 4/23/2007 8:1  |
|          | 2476         | GALISO        | 4/23/2007 8:2  |

This window simply displays who was logged into the program and when.

# Fig 21: Your Company Information

| <b>뻅</b> 5                                                | ystem Configurati | on and Settings        |  |  |  |  |  |  |  |
|-----------------------------------------------------------|-------------------|------------------------|--|--|--|--|--|--|--|
| File                                                      | e Edit Tools      | View                   |  |  |  |  |  |  |  |
| Edit Usernames and Passwords User Log Company Information |                   |                        |  |  |  |  |  |  |  |
|                                                           |                   |                        |  |  |  |  |  |  |  |
| [                                                         | <u>Company ar</u> | Id Contact Information |  |  |  |  |  |  |  |
|                                                           | Contact Person    | n                      |  |  |  |  |  |  |  |
|                                                           | First Name        | John                   |  |  |  |  |  |  |  |
|                                                           | Last Name         | Doe                    |  |  |  |  |  |  |  |
|                                                           | Email Address     | jdoe@mycompa           |  |  |  |  |  |  |  |
|                                                           | Company Info      | rmation                |  |  |  |  |  |  |  |
|                                                           | Company Name      | Galiso, Inc            |  |  |  |  |  |  |  |
|                                                           | Address Line 1    | 22 Ponderosa Ct.       |  |  |  |  |  |  |  |
|                                                           | Address Line 2    |                        |  |  |  |  |  |  |  |
|                                                           | City              | Montrose               |  |  |  |  |  |  |  |
|                                                           | State             | CO Zip Code 81401      |  |  |  |  |  |  |  |
|                                                           | Region            | Mountian               |  |  |  |  |  |  |  |
|                                                           | Country           | United States          |  |  |  |  |  |  |  |
|                                                           | Phone Number      | (970) 249-0233         |  |  |  |  |  |  |  |
|                                                           | Fax Number        |                        |  |  |  |  |  |  |  |
|                                                           | DOT/CTC#          |                        |  |  |  |  |  |  |  |
|                                                           |                   | Save Cancel            |  |  |  |  |  |  |  |

Carefully and correctly, fill out the text fields. This is the information that will display on the test reports.

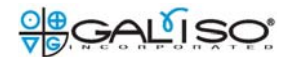

# Fig 22: Calibration Screen

| 🗟 Recortest 4 Hydrotest Calibration - Operator:supervisor |                                    |                                   |                                   |  |  |  |  |  |  |  |
|-----------------------------------------------------------|------------------------------------|-----------------------------------|-----------------------------------|--|--|--|--|--|--|--|
| REC4 Settings Ca                                          | alibration Data Entry Test Results | <u>Graph Diagram Fail Visual</u>  | Clear Loq Out                     |  |  |  |  |  |  |  |
|                                                           |                                    |                                   |                                   |  |  |  |  |  |  |  |
| 1Data Ready                                               | 2Data Ready                        | 3Data Ready                       | 4Data Ready                       |  |  |  |  |  |  |  |
| Customer/Manufacturer Information                         | Customer/Manufacturer Information  | Customer/Manufacturer Information | Customer/Manufacturer Information |  |  |  |  |  |  |  |
| Cylinder S/N SCC0403-0732C 🔽                              | Cylinder S/N SCC0403-0732C -       | Cylinder S/N SCC0403-0732C V      | Cylinder S/N SCC0403-0732C -      |  |  |  |  |  |  |  |
| Qualification Test Parameters                             | Qualification Test Parameters      | Qualification Test Parameters     | Qualification Test Parameters     |  |  |  |  |  |  |  |
| QT Target Press 6000 🔽 PSI                                | QT Target Press 3000 V PSI         | QT Target Press 3000 V PSI        | QT Target Press 3000 V PSI        |  |  |  |  |  |  |  |
| QT Hold Time 30                                           | QT Hold Time 3000<br>4000          | QT Hold Time 30                   | QT Hold Time 30                   |  |  |  |  |  |  |  |
| QT Fail % Perm                                            | QT Fail % Perm 5000                | QT Fail % Perm                    | QT Fail % Perm                    |  |  |  |  |  |  |  |
| QT Tot Exp Min 112.3                                      | QT Tot Exp Min 7000                | QT Tot Exp Min 55.9               | QT Tot Exp Min 55.9               |  |  |  |  |  |  |  |
| QT Tot Exp Max 114.5                                      | QT Tot Exp Max 8000<br>9000        | QT Tot Exp Max 56.9               | QT Tot Exp Max 56.9               |  |  |  |  |  |  |  |
|                                                           |                                    |                                   |                                   |  |  |  |  |  |  |  |
| 100.1 % OK Expansion                                      | -11.5 cc Pressure                  | 0 PSI 0.0 %                       | Start Abort                       |  |  |  |  |  |  |  |
| ⊂.lacket 1 Status — —                                     | □ □ lacket 2 Status —              | □ – Jacket 3 Status               | lacket 4 Status                   |  |  |  |  |  |  |  |
|                                                           |                                    |                                   |                                   |  |  |  |  |  |  |  |
| Cylinder S/N                                              | Cylinder S/N                       | Cylinder S/N                      |                                   |  |  |  |  |  |  |  |
| Target Pressure 9000                                      | Target Pressure 9000               | Target Pressure                   | Target Pressure                   |  |  |  |  |  |  |  |
| Actual Test Press                                         | Actual Test Press                  | Actual Test Press                 | Actual Test Press                 |  |  |  |  |  |  |  |
| Hold Time                                                 | Hold Time                          | Hold Time                         | Hold Time                         |  |  |  |  |  |  |  |
| Total Exp                                                 | Total Exp                          | Total Exp                         | Total Exp                         |  |  |  |  |  |  |  |
| Act % Perm                                                | Act % Perm                         | Act % Perm                        | Act % Perm                        |  |  |  |  |  |  |  |
| Elastic Expansion                                         | Elastic Expansion                  | Elastic Expansion                 | Elastic Expansion                 |  |  |  |  |  |  |  |
| Test Disposition                                          | Test Disposition                   | Test Disposition                  | Test Disposition                  |  |  |  |  |  |  |  |
| Calibration Test Parameters                               | Calibration Test Parameters        | Calibration Test Parameters       | Calibration Test Parameters       |  |  |  |  |  |  |  |
| Total Exp Min                                             | Total Exp Min                      | Total Exp Min                     | Total Exp Min                     |  |  |  |  |  |  |  |
| Total Exp Max                                             | Total Exp Max                      | Total Exp Max                     | Total Exp Max                     |  |  |  |  |  |  |  |
|                                                           |                                    |                                   |                                   |  |  |  |  |  |  |  |

Operator logins go directly to this screen. Access to the Rec4 Settings program is allowed on this screen only. The operator may log out from any screen. To get to the calibration screen from the Rec 4 Settings program, click on the <Tools> menu, and <Open Test Forms> button as shown below.

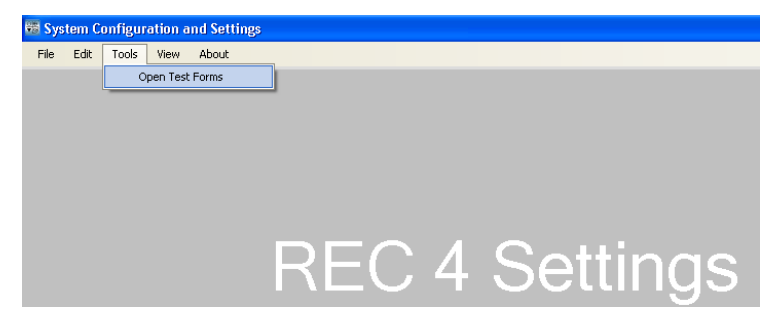

All screens contain the 'menu' line, which is the top row of screen buttons; the 'Clear' button; and the 'command' line in the center of the screen, which separates the top and bottom portions of all applicable screens.

Here is where the system calibration verification is performed. Remember, nothing is actually calibrated on this screen. The calibration is merely verified by the cylinder expansion points falling within 1% of the expansion point shown on the cylinder, and the cylinder calibration certificate. The pressure itself can be further verified with a master gauge, although the pressure transducer is much more accurate than the master gauge. The gauge at least shows the pressure accuracy to be within acceptable limits. The transducer is typically rated at .1%

accuracy, and the master gauge is typically .25% accurate. This is what your machine has, unless special units were ordered with the machine.

The cylinder is chosen using the Cylinder S/N scroll button (down arrow next to text box).

After choosing the cylinder in jacket #1, all of the calibration test parameters are automatically loaded into that jacket.

Simply click the <1 Data Ready> text at the top of the Jacket 1 test parameter box. If the text turns **Blue** in color, then the program is ready to perform the test. If it does not turn **Blue**, then it will flag an error, and alert you to what parameter is not correct. If you forget to make the 'Data Ready', the test will not start when you click the <Start> button, and the audible error message system will alert you to check that all data is ready. A text error message will also appear on screen in red letters. To 'clear' the message, you can click the <Clear> button, which is in the form of **Blue** text in the top/right portion of the screen.

Click the <Start> button to start the test. During the test, the pressure and expansion will display dynamically on the center 'command' line. The cylinder information will move from the area above the command line, to below it. There, the test timer will display, and all pertinent test information will display.

The computer automatically adjusts the minimum and maximum allowable (within 1%) calibration expansion values for the actual pressure reading taken at the end of the hold time. This means that the values on the cylinder calibration certificate will not necessarily be the values shown on the screen because the actual pressure at the end of the test changes those values in a linear fashion. This linear fashion correction formula is what the computer uses to adjust the allowable minimum and maximum expansion values.

Here is the formula:

Corrected minimum value: Take the minimum value allowed if the exact pressure point is to be reached (value shown on the calibration certificate). Let's use the cylinder information shown above: 63.2cc minimum.

Multiply that by the percent (%) of test pressure at the onset of the bleed function (end of hold time). This figure is displayed to the right of the actual pressure. For our example, let's say it is 100.3% of 3000PSI (3009PSI).

 $63.2 \times 100.3\% = 63.4 \text{ cc. Or}, (63.2 \times 100.3) \div 100 = 63.4 \text{ cc.}$ 

Divide by 100

 $63.4 \div 100 = .63$ 

Add .63 to the minimum value shown on the certification sheet, which is 63.2. Since the test will not enter the 'Hold Time' unless the pressure is 100% of target or greater, you will never need to subtract from the cal cylinder cert sheet value. It is always added.

63.2 + .6 = 63.8 is the corrected minimum value for the pressure at bleed. Add only one decimal point since <u>one</u> decimal point is shown on screen for the expansion value.

Use the same formula to calculate the maximum value. Use the max expansion value from the cal cylinder cert sheet. You should calculate 65cc for this example.

Now you can double check the computer correction value to be correct. At the end of the test, the corrected values will display at the bottom of the jacket column.

**Cut-Off Pressure:** The actual pressure attained can be increased by adjusting the percentage in the % text box at the left of the command line. Click the <OK> button for the value change to take place. For example, since it is imperative that the test pressure is maintained throughout the test, then you need to increase the pressure attained (above target pressure). During the pressure hold time, the pressure will drop. The amount of drop is determined by many factors such as rate of pressurization, cylinder elasticity, etc... Of course, the test should be performed with minimal drop. However, some drop will occur. For example, the percentage can be adjusted to 100.2% so the pressure will not drop below test pressure (100%) during the test.

The actual pressure and the percentage of target pressure are dynamically displayed on the command line in **RED** text at all times. The expansion is displayed in **Blue** text.

Click the <Start> button to start a test when the <Data Ready> buttons are Blue in color. This button starts the pressurization process.

Click the **<Abort>** button to abort the same test. This button stops the pressurization process and bleeds the pressure. It also records the abort in the test results.

#### Fig 23: Data Entry Screen

| 🐯 Recortest 4 Hydrotest Data Entry - Operator:s                                                                                                    | upervisor                                                                                                    |                                                                                                    |                                                                                                    |
|----------------------------------------------------------------------------------------------------|----------------------------------------------------------------------------------------------------|----------------------------------------------------------------------------------------------------|----------------------------------------------------------------------------------------------------|
| Add/Edit SNs Ca                                                                                                    | libration Data Entry <u>Test Results</u>                                                                                                    | <u>Graph Diagram Fail Visual</u>                                                                                                    | <u>Clear Loq Ou</u>                                                                                                    |
| Add/Edit SNs                                                                                                    | Libration       Data Entry       Test Results         2Data Ready                                                                                                    | Graph Diagram Fail Visual<br>3Data Ready<br>Customer/Manufacturer Information<br>Cylinder S/N<br>Multiport Pos<br>Manufacturer NWKA<br>Manufacturer Date<br>Customer<br>Gas Service<br>Cylinder Properties<br>Cylinder Code<br>Cylinder Size<br>Cylinder Size<br>Cylinder S | Clear     Log Out       4Data Ready                                                                                                    |
| DOT Rating3AA-2015R.E.E. SourceC5Pretest ParametersPT Target PressPSIPT Hold TimeQualification Test ParametersQT Target Press3360QT Hold Time30QT Fail R.E.E.23.1QT Fail % Perm10Eddy Current✓Ref Ring✓Allow Plus / StarNoNo✓Test Remark | DOT Rating3AA-2015R.E.E. SourceC5Pretest ParametersPT Target PressPSIPT Hold TimePSIQualification Test ParametersQT Target Press3360QT Hold Time30QT Fail R.E.E.23.1QT Fail % Perm10Eddy CurrentImage: Construction of the star in the star in the st | DOT Rating3AA-2015R.E.E. SourceC5Pretest ParametersPT Target PressPSIPT Hold Time9Qualification Test ParametersQT Target Press3360QT Hold Time30QT Fail R.E.E.23.1QT Fail % Perm10Eddy CurrentYRef RingYAllow Plus / StarNoYNoTest Remark                                                                                                    | DOT Rating 3AA-2015<br>R.E.E. Source C5<br>Pretest Parameters<br>PT Target Press PSI<br>PT Hold Time Qualification Test Parameters<br>QT Target Press 3360 PSI<br>QT Hold Time 30<br>QT Fail R.E.E. 23.1<br>QT Fail % Perm 10<br>Eddy Current Y<br>Ref Ring Y<br>Allow Plus / Star No Y / No Y<br>Test Remark |
| 100.1     %     OK     Expansion       Jacket 1 Status                                                                                                    | -11.6 cc     Pressure       Jacket 2 Status                                                                                                    | 0 PSI 0.0 % Restart Jacket 3 Status Cylinder S/N Test Disposition Hold Time                                                                                                    | Start     Abort       Jacket 4 Status                                                                                                    |
| Retest Options           C +100 PSI         C 80% Target Pressure                                                                                                    | Aborted Test (pressure during aborted test)                                                                                                    | t did not exceed 90% of target pressure)                                                                                                    | C None                                                                                                    |

The 'Data Entry' screen is where the cylinder qualification tests are performed.

<u>Pretest Parameters:</u> Enter the parameters of target pressure and hold time for a complete test prior to the actual qualification test. Some cylinders require a 'pretest' in order to get a more accurate qualification test. All pretests performed on DOT cylinders must be below 90% of test pressure. If it is above 90%, it is a qualification test attempt that must report the results and the cylinder must be dispositioned accordingly. If it is a newly manufactured cylinder, then the 'pretest' is used for the autofrettage purpose. The pretest parameters can be entered into the cylinder code table, or manually in the 'Data Entry' screen. A pretest on a calibrated cylinder may also be performed to condition it for the calibration verification test. The qualification test will start automatically, directly after the pretest results are recorded. **Qualification Test Parameters:** The qualification test parameters are automatically entered by the cylinder code table. They can also be entered manually in the <Set Manual Code> window. The fields can be changed manually on the <Data Entry> screen.

The <Eddy Current>, Pass or Fail selections allow you to document the visual inspection in more detail if needed.

The <Allow Plus / Star> fields allow you to use those functions for US DOT testing.

Variable Pressurize Rate>: Adjustable from .1 - 5. This adjusts how fast the pump pumps. Slowing the rate down allows more time for the cylinder to expand during the pressurization which gives a more stable test during the 30 second hold time. If the rate is too high, the more elastic cylinders will continue to expand during the hold time. This can lose pressure below test pressure, and fail the test, or make for a very unstable test that fails.

The <Test Remark> field allows a short reminder note of the test to be entered.

| 🗱 Recortest 4 Hydrotest Data Entry - Operat                                                                                                    | or:supervisor                                                                                                    |                                                                                                    |                                                                                                    |
|----------------------------------------------------------------------------------------------------|----------------------------------------------------------------------------------------------------|----------------------------------------------------------------------------------------------------|----------------------------------------------------------------------------------------------------|
| Add/Edit SNs                                                                                                    | Calibration Data Entry Test Results Gra                                                                                                    | <u>aph Diagram Fail Visual</u>                                                                                                    | Clear Log Out                                                                                                    |
| Add/Edit SNs  1Data Ready Customer/Manufacturer Information Cylinder S/N Multiport Pos Manufacturer NWKA Manufacturer Date Customer Galiso Customer Galiso Cylinder Properties Cylinder Code M                                                                                            | Calibration     Data Entry     Test Results     Gravitation       Enter Cylinders     □       Enter Cylinder Data     □       Cylinder S/N     1234       Manufacturer     Luxfer       Manufacturer Date     092000       Customer     Galiso       Gas Service     Oxygen       Cylinder Code     M6 | aph     Diagram     Fail Visual       a     Ready       ne     /Manufacturer Information       ar     SN       ar     SN       ar     SN       ac     urer       ne     Galiso       ar     Nice       ox/ce     Oxygen       ar     Toperties | Clear       Log Out         4Data Ready                                                                                                    |
| Cylinder Code M E<br>Cylinder Size 4.25x25.75<br>DOT Rating 3AA-2015<br>R.E.E. Source C5<br>Pretest Parameters<br>PT Target Press PSI<br>PT Hold Time 9<br>Qualification Test Parameters<br>QT Target Press 3360<br>QT Fail R.E.E. 23.1<br>QT Fail % Perm 10<br>Eddy Current $\checkmark$ | Multiport Options         Image: Multiport         Multiport         MP Position         Optional Jacket Assignment         Jacket Position         Eddy Current Test Information         Eddy Current Disp         Eddy Current Date                                                                  | er Size 4.25x25.75<br>atng 3AA-2015<br>Source C5<br>t Farameters<br>get Press PSI<br>d Time<br>cction Test Parameters<br>rg t Press 3360<br>PSI<br>d Time 30<br>IF.E.E. 23.1<br>12. Perm 10<br>Su rent                                         | Cylinder Code M C Cole Cylinder Code A Constraints Cylinder Size 4.25x25.75<br>DOT Rating 3AA-2015<br>R.E.E. Source C5<br>Pretest Parameters<br>PT Target Press PSI<br>PT Hold Time PSI<br>Qualification Test Parameters<br>QT Target Press 3360 PSI<br>QT Hold Time 30<br>QT Fail R.E.E. 23.1<br>QT Fail % Perm 10<br>Eddy Current |
| Allow Plus / Star No V / No V                                                                                                    | Reference Ring           Plus/Star Options                                                                                                    | ng y<br>Pluş / Star No y / No y<br>en ark                                                                                                    | Allow Plus / Star No / No /<br>Test Remark                                                                                                    |
| Jacket 1 Status                                                                                                    | Allow Plus                                                                                                    | I 0.0 % Restart                                                                                                    | Jacket 4 Status                                                                                                    |
| Cylinder S/N Test Disposition Hold Time                                                                                                    | K C 1 M Add Celet                                                                                                    | er b/M                                                                                                    | Cylinder S/N Test Disposition Hold Time                                                                                                    |
| Retest Options           C +100 PSI         C 80% Target Press                                                                                                    | Save Cancel                                                                                                    | Dei d 90% of target pressure)                                                                                                    | C None                                                                                                    |

Fig 24: Cylinder Serial Number Entry, Add/Edit Cylinders Window

By pressing the <Add/Edit S/Ns> button outlined in **Green** above, you can enter the data for multiple cylinders that are ready for testing. The data can be entered for each cylinder to test that day, etc... This allows the data entry task to be performed first, so you can focus more on the hydrostatic process during testing. Throughput is decreased when you have to stop testing to remove paint, etc... in order to visually see the parameters on the cylinder to be requalified. This option allows you to uncover hard to read serial numbers, dates, etc...., and overcome those obstacles before testing, so your testing time is maximized and cylinder throughput can be increased.

The Multiport Cylinder checkbox, and the MP (multiport) Position field are for use with the Galiso multiport cylinder head which holds up to 4 - 6" diameter cylinders. Input positions 1 through 4 for the corresponding cylinder to head location. Then it is only necessary, to move hose between positions to test all 4 cylinders without removing the test head. Simply choose the cylinder S/N in the pull down text box and run the test.

All test parameters, including cylinder specific ones can be inputted during testing also.

<Cylinder Serial Number> entry field: The S/N is entered here. Upon the successful start of a test, the S/N and cylinder specific information is removed from this database.

<Manufacturer>, <Customer>, and <Cylinder Code> fields: These 3 field entries use the respective database tables to accept the information. They must be chosen from the existing table. If they do not exist in the database, you must go to the R4 Settings program and input the new addition. You can code them for shortcut keystrokes. You can also create an 'N/A' code for cases where the information does not apply.

<Manufacturer Date> field: This is a manually inputted item. The field accepts 2 date formats. This means the date must be entered in one of these formats, or the program will not accept it.

- 1. MMYY No spaces or punctuation.
- 2. MMYYYY No spaces or punctuation.

<Gas Service> field: This is a manually inputted item. It accepts any input up to 4 digits. The program will display the full name of the gas as entered in the 'Gas Service Entry' screen in the Rec 4 Settings program.

Click <Save> to complete the data entry. The cylinder information can be changed at any time before the test, and click <Save> again to save the change(s). Click <Add> to add another cylinder to the list. The cylinders will come up automatically in the same order entered. You can also open the list and choose one out of order.

# Fig 25: Cylinder Properties <Set Manual Code> window:

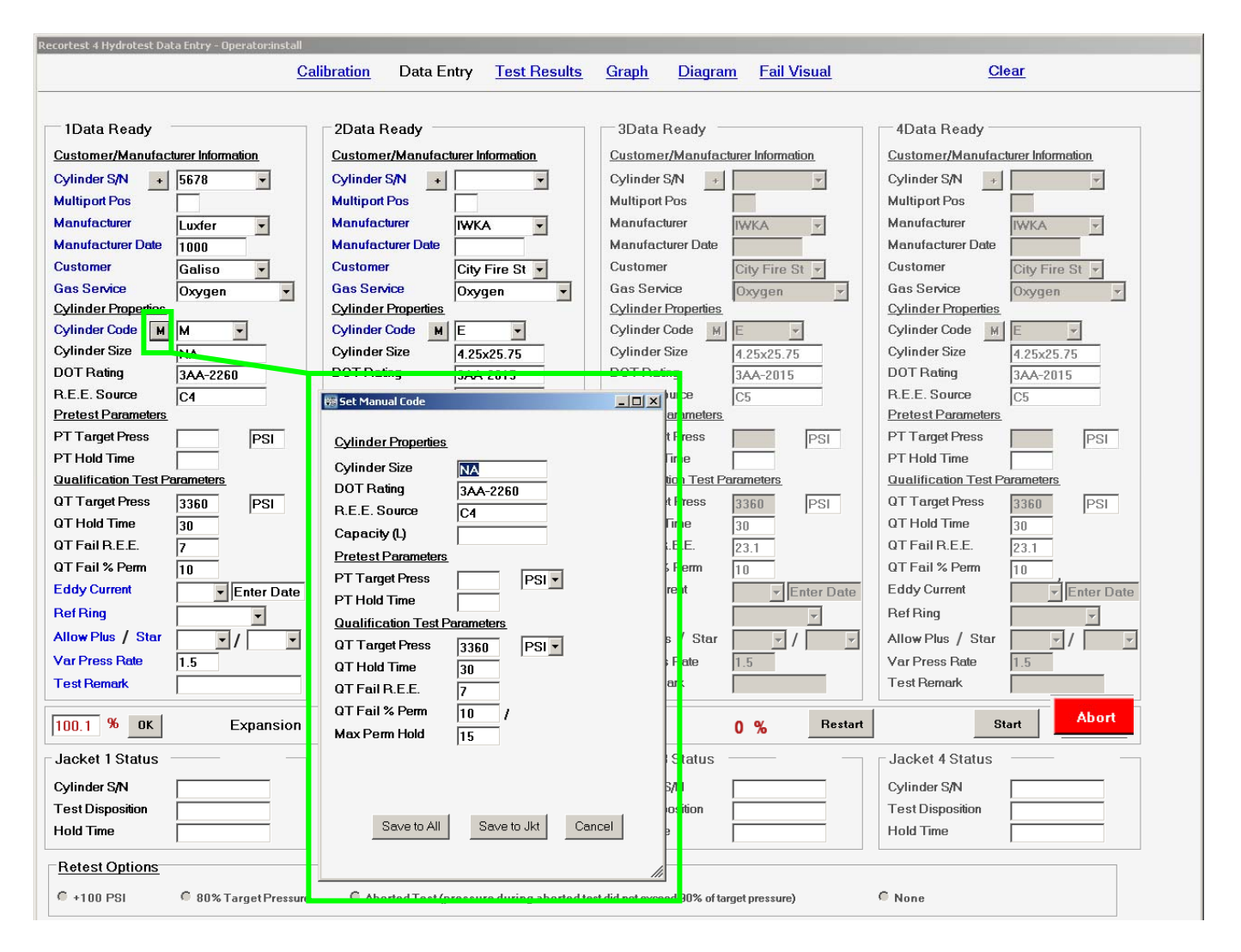

The cylinder properties can be entered automatically by choosing the code from the code table in the <R4 Settings> program. They can also be entered manually by clicking the <M> button as shown in **Green** above.

<Cylinder Size> field: This is for the physical dimensions of the cylinder. The field will accept any text inputted. You may specify inches, millimeters, etc...

<DOT Rating> field: This is to manually input the DOT rating of the cylinder. It accepts any text inputted.

<REE Source> field: If an REE (Reject Elastic Expansion) is used for test criteria, this field is to enter where the REE figure originated from, i.e. manufacturer name, exemption, etc...

<Capacity> field: This is a Liter value to be entered. It is not a mandatory field.

You may use the Pretest Parameters fields if a pretest is needed.

The <Max Perm Hold> value is in seconds of time. This is how long the computer will wait for a passing test result, given the test has not already failed. So, if the cylinder needs to sit longer after bleed, so it has more time for the expansion to stabilize, you can give it more time here.

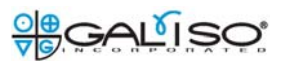

| ecortest 4 Hydrotest Data Entry - Operator:supe                                                                                                    | <u>Calibration</u> Data Entry <u>Test Results</u>                                                                                                    | <u>Graph Diagram Fail Visual</u>                                          | <u>Clear</u>                                                                                                    |  |
|----------------------------------------------------------------------------------------------------|----------------------------------------------------------------------------------------------------|---------------------------------------------------------------------------|----------------------------------------------------------------------------------------------------|--|
| 1Data Ready         Customer/Manufacturer Information         Cylinder S/N       ▼         Multiport Pos       ▼         Manufacturer       Asahi       ▼         Manufacturer       Asahi       ▼         Manufacturer       Asahi       ▼         Manufacturer       Asahi       ▼         Manufacturer       Asahi       ▼         Manufacturer       Asahi       ▼         Manufacturer       Asahi       ▼         Manufacturer       Asahi       ▼         Manufacturer       Asahi       ▼         Manufacturer       Asahi       ▼         Gaiss       ©       ▼         Cylinder Stevice       Oxygen       ▼         Cylinder Properties       Cylinder Stevice       ▼         Cylinder Size       4.38x25.2       DOT Rating       3AL2015         R.E.E. Source       ●       ●       PSI         PT Target Press       PSI       PSI       PSI         PT Hold Time       □       0       PSI         Qualification Test Parameters       ■       □       0         QT Hold Time       □       □       □         QT Hold Tim                                                                                                    | 2Data Ready         2Data Ready         Customer/Manufacturer Information         Cylinder S/N         Multiport Pos         Manufacturer INWKA         Manufacturer Date         Customer         Gas Service         Cylinder Code         ME         Cylinder Code         ME         Cylinder Size         4.25x25.75         DOT Rating         3AA-2015         R.E.E. Source         C5         Pretest Parameters         PT Target Press         PSI         PT Hold Time         Qualification Test Parameters         QT Target Press         QT Hold Time         QUT Fail R.E.E.         Q3.1         QT Fail R.E.E.         Q3.1         QT Fail % Perm         10         E Eddy Current         Ref Ring | Graph       Diagram       Fail Visual         3Data Ready                 | 4Data Ready         Customer/Manufacturer Information         Cylinder S/N         ✓         Multipot Pos         Manufacturer Date         Customer         Gailso         Gas Service         Oxygen         Cylinder Properties         Cylinder Properties         Cylinder Size         4.25x25.75         DOT Rating         3AA-2015         R.E.E. Source         C5         Pretest Parameters         PT Target Press         PSI         PT Hold Time         Qualification Test Parameters         QT Target Press         3360         PSI         QT Hold Time         QU Trail R.E.E.         23.1         QT Fail R.E.E.         Q3.0         QT Fail R.E.E.         Q3.1         QT Fail R.E.E.         Q3.1         QT Fail % Perm         10         Eddy Current         V         Enter Date |  |
| Allow Plus / Star No Var Press Rate 1.5                                                                                                    | Allow Plus / Star / / Var Press Rate 1.5                                                                                                    | Allow Plus / Star / / / / / / / / / / / / / / / / / / /                   | Allow Plus / Star / /<br>Var Press Rate 1.5                                                                                                    |  |
| 100.1     %     OK     Expansio       Jacket 1 Status     62.63       Cylinder S/N     5832       Test Disposition     PPN       Hold Time     30                                                                                                    | n Occ Pressure Jacket 2 Status Cylinder S/N Test Disposition Hold Time                                                                                                    | 0 PSI 0 % Restart Jacket 3 Status Cylinder S/N Test Disposition Hold Time | Start     Abort       Jacket 4 Status                                                                                                    |  |
| Retest Options         Image: the state of the state of the state |                                                                                                    |                                                                           |                                                                                                    |  |

#### Fig 26: Command Line; Jacket Status; Retest Options; Test Status

#### Command Line:

Percent Target Pressure: The % pressure text box on the left side of the command line is the true target pressure. If the target is 3000PSI, you can input 100.3%, and the pump will stop at 3009 PSI. This allows you to overshoot the pressure safely, and ensure the pressure does not drop below test pressure during the test.

Just click in the box and enter the percent you want to go to, and click the <OK> button. The expansion is displayed dynamically in **Blue** letters.

The actual pressure and the percent of target pressure is displayed dynamically in **Red** letters.

<Restart> button: A retest option must be chosen in order to use the restart button.

<Start> button: When a test has all of the **Data Ready**, and the hardware is ready for the test, click <Start>.

Abort> button: If the test needs stopped for any reason, click the <Abort> button. It will show as a test abort in the test results file.

#### Jacket Status:

When a test is started, all cylinder specific information is moved out of the data entry portion of the screen. The test timer will display dynamically to show how long the test has been in progress. The testing cylinder serial number and hold time will display. At the end of the test, the result will display in the Test Disposition field.

There are 3 digits: 1<sup>st</sup> = Visual test; 2<sup>nd</sup> = Percent Permanent Expansion test; 3 = REE (Reject Elastic Expansion) test.

**Green = Passed test, Yellow = Failed REE or aborted test, Red = Failed test.** P = Passed; F = Failed; A = Abort.

F = Fasseu, I = Falleu, A = Abult.

The disposition codes key is printed on the report form.

<u>Retest Options:</u> Upon the event of a failed or aborted test, you can choose one of the options to perform a retest. Choose the option that applies.

The <+100PSI> option will retest the cylinder at 100PSI over test pressure. This is a US DOT requirement to retest a failed cylinder test. Before selecting this option, you must be confident that it will pass the next test. In other words, you need to remedy the problem that made it fail the first time, such as a test machine problem, or operator error, etc... Operator errors such as setting the <Var Press Rate> too high, can pressurize the cylinder too fast and cause it to continue expanding after reaching the target pressure. This can result in an unstable test that fails.

The <80% Target Pressure> option will take the cylinder to 80% target pressure and perform the test at that pressure. This is good for ensuring the test machine is operational, and the cylinder is not at fault before performing a retest for qualification. If it passes the 80% test, then you can be more confident it will pass a +100 PSI test. However, to perform a +100PSI test after the 80% test, you must manually input the test parameters again, and manually input the target pressure to 100PSI over test pressure to pass the cylinder to US DOT regulation.

The <Aborted Test> option can only be used if the test was aborted before the pressure achieved 90% of test pressure. The retest is then performed at the normal test pressure. Any test that achieves more than 90% and less than 100% (or does not hold 100%+) is a <u>failed</u> test result that requires documenting and the cylinder must be dispositioned accordingly.

<u>Test Status:</u> The status of the test is shown in the lower left corner in **Red letters.** This will help you to know what the computer is doing at any given time. In the example above, you can see the word: **Done**
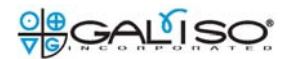

# Fig 27: Test Results Screen

| 🐻 Reco        | test 4 Hydrotest            | Results - Operat | tor:supervisor     |                           |                          |                  |                    |                    |           |                |            |          |
|---------------|-----------------------------|------------------|--------------------|---------------------------|--------------------------|------------------|--------------------|--------------------|-----------|----------------|------------|----------|
| Cre           | ate Report                  |                  | <u>Calibration</u> | <u>n</u> <u>Data En</u> t | <mark>try</mark> Test Re | sults <u>Gra</u> | o <u>h Diagran</u> | <u>n Fail Visu</u> | <u>al</u> | <u>CI</u>      | <u>ear</u> | Loq Or   |
| Hyd           | rostatic Resul              | <u>ts</u>        |                    |                           |                          |                  |                    |                    |           |                |            |          |
|               | Index 🔺                     | Test Number      | Test Time          | Test Date                 | Serial Number            | Cylinder Size    | Cylinder           | Manufacturer       | Rating    | PT Target      | PT Start   | PT End _ |
| •             | 6726                        | 1                | 9:56               | 1/3/2008                  | SCC0403-0732C            |                  |                    | Taylor Wharton     |           |                | 1          |          |
|               | 6727                        | 2                | 9:59               | 1/3/2008                  | SCC0403-0732C            |                  |                    | Taylor Wharton     |           |                |            |          |
|               | 6728                        | 3                | 10:02              | 1/3/2008                  | SCC0403-0732C            |                  |                    | Taylor Wharton     |           |                |            |          |
|               | 6729                        | 4                | 10:28              | 1/3/2008                  | SCC0403-0732C            |                  |                    | Taylor Wharton     |           |                |            |          |
|               | 6730                        | 5                | 10:47              | 1/3/2008                  | SCC0403-0732C            |                  |                    | Taylor Wharton     |           |                |            |          |
|               | 6731                        | 6                | 10:49              | 1/3/2008                  | SCC0403-0732C            |                  |                    | Taylor Wharton     |           |                |            |          |
|               | 6732                        | 7                | 10:57              | 1/3/2008                  | SCC0403-0732C            |                  |                    | Taylor Wharton     |           |                |            |          |
|               | 6733                        | 8                | 11:01              | 1/3/2008                  | SCC0403-0732C            |                  |                    | Taylor Wharton     |           |                |            |          |
| •             | 6734                        | 9                | 111:11             | 17372008                  | 5LLU4U3-U732L            |                  |                    | l aylor whatton    |           |                |            |          |
| - <u>Indi</u> | vidual Test Dat             | <u>a K K</u>     | 1                  | ▶ of 12                   |                          |                  |                    |                    |           |                | Unsel      | ect All  |
| Test          | Number (by day)             | ) 1              | — т                | est Date                  | 1/3/2008 1               | 12:00            | TestTime           | 9:56               | -         | Operator       | install    |          |
| Cust          | omer/Manufact               | urer Information |                    |                           | Intercore                | 2.00             |                    | 10.00              |           |                | J          |          |
| Cylii         | nder S/N                    | SCC0403-0        | 732C M             | anufacturer               | Taylor Wi                | harton           | Manufacturer I     | Date               |           | Customer       | galiso     |          |
| Gas           | Service                     |                  | _                  |                           | , -                      |                  |                    |                    |           |                | ,-         |          |
| <u>Cylir</u>  | der Properties              | ,                |                    |                           |                          |                  |                    |                    |           |                |            |          |
| Cylii         | nder Code                   |                  | C,                 | ylinder Size              |                          |                  | DOT Rating         |                    |           | R.E.E. Source  |            |          |
| Сар           | acity (L)                   |                  | -                  |                           |                          |                  |                    |                    |           |                |            |          |
| Pret          | est Information             | ,                |                    |                           |                          |                  |                    |                    |           |                |            |          |
| PTT           | arget Pressure              |                  | PSI P              | T Actual Pressu           | re                       | PSI              | PT Hold Time       |                    |           | PT Disposition |            |          |
| PTE           | lastic Exp                  |                  | P                  | T% Perm Exp               |                          |                  | PT Permaner        | ntExp              |           | PT Total Exp   |            |          |
| Qua           | lification Test Inf         | ormation         |                    |                           |                          |                  |                    |                    |           |                |            |          |
| QTI           | arget Pressure              | 9000             | PSI                | T Actual Pressu           | re 9017                  | PSI              | QT Hold Time       | 30                 |           | QT Disposition | PAA        |          |
| QTF           | ail R.E.E.                  |                  | Q                  | T Elastic Exp             | 171.8                    |                  | QT Fail % Per      | m                  |           | QT % Perm Exp  | 0.29       |          |
| QT I          | <sup>o</sup> ermanent Exp   | 0.5              | Q                  | T Total Exp               | 172.3                    |                  | QT Tot Exp Mi      | in 170.4           |           | QT Tot Exp Max | 173.8      |          |
| Plus          | Star                        |                  |                    |                           |                          |                  |                    |                    |           |                |            |          |
| Edd           | l <u>y Current Test I</u> r | nformation       |                    |                           |                          |                  |                    |                    |           |                |            |          |
| Edd           | y Current Disp              | -                | E                  | ddy Current Dat           | e                        |                  | Reference Rin      | g                  | -         |                |            |          |
| Test          | Remark (20 cha              | aracters maximu  | <u>m)</u>          |                           |                          |                  |                    |                    |           |                |            |          |
| Jkt           | #1                          |                  |                    |                           |                          |                  |                    | able Edit          |           |                | Save       | Cancel   |
|               |                             |                  |                    |                           |                          |                  |                    |                    |           |                |            |          |
| 100           | .1 % ок                     | Expa             | insion -11.        | 6 cc                      | Pressure                 | 0                | PSI                | 0.0 %              |           |                | Start      | Abort    |
|               |                             |                  |                    |                           |                          |                  |                    |                    |           |                |            | ~        |

All of the test results are displayed here. Some fields can be edited to correct data entry mistakes on the part of the operator, or to add comments, etc... Click the <Enable Edit> box to view and edit those fields. The text of the editable fields will be black. Non-editable text will be gray. White text boxes next to grayed out boxes can not be edited.

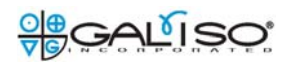

# Fig 28: Create Report Function

| Recortect 4 Hydrotect Recults - Operato       |                                                                                                    | 🗆 🔀          |
|-----------------------------------------------|----------------------------------------------------------------------------------------------------|--------------|
| Create Report                                 | <u>Gamranon Data Entry rest Results Graph Diagram Fair visual Clear</u>                                                                                                    | Log Or       |
|                                               | 📾 Select Report Criteria                                                                                                    |              |
| Hydrostatic Results                           | Hudro Dooutto Doo Jacobia Doosta                                                                                                    |              |
| Index / Test Number                           | Tryuto Results   Condemnation Reports                                                                                                    | Start PT End |
| ► 6726 1                                      | S January, 2008 January, 2008 January, 2008                                                                                                    |              |
| 6727 2 5                                      | g<br>Sun Mon Tue Wed Thu Fri Sat Sun Mon Tue Wed Thu Fri Sat                                                                                                    |              |
| <b>6728</b> 3                                 | J         J         J |              |
| 6729 4                                        | 1 6 7 8 9 10 11 12 6 7 8 9 10 11 12 ron                                                                                                    |              |
| 6730 5 1                                      | 1 13 14 15 16 17 18 19 13 14 15 16 17 18 19 10 17 18 19 10 10 10 10 10 10 10 10 10 10 10 10 10                                                                                                    |              |
| 6731 6                                        | 27 28 29 30 🕢 1 2 27 28 29 30 🕢 1 2                                                                                                    |              |
| 6733 8                                        |                                                                                                    |              |
| 6734 9                                        | 1 1 1 1 1 1 1 1 1 1 1 1 1 1 1 1 1 1 1                                                                                                    | ,            |
| <hr/>                                         | Start Date End Date                                                                                                    | <u> </u>     |
| Individual Test Data I                        | 1/31/2008                                                                                                    | Unselect All |
| Test Number (by day) 1                        | Serial Number Operator                                                                                                    | install      |
| Customer/Manufacturer Information             |                                                                                                    |              |
| Cylinder S/N SCC0403-U7                       | Customer Customer                                                                                                    | galiso       |
| Gas Service                                   |                                                                                                    |              |
| Cylinder Properties                           | Cylinder Type                                                                                                    |              |
| Cylinder Code                                 | C Calibration Cylinders R.E.E. Source                                                                                                    |              |
| Capacity (L)                                  | • All Cylinders                                                                                                    |              |
| Pretest Information                           |                                                                                                    |              |
| PT Target Pressure                            | C All Tests PT Disposition                                                                                                    |              |
| PT Elastic Exp                                | C Failed Tests PT Total Exp                                                                                                    |              |
| Qualification Test Information                | 🗖 Fail % Perm                                                                                                    |              |
| QT Target Pressure 9000                       | F FailElasticExpansion QT Disposition                                                                                                    | PAA          |
| QT Fail R.E.E.                                | C Aborted Tests QT % Perm Exp                                                                                                    | 0.29         |
| QT Permanent Exp                              | Failed Visual Tests                                                                                                    | 173.8        |
|                                               | □ Failed Proof Pressure                                                                                                    | 1173.0       |
| Eddy Current Test Information                 | O Passed Tests                                                                                                    |              |
| Eddy Current Disp                             |                                                                                                    |              |
| Test Demark (20 sharedom                      | Selected Records                                                                                                    |              |
| <u>1 est Hemark (20 characters maximu n</u> ) |                                                                                                    |              |
|                                               | OK                                                                                                    | ve Cancel    |
|                                               |                                                                                                    |              |
| 100.1 % ок Ехрап                              | nsion -11.6 cc Pressure 0 PSI 0.0 %                                                                                                    | Abort        |

The reports can be sorted and created using the criteria shown above. Click the <Create Report> button to display the <Select Report Criteria> window. Select the desired report criteria and click the <OK> button at the bottom to create the report.

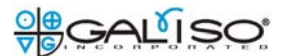

# Fig 29: Report Forms

#### **Cylinder Requalification Report**

#### Galiso, Inc 22 Ponderosa Ct. Montrose DOT/TC Registration # со

Code Has Three Letters: 1st Letter: Visual Test, 2nd Letter: % Perm Exp Test, 3rd Letter: REE Test Letter Code: P=Passed, F=Failed, N=Not Applicable, A=Aborted Example: PPP-Passed Visual, Passed % Prm, Passed REE

Operator Signature: \_\_\_\_\_ Date Signed: \_\_\_\_

I hereby certify that all the following tests were made under my supervision and in accordance with DOT/CTC regulations.

| #  | Test Date | Operator | Serial Number | Size    | Cyl MFG.       | REE    | Rating | Specified | Test | Total   | Perm   | +*  | VE Date  | Disposition |
|----|-----------|----------|---------------|---------|----------------|--------|--------|-----------|------|---------|--------|-----|----------|-------------|
|    | TestTime  |          | Cylluwner     | Service | MFG. Date      | Source | Unit   | Actual    | Time | Elastic | Percen | ¥E. | Ref Ring | Remark      |
| 1  | 1/3/2008  | install  | SCC0403-0732C |         | Taylor Wharton |        |        | 9000      | 30   | 172.3   | 0.5    |     |          | PAA         |
|    | 9:56      |          | galiso        |         |                |        | PSI    | 9017      |      | 171.8   | 0.2    |     |          | Jkt #1      |
| 2  | 1/3/2008  | install  | SCC0403-0732C |         | Taylor Wharton |        |        | 9000      | 30   | 172.1   | 0.0    |     |          | PCAL        |
|    | 9:59      |          | galiso        |         |                |        | PSI    | 9015      |      | 172.1   | 0.0    |     |          | Jkt #1      |
| 3  | 1/3/2008  | install  | SCC0403-0732C |         | Taylor Wharton |        |        | 8000      | 30   | 152.6   | 0.0    |     |          | PCAL        |
|    | 10:02     |          | galiso        |         |                |        | PSI    | 8016      |      | 152.6   | 0.0    |     |          | Jkt# 2      |
| 4  | 1/3/2008  | install  | SCC0403-0732C |         | Taylor Wharton |        |        | 7000      | 30   | 133.6   | 0.0    |     |          | PCAL        |
|    | 10:28     |          | galiso        |         |                |        | PSI    | 7019      |      | 133.6   | 0.0    |     |          | Jkt #1      |
| 5  | 1/3/2008  | install  | SCC0403-0732C |         | Taylor Wharton |        |        | 6000      | 30   | 114.4   | 0.0    |     |          | PCAL        |
|    | 10:47     |          | galiso        |         |                |        | PSI    | 6024      |      | 114.4   | 0.0    |     |          | Jkt# 2      |
| 6  | 1/3/2008  | install  | SCC0403-0732C |         | Taylor Wharton |        |        | 7000      | 30   | 133.5   | 0.0    |     |          | PCAL        |
|    | 10:49     |          | galiso        |         |                |        | PSI    | 7021      |      | 133.5   | 0.0    |     |          | Jkt #1      |
| 7  | 1/3/2008  | install  | SCC0403-0732C |         | Taylor Wharton |        |        | 4000      | 30   | 76.0    | 0.0    |     |          | PCAL        |
|    | 10:57     |          | galiso        |         |                |        | PSI    | 4016      |      | 76.0    | 0.0    |     |          | Jkt #1      |
| 8  | 1/3/2008  | install  | SCC0403-0732C |         | Taylor Wharton |        |        | 3000      | 30   | 57.2    | 0.0    |     |          | PCAL        |
|    | 11:01     |          | galiso        |         |                |        | PSI    | 3028      |      | 57.2    | 0.0    |     |          | Jkt #1      |
| 9  | 1/3/2008  | install  | SCC0403-0732C |         | Taylor Wharton |        |        | 3000      | 30   | 57.2    | 0.0    |     |          | PCAL        |
|    | 11:11     |          | galiso        |         |                |        | PSI    | 3025      |      | 57.2    | 0.0    |     |          | Jkt #1      |
| 10 | 1/3/2008  | install  | SCC0403-0732C |         | Taylor Wharton |        |        | 9000      | 30   | 172.5   | 0.6    |     |          | FCAL        |
|    | 11:24     |          | galiso        |         |                |        | PSI    | 9010      |      | 171.9   | 0.3    |     |          | Jkt #1      |
| 11 | 1/3/2008  | install  | SCC0403-0732C |         | Taylor Wharton |        |        | 9000      | 30   | 172.2   | 0.0    |     |          | PCAL        |
|    | 11:30     |          | galiso        |         |                |        | PSI    | 9010      |      | 172.2   | 0.0    |     |          | Jkt #1      |
| 12 | 1/3/2008  | install  | SCC0403-0732C |         | Taylor Wharton |        |        | 9000      | 30   | 172.2   | 0.0    |     |          | PCAL        |
|    | 11:34     |          | galiso        |         |                |        | PSI    | 9014      |      | 172.2   | 0.0    |     |          | Jkt #1      |

81401

# The standard report form is shown above. The calibration report form is shown below.

| Calibration Cyli DOT/TC Registration # | nder Report                           | Galiso, Inc<br>22 Ponderosa Ct.<br>Montrose , CO | 81401        |  |
|----------------------------------------|---------------------------------------|--------------------------------------------------|--------------|--|
| Disposition Explanation                | PCAL=passed, FCAL=failed, PAA=aborted |                                                  |              |  |
| Operator Name:                         | Signature                             | : Stamp:                                         | Date Signed: |  |
| Certifying<br>Staff/Inspector Name:    | Signature                             | : Stamp:                                         | Date Signed: |  |

I hereby certify that all the following tests were made under my supervision and in accordance with DOT/CTC regulations.

| # | Test Date<br>Test Time | Operator | Serial Number | Cyl MFG. | Specified<br>Unit | Actual | Test<br>Time | TE Max<br>TE Min | Total<br>Elastic | Perm<br>Percen | Disposition<br>Remark |
|---|------------------------|----------|---------------|----------|-------------------|--------|--------------|------------------|------------------|----------------|-----------------------|
| 1 | 1/30/2008              | install  | SCC0403-0732C |          | 6000              | 6010   | 30           | 114.6            | 113.0            | 0.0            | PCAL                  |
|   | 12:55                  |          |               |          | PSI               |        |              | 112.5            | 113.0            | 0.0            | Jkt #1                |
| 2 | 1/30/2008              | install  | SCC0403-0732C |          | 7000              | 7010   | 30           | 134.1            | 131.8            | 0.0            | PCAL                  |
|   | 12:58                  |          |               |          | PSI               |        |              | 131.6            | 131.8            | 0.0            | Jkt #1                |
| 3 | 1/30/2008              | install  | SCC0403-0732C |          | 8000              | 8010   | 30           | 153.8            | 150.6            | 0.0            | FCAL                  |
|   | 13:00                  |          |               |          | PSI               |        |              | 150.9            | 150.6            | 0.0            | Jkt #1                |
| 4 | 1/30/2008              | install  | SCC0403-0732C |          | 9000              | 9010   | 30           | 173.6            | 169.4            | 0.0            | FCAL                  |
|   | 13:02                  |          |               |          | PSI               |        |              | 170.3            | 169.4            | 0.0            | Jkt #1                |
| 5 | 1/30/2008              | install  | SCC0403-0732C |          | 3000              | 3010   | 30           | 57.0             | 56.6             | 0.0            | PCAL                  |
|   | 13:06                  |          |               |          | PSI               |        |              | 56.1             | 56.6             | 0.0            | Jkt #1                |
| 7 | 1/30/2008              | galiso   | SCC0403-0732C |          | 3000              | 340    | 30           | 56.9             | 6.4              | 0.0            | PAA                   |
|   | 14:13                  |          |               |          | PSI               |        |              | 55.9             | 0.0              | 0.0            | Jkt #1                |

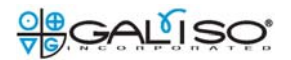

# Fig 30: Export Report Save Option

| <u>C</u><br>DC | <b>ylinder R</b><br>)T/TC Registr | equalific<br>ation #       | cation                   | <u>Report</u>                      |               | Galiso, Ir<br>22 Ponderosa                                                                                          | <u>nc</u><br>a Ct. |            |                            |                  |                        |
|----------------|-----------------------------------|----------------------------|--------------------------|------------------------------------|---------------|----------------------------------------------------------------------------------------------------|--------------------|------------|----------------------------|------------------|------------------------|
|                |                                   |                            | F                        | Export Report                      |               |                                                                                                    |                    | <u>? ×</u> |                            |                  |                        |
| Co<br>Le       | de Has Five L<br>tter Code: P=    | etters 1stl<br>Passed, F=F | .etter: Vis<br>ailed, N= | Save in:                           | Recortest 4 H | lydrostatic Testing Software v. 2 💌                                                                                 |                    |            | of Pressure<br>, Passed Pr | Test<br>roof Pre | ssure                  |
| Op             | erator Signati                    | ıre:                       |                          | □ DayReport.rpt<br>□ LogReport.rpt |               |                                                                                                    |                    |            |                            |                  |                        |
|                |                                   | I hereby ce                | ertify that              | My Recent<br>Documents             |               |                                                                                                    |                    |            | ons.                       |                  |                        |
| #              | Test Date                         | Operator                   | Serial                   |                                    |               |                                                                                                    |                    |            | Perm                       | +*               | Disposition            |
| 1              | 5/16/200                          | tjc                        | 1234                     | Desktop                            |               |                                                                                                    |                    |            | 0.4                        | YE               | PPNNP                  |
| 2              | 9:21 5/16/200                     | tjc                        | NA<br>E52634             |                                    |               |                                                                                                    |                    |            | 0.7                        | Pass             | 80% & 100% Te<br>PPNNP |
| 3              | 9:21<br>5/16/200                  | tic                        | NA<br>5678               | My Documents                       |               |                                                                                                    |                    |            | 0.6                        | -                | PPFNP                  |
| 4              | 9:58                              | tic                        | NA<br>E45839             |                                    |               |                                                                                                    |                    |            | 0.0                        | Pass             | DDFND                  |
| 4              | 9:58                              | - GC                       | NA                       | Mu Computer                        |               |                                                                                                    |                    |            | 0.0                        | Pass             |                        |
| 5              | 10:01                             | TJC.                       | NA                       |                                    |               |                                                                                                    |                    |            | 0.0                        | Pass             | Retest at +100         |
| 6              | 5/16/200<br>10:01                 | tjc                        | E45839<br>NA             |                                    | J.            | DurBreat                                                                                                    |                    | C SNID     | 0.0                        | Pass             | Retest at +100         |
| 7              | 5/16/200<br>10:06                 | tjc                        | 9012<br>NA               | Places                             | Save as tune: | Crustal Benorts (* mt)                                                                                              |                    | Cancel     | 0.0                        |                  | PPPNP                  |
| 8              | 5/16/200<br>10:06                 | tjc                        | E45839<br>NA             | 02                                 | 070           | Crystal Reports (*.rpt)                                                                                             |                    | 63.4       | 0.0                        |                  | PPPNP                  |
|                |                                   |                            |                          |                                    |               | Microsoft Excel (".:ks)<br>Microsoft Excel Data Only (".:ks)<br>Microsoft Word (".:doc)<br>Rich Text Format (".:tf) |                    |            |                            |                  |                        |
|                |                                   |                            |                          |                                    |               |                                                                                                    |                    |            |                            |                  |                        |
|                |                                   |                            |                          |                                    |               |                                                                                                    |                    |            |                            |                  |                        |
|                |                                   |                            |                          |                                    |               |                                                                                                    |                    |            |                            |                  |                        |
|                |                                   |                            |                          |                                    |               |                                                                                                    |                    |            |                            |                  |                        |

The reports can be exported for further customizing, and or saved for back-up in the file formats shown above.

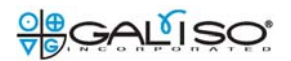

# Fig 31: Graph Screen

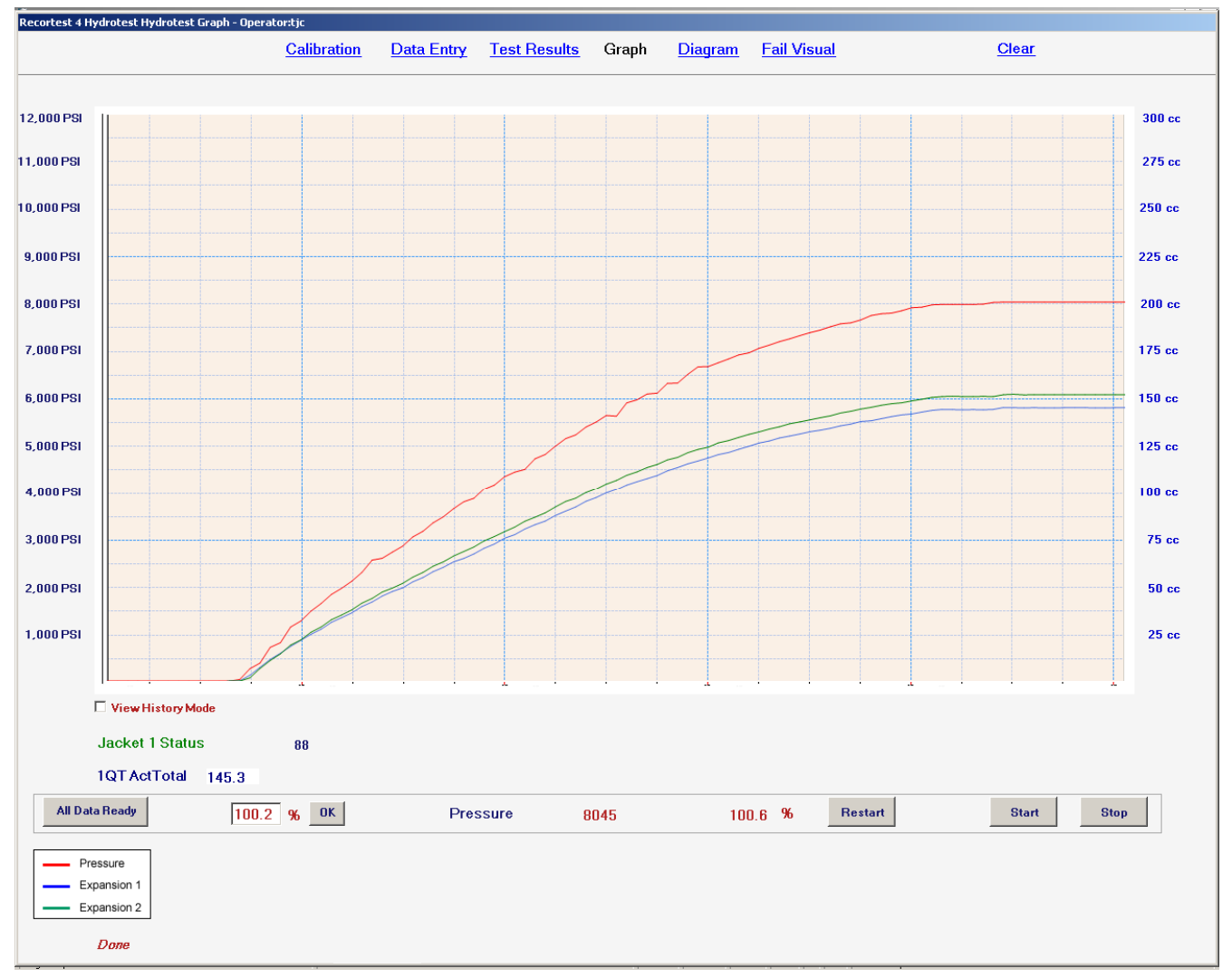

Shown above are the graphed curves of the pressure, and cylinder expansion.

The scale of the graph can be changed for different viewing if needed.

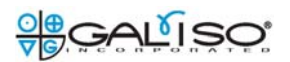

# Fig 32: Graph Pressure Bleed

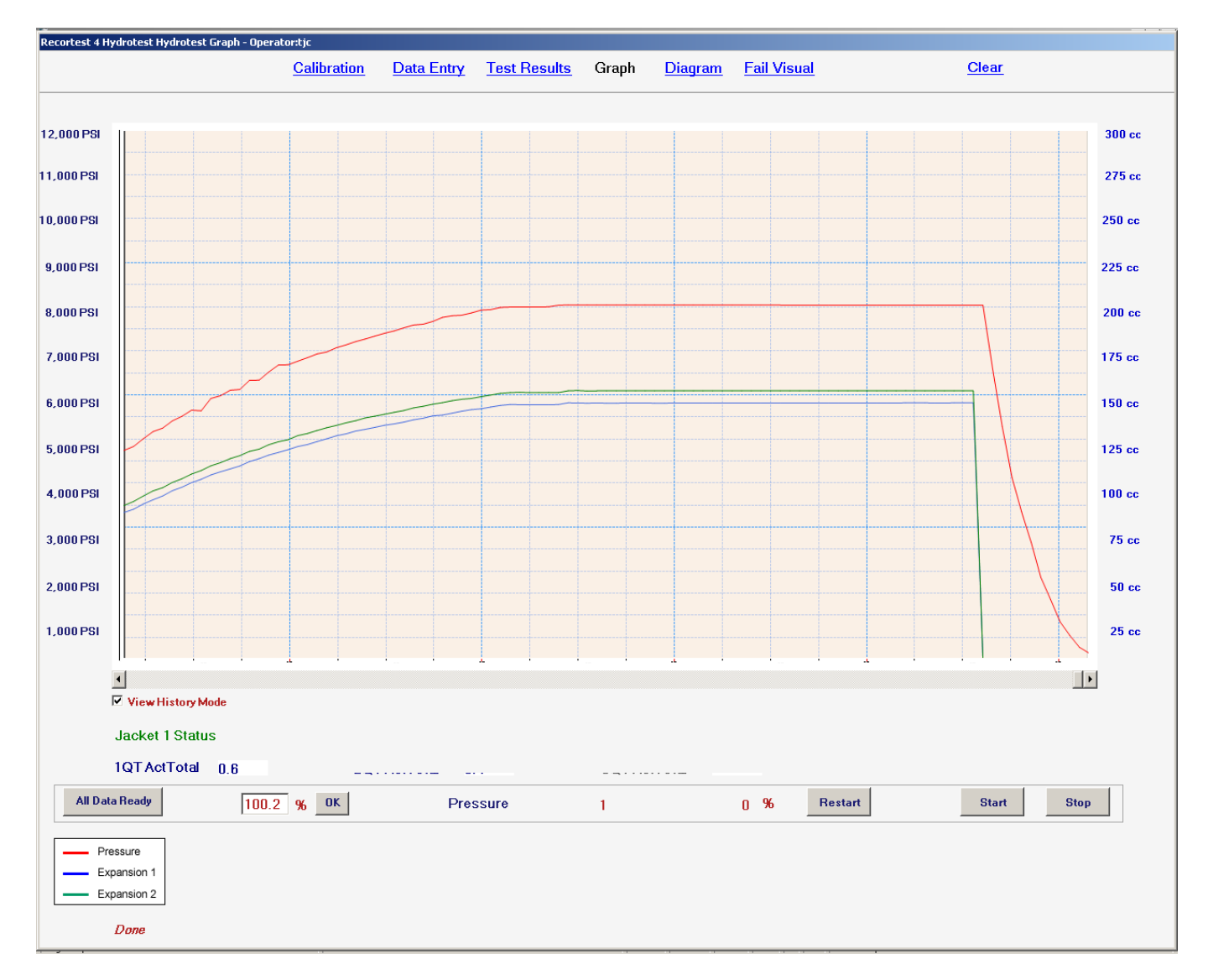

The <Graph> screen continuously moves on a timeline to show the entire test, including the release or 'bleed' of pressure. You can click on the <View History Mode> check box to view up to 15 minutes previously.

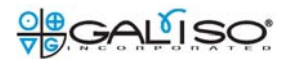

# Fig 33: Diagram Screen

| Recortest 4 Hydrotest Diagram - Operator:galiso         |                                               |                                                                                            |
|---------------------------------------------------------|-----------------------------------------------|--------------------------------------------------------------------------------------------|
| <u>Calibration</u> <u>Data Entry</u> <u>Test Re</u>     | <u>esults Graph</u> Diagram <u>Fail Vis</u> t | ual <u>Clear</u>                                                                           |
|                                                         |                                               |                                                                                            |
| 37.9<br>Zero<br>Maximum Bowl 1000                       |                                               | Pressurize     Bleed       Hold     PSI       DXD Trans     3790       Targ Press     3775 |
| 100.2 % OK Expansion 37.9 cc Pressure                   | 3790 PSI 100.4 %                              | Restart Stop                                                                               |
| Jacket 1 Status 28.47 Jacket 2 Status                   | Jacket 3 Status                               | Jacket 4 Status —                                                                          |
| Cylinder S/N 2345 Cylinder S/N                          | Cylinder S/N                                  | Cylinder S/N                                                                               |
| Target Pressure 3775 Target Pressure 3775               | Target Pressure                               | Target Pressure                                                                            |
| Actual Test Press                                       | Actual Test Press                             | Actual Test Press                                                                          |
| Hold Time 0.68 30 Hold Time                             | Hold Time                                     | Hold Time                                                                                  |
| Total Exp 0 Total Exp                                   | Total Exp                                     | Total Exp                                                                                  |
| Act % Perm 0 Act % Perm                                 | Act % Perm                                    | Act % Perm                                                                                 |
| Fail % Perm 10 Fail % Perm                              | Fail % Perm                                   | Fail % Perm                                                                                |
| Elastic Expansion 0 Elastic Expansion                   | Elastic Expansion                             | Elastic Expansion                                                                          |
| Fail R.E.E. 110 Fail R.E.E.                             | Fail R.E.E.                                   | Fail R.E.E.                                                                                |
| Test Disposition Test Disposition                       | Test Disposition                              | Test Disposition                                                                           |
| Calibration Test Parameters Calibration Test Parameters | Calibration Test Parameters                   | Calibration Test Parameters                                                                |
| Total Exp Min 0 Total Exp Min                           | Total Exp Min                                 | Total Exp Min                                                                              |
| Total Exp Max 0 Total Exp Max                           | Total Exp Max                                 | Total Exp Max                                                                              |
| Holding Pressure                                        |                                               |                                                                                            |

This screen is a manual mode used for manually operated tests. All test functions can be performed manually here.

After starting a test from the 'Data Entry' screen, you can switch to the diagram screen to view the progression of the test in more detail. You can also start a test from the <Diagram> screen.

You can run troubleshooting tests that are not documented. You can also use this screen to pressurize the calibration cylinder to exercise it before the calibration test. You can manually operate the test by opening the expansion valve, and clicking on the <Pressurize> button. To release the pressure, click the <Bleed> button. When the button text is **Blue**, the function is activated. Also, the **Red** text in the lower left corner depicts the test status.

The rectangle inside of the **Green** outline above represents the bleed valve. When the valve is a **Red** color, it is <u>closed</u>. When it is **Green**, it is <u>open</u>.

The rectangle inside of the **Pink** outline represents the manually operated jacket selection valve. When it is **Red**, the jacket #1 test parameters are testing in progress. When it is **Green**, the jacket #2 test parameters are testing in progress. This is basically just a reminder to switch

the valve to the corresponding jacket. The expansion line depiction to the testing jacket will also turn **Green**.

<Zero> button: This button tares the scale/bowl to zero expansion. At the same time, it 'zeros' the pressure valve. Both of these functions are performed automatically during a test that starts with the <Start> button. The computer program waits for the bowl reading to be stable, before taring to zero. It will go to zero immediately when you click the button in manual mode. The scale itself displays the same value as the screen at all times.

<PSI> field: Displays the current unit of measure. It is also adjustable to Bar, MPa, KG/CM<sup>2</sup>, or PSI.

DXD Trans: Displays the current pressure. This field is not adjustable. Digital DXD serial transducer is addressed to 01. It is accurate to .1%. The acceptable deviation from zero as displayed on the test software screen is +/-10 PSI. The reading must be steady. If reading is unstable, check PLC ground to transducer ground (transducer case) connection.

<Target Press>: Displays the current target pressure. It can be manually adjusted too.

<Maximum Bowl Capacity> This field value should equal the capacity of the bowl being used.

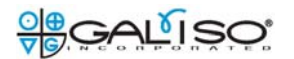

# Fig 34: Fail Visual Screen

|                                                                                                    | Calibration Data Entry Te                                                                                                    | <u>st Results Graph D</u>                                                                                   | iagram Fail Visual                                                                | Clear                                        |
|----------------------------------------------------------------------------------------------------|----------------------------------------------------------------------------------------------------|----------------------------------------------------------------------------------------------------|-----------------------------------------------------------------------------------|----------------------------------------------|
| Zustomer/Manufacturer Information         >ylinder S/N         Aultiport Pos         Aanufacturer         WKKA         Valitiport Pos         Customer         Galiso         xylinder Properties         xylinder Size         ylinder Size         4.25x25.75         ODT Rating | Eddy Current Results<br>Eddy Current Disp<br>Reasons for Failed Visual<br>Will Not Hold Pressure<br>% Perm Exp<br>Altered Pressure<br>Test Remark (255 char. max) | ▼ Eddy Current Date<br>■ Altered Ser # □ Int (<br>■ Neck Crack □ Ext<br>■ Dent/Gouge □ Fire                 | Corrosion Internal Pitting<br>Corrosion External Pitting<br>Oamage Sidewall Stamp | ence Ring Arc Burn Bad Threads Other/Specify |
| A.E.E. Source     C5       Pretest Parameters     PSI       PT Hold Time     Dualification Test Parameters       DT Target Press     3360       DT Hold Time     30       DT Hold Time     30       DT Fail R.E.E.     23.1       DT Fail % Perm     10                            | Eailed Visual Reason Code<br>WNHP=Will Not Hold Pressur<br>%P=% Perm Exp<br>AP=Altered Pressure<br>ASN=Altered Serial Number<br>NC=Neck Crack                     | re DG=Dent/Gouge<br>IC=Internal Corrosion<br>EC=Externall Corrosio<br>FD=Fire Damage<br>IP=Internal Pitting | EP=External Pitting<br>SS=Sidewall Stamp<br>n AB=Arc Burn<br>BT=Bad Threads       |                                              |
|                                                                                                    |                                                                                                    | Write Data                                                                                                  |                                                                                   |                                              |

A failed cylinder can be documented from failing the visual inspection. The reason for the failure can show on the test report. Many known reasons are listed for you to check if it failed for that reason. Otherwise, you can enter the reason in the comments, along with any other comment needed.

#### Fig 35: Scale Calibration Procedure

- 1. AND scale model: EK-1200I; part# 37-11-8019
- 2. Use an NIST standard 1KG weight for calibration.

7. CALIBRATION This function adjusts the balance for accurate weighing. Perform a calibration in the following cases. When the balance is first used. When the balance has been moved. When the ambient environment has changed. For regular calibration. 0 C TTT Press and lower down the Calibration calibration switch cover (CAL) switch 7-1. Calibration using a weight 1. Warm up the balance for at least half an hour with Press and hold the CAL switch. nothing on the pan. Cal 2. Press and hold the calibration (CAL) switch until Cal appears, and release the switch. Release 3. The balance displays Cal 0 the CAL switch. To change the calibration weight value, proceed to Cal 0 step 4. To use the calibration weight value in the balance memory, proceed to step 5. 4. Press the SAMPLE key. The display shows the 0320 calibration weight value in "gram" that is stored in the balance. Use the following keys to change the value. Set the weight using the relevant keys. SAMPLE key To select the digit blinking to 0 change. RE-ZERO key To set the value of the digit selected. Cal PRINT key To store the value and return to step 3. MODE key To cancel the value and return to step 3.

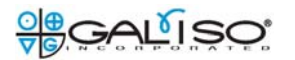

#### Fig 36: Scale Calibration Procedure (continued)

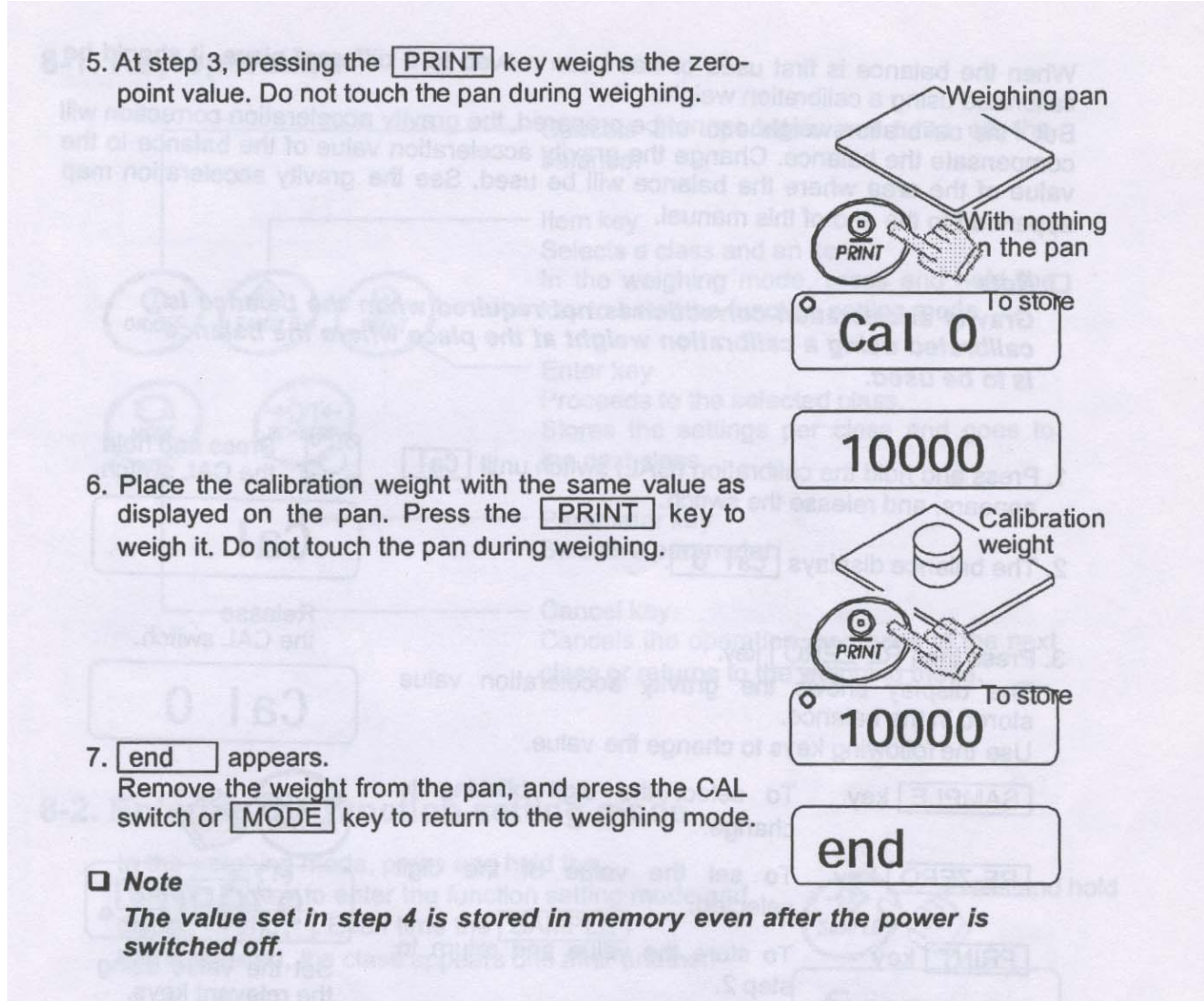

If the balance is to be moved to other places, set the gravity acceleration value of the area where the calibration using a weight is to be done, and calibrate the balance according to the procedure above. See the next section to set the value.

# Section 2: Step By Step Quick Start Guide

# Rec 4 – Open; Step By Step Quick Start Guide

**Introduction:** This guide is a quick reference for preparing the system for testing. Some detail is omitted.

Any words bracketed by <\_\_\_\_\_>, are items on screen that are 'clickable' with the mouse or a text field that allows keyboard text entry.

#### Prior to testing:

Before the system is turned on, it is important to complete the following:

- Ensure the cylinders to be tested are free from visual defects and have been properly inspected according to corresponding CGA pamphlets.
- Completely fill the cylinders with clean water and allow them to achieve room temperature.
- Master Gauge, test weights, and Calibrated Cylinder must be on hand each day, to verify calibration of system.
- Read all instructions before attempting to operate the Recortest 4 Open test system.

### 1. Powering on the system:

- a) Ensure the air and water are off, and that the battery back-up supply is on.
- b) Turn on the PC, and type in the <Username> and <Password> if there is one.
- c) Open the testing program by clicking on the <Galiso test software icon> on the desktop.
- d) Turn on the air supply to the test system first, and then the water and you should now be ready for testing.
- e) Verify the air pressure on the control air regulator (right end of pump air manifold) is set to 90 PSI.
- f) Check the oil level in the lubricator on the left end of the pump air manifold.

# 2. Bleed air from the water lines.

# 2.1. Jacket water fill Line:

- a) Ensure the blue air hose to the test head is disconnected.
- b) Turn the 'Drain/Hold/Expansion' control valve to 'hold'.
- c) Open the 'Bowl/Jacket Fill' valve for 15 20 seconds.

#### 2.2 Bowl Expansion Line:

- a) Properly load the calibrated cylinder into the test jacket, and connect the low pressure blue hose to pressurize the test head with air. Always verify water comes out from top of jacket when attaching blue hose.
- b) Ensure the 'Drain/Hold/Expansion' valve is on 'Expansion'.
- c) Barely crack open the 'Bowl/Jacket Fill' valve, and watch the water level in the bowl increase.
- Allow the bowl water level to get to about <sup>3</sup>/<sub>4</sub> of the way full, and <u>close</u> the 'Bowl/Jacket Fill' valve.
- e) Turn the 'Drain/Hold/Expansion' valve to drain, and watch the water level in the bowl decrease. Allow the water level to descend to between 200 300cc water level as indicated on the side of the bowl and turn the valve to 'Expansion'. Do not allow the water level to go below the end of the expansion probe in bowl or air will

enter the expansion line. Repeat above steps if water level ever falls below the end of the probe in the bowl.

- f) Repeat this 2 3 times, or until no air bubbles are seen to enter the bowl when you increase the water level.
- g) Leave the water level in the bowl between 200 300cc.
- 3. System Calibration and Verification.

#### **3.1 Expansion calibration verification steps:**

- a) Navigate to the <Diagram> screen on the computer monitor.
- b) Verify the system is stable by clicking the <Zero> button and ensuring it holds a 0.0 reading for 2 minutes before proceeding.

| Recortest 4 Hydrotest Diagram - Operator:galiso         |                                          |                                                                                            |
|---------------------------------------------------------|------------------------------------------|--------------------------------------------------------------------------------------------|
| Calibration Data Entry                                  | <u>Test Results</u> <u>Graph</u> Diagram | Fail Visual Clear                                                                          |
|                                                         |                                          |                                                                                            |
|                                                         |                                          |                                                                                            |
| 37.9<br>Zero<br>Maximum Bowl                            |                                          | Pressurize     Bleed       Hold     FSI       DXD Trans     3790       Targ Press     3775 |
| 100.2 % OK Expansion 37.9 cc Pressu                     | Ire 3790 PSI 100.4                       | % Restart Stop                                                                             |
|                                                         | Jacket 3 Status                          |                                                                                            |
| Cylinder S/N 2345 Cylinder S/N                          | Cylinder S/N                             | Cylinder S/N                                                                               |
| Target Pressure 3775 Target Pressure 3775               | Target Pressure                          | Target Pressure                                                                            |
| Actual Test Press                                       | Actual Test Press                        | Actual Test Press                                                                          |
| Hold Time 0.68 30 Hold Time                             | Hold Time                                | Hold Time                                                                                  |
| Total Exp 0 Total Exp                                   | Total Exp                                | Total Exp                                                                                  |
| Act % Perm 0 Act % Perm                                 | Act % Perm                               | Act % Perm                                                                                 |
| Fail % Perm 10 Fail % Perm                              | Fail % Perm                              | Fail % Perm                                                                                |
| Elastic Expansion 0 Elastic Expansion                   | Elastic Expansion                        | Elastic Expansion                                                                          |
| Fail R.E.E. 110 Fail R.E.E.                             | Fail R.E.E.                              | Fail R.E.E.                                                                                |
| Test Disposition Test Disposition                       | Test Disposition                         | Test Disposition                                                                           |
| Calibration Test Parameters Calibration Test Parameters | Calibration Test Parameters              | Calibration Test Parameters                                                                |
| Total Exp Min 0 Total Exp Min                           | Total Exp Min                            | Total Exp Min                                                                              |
| Total Exp Max 0 Total Exp Max                           | Total Exp Max                            | Total Exp Max                                                                              |
| Holding Pressure                                        |                                          |                                                                                            |

c) Carefully remove the cover from over the weigh bowl, zero the scale (use either the <Zero> button on screen, or the **RED** '**RE-ZERO**' button on the scale), and place the two 50 gram weights onto the scale platform.

d) Ensure the scale reading is between 99.7 - 100.3 grams (100 + - .3 grams). If it is not in that tolerance, recalibrate the scale according to the scale instruction manual or the R4 Open Operations manual.

#### 3.2 Pressure transducer calibration verification steps:

a) Ensure the low-pressure blue hose is still connected to the test head, with the calibration cylinder still in the jacket.

b) Connect the master gauge to the test head, and connect the hi-pressure black hose to the master gauge. The master gauge must have a current calibration date marking within one year of calibration. c) Navigate to the <Diagram> screen and enter a mid-range (middle of caly cylinder range points) calibration pressure point into the <Targ Press> (target pressure) text box. Press the <Tab> key or click into another text box for your entry to stay entered.

d) Ensure the expansion/hold valve is on 'Expansion'.

e) Set the 'Air to Pump' regulator according to the chart below to achieve the test pressure. Use the 'Pump Fast Speed Control' ball valve, and the 'Pump Slow Speed Control' fine adjustment valve to reach the pressure at the desired rate.

f) Click the <Pressurize> button on screen to manually pressurize the calibration cylinder to the target pressure. Be sure to use the master gauge calibration sheet to know the true pressure value of the reading on the gauge. Example: Gauge will read 5980PSI when the actual pressure is 6000PSI.

g) After the pump stops at the mid-range pressure, verify the transducer reading on screen is within 1% of the gauge reading.

h) Click the <Bleed> button to release the pressure and verify the scale/bowl reading returns to a maximum of .4 before proceeding to the calibration screen. If the scale returns to .3 - .4 within 20 seconds, then the next test performed directly after, should return all the way to zero.

3.3 Pressure and expansion calibration <u>verification</u>: This must be done every day a cylinder is tested; usually the first test of the day is calibration verification. You must verify the equipment calibration within 500PSI of every cylinder to be tested within 24 hours. These instructions start from the beginning, so if you already achieved .3 - .4 scale reading within 20 seconds of bleeding the pressure, please proceed to step 4.1.

a) Ensure the low-pressure blue hose is connected to the test head, with the calibration cylinder still in the jacket.

b) Navigate to the <Diagram> screen. This process will verify the expansion amount, and the pressure for each pressure point on the calibrated cylinder.

c) Enter the highest pressure point to verify that day into the <Targ Press> text box.

d) Set the 'Air to Pump' regulator according to the chart again.

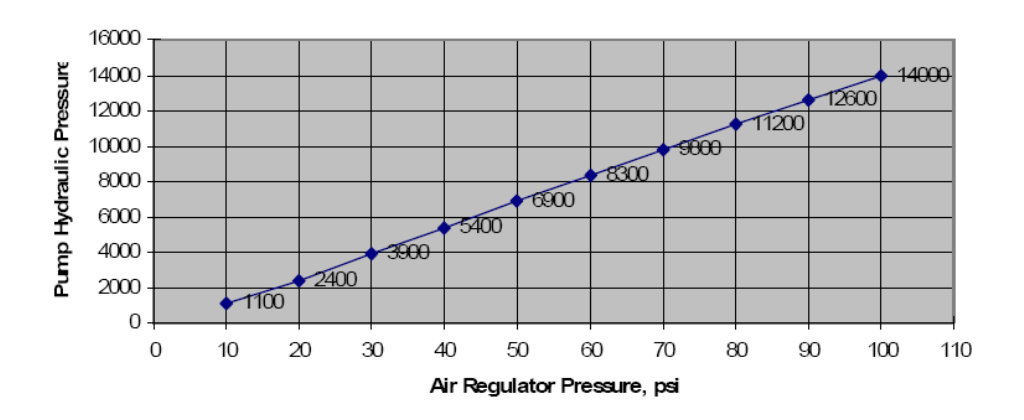

#### Pump Hydraulic Pressure VS Air Regulator Pressure For High Pressure (140:1) Pump

e) When the system achieves the selected pressure, and stops pressurizing, verify that the master gauge reading is within 1% of the shown value on the monitor screen, as

per DOT requirement. Some valve adjustments may be required to reach the pressure. Check the air to pump regulator pressure, and ensure the pump fast and pump slow valves are opened enough to achieve the desired test pressure.

f) <Bleed> the pressure and verify the bowl reading returns to .3 - .4 within 20 seconds. If the bowl reading does not reach .3 - .4, repeat the steps above until it does. It is important to re-pressurize immediately. Do not let it sit more than 30 seconds between pressurizations.

- 4. Document the calibration verification of the system as per DOT requirement.
  - 4.1 Verify the highest pressure range of cylinders to be tested that day.
    - a. Navigate the computer to the <Calibration> Screen.
    - b. Choose the calibration cylinder <Serial Number> from the list.
    - c. Choose the highest pressure point needed for the cylinders to be tested during the next 24 hours (within 500PSI of cylinder test pressure).
    - d. Click the <1 Data Ready> text line and then click <Start>.
    - e. Run the test, and verify the cylinder passes within the 1% expansion tolerance.
    - **NOTE:** As a general rule, Galiso recommends the actual pressure of a calibration test does not exceed 1% or 50 PSI (whichever is less) of the target pressure. Your 3<sup>rd</sup> party inspector may require a more stringent test performed than Galiso. Please be sure to adhere to your 3<sup>rd</sup> party inspector's parameters when performing a calibration test.
    - f. **'PCAL'** should display in the 'Test Disposition' field. If it fails calibration, run the test again immediately unless a problem is found that needs fixed. You can also set up the calibration to run a pre-test first to exercise the cylinder one more time before the qualification test. After the pre-test, the program will automatically start the calibration qual test.
    - g. Repeat the steps for each pressure to be tested. Calibration finishes faster by verifying the highest point first, and working down to the lowest point. This is due to the cylinder being greater exercised first, so subsequent tests of less pressures return to zero faster.
    - **NOTE:** Calibrated cylinder must show NO permanent expansion to pass the calibration verification test.

# 4.2 Verify each additional pressure range of cylinders to be tested that day.

- a) Remain in the <Calibration> screen.
- b) Keep the calibration cylinder serial number entered in the <serial number> field.
- c) Choose the desired <pressure point> from the list.
- d) Click the <1 Data Ready> text line (for jacket #1) and then click <Start>.
- e) Repeat these steps for each pressure to be tested.
- f) Once all test pressure ranges have been verified, you can now start testing production cylinders in those ranges for one 24hour period. The test head adapter spud may need changed to fit the cylinders to be tested.
- 5. <u>Powering off the system.</u>
  - a) Turn off the water supply to the test system first, and then turn off the air supply.
  - b) <Close> the test software program.
  - c) <Close> any other open programs, and <Shut-Down> the PC. Galiso recommends turning off the PC and the PLC every day, especially in hot environments.
  - d) The scale can be left on.

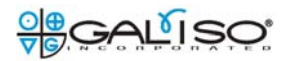

#### Section 3: Instrument Detail

#### Instrument Detail for the Recortest 4 – Open; Cylinder Water Jacket Test System

The water jacket cylinder test system mainly consists of the following components:

- 1. Pressure system
- 2. Expansion system
- 3. Water filtering system
- 4. Software control interface
  - 1. **Pressure system:** This system contains the water pump with high pressure/bleed valve; high pressure tubing with fittings; test heads; and calibrated cylinders. Its main function is to pressurize the cylinders for hydrostatic testing.
    - a) Water pump: It is an air driven, 140:1 ratio, single action intensifier pump. 1 PSI of air to the pump, = 100PSI of water pressure. This ratio is a hardware constant value in the theoretical world. Actual pump performance may vary. There are 2 check valves 1 for low pressure water inlet, and 1 for high pressure water outlet. There is a reservoir support package to provide more air volume to feed the pump drive. To operate the pump, set the regulator according to the chart below, and open the 'Air to Pump' ball valve to a sufficient amount for attaining the desired cylinder test pressure. Faster pumping and test times can be achieved by opening the valve more than what is required to achieve test pressure. Each pump varies slightly in its operation. This variance may require slightly different settings. The 'Pump Fast Speed Control' ball valve and the 'Pump Slow Speed Control' fine adjustment valve also need adjusted to achieve test pressure at the desired rate.
    - b) High pressure bleed valve: Upon initial start of cylinder pressurization, the bleed valve closes (electro-pneumatic control valve light on). It stays closed during the test 'hold time'. To release the test pressure, the bleed valve opens (lights off)at the end of the hold time duration. Watch the control valve lights on the electro pneumatic valves under the table top for correct valve signal operation. Watch the valve stem movement to ensure the valve is properly moving with signal. This observation (as is with all test function observations) will help you understand what is happening and when. This will help you choose the correct course of action for later maintenance and troubleshooting. The monitor screen and the software manual show a visual depiction of the valve operation too.
    - c) Transducer: Digital DXD serial transducer is addressed to 01. It is accurate to .1%. The acceptable deviation from zero as displayed on the test software screen is +/-10 PSI. The reading must be steady. If reading is unstable, check PLC ground to transducer ground (transducer case) connection.

 d) Air to pump pressure regulator: Adjust this according to the chart below for the proper pump air pressure required to reach the cylinder target pressure. Pumps vary in operation, but this chart is a good starting point to know where to set the regulator before starting the test.

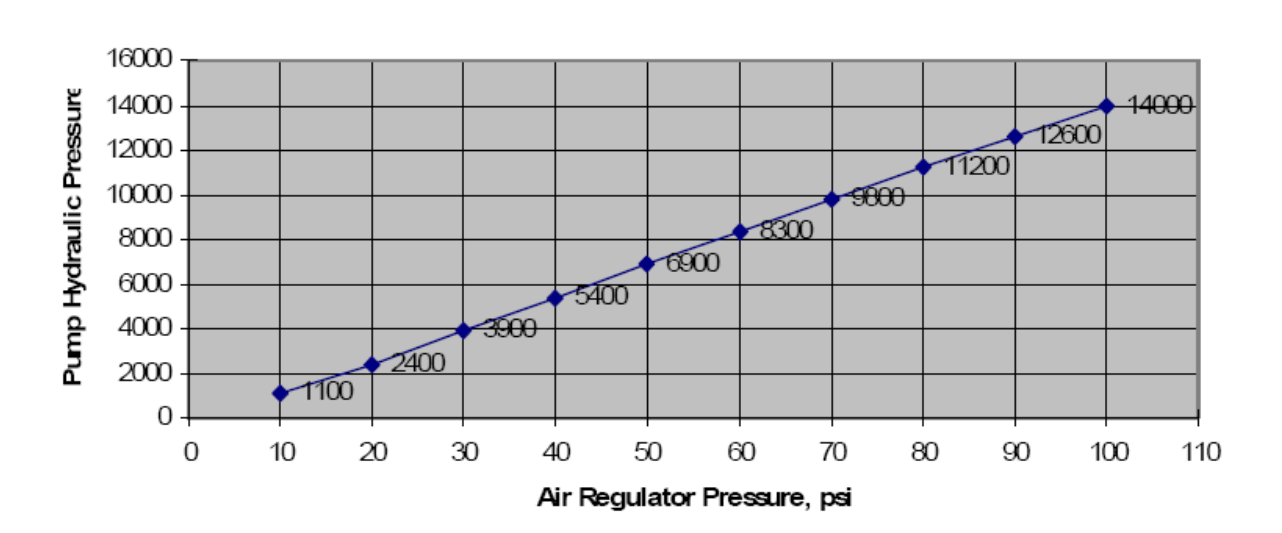

#### Pump Hydraulic Pressure VS Air Regulator Pressure For High Pressure (140:1) Pump

- d) Pump air exhaust: The pump exhaust has a muffler attached that must be kept clean and open.
- e) Reservoir safety valve: The RSP has a 175PSI safety valve. Please keep incoming air pressure at 150 or less.
- **f) Reservoir relief valve:** This is a manually operated valve at the bottom-right side of the tank when facing the front of console.
- **g) High pressure tubing, fittings, test heads, & quick couplers:** Stainless tube with compression fittings to the stainless test heads, and master gauge locations. Quick couplers are utilized for the master gauge connection. The fittings must not be over-tightened. Care must be made during maintenance to ensure fittings are not damaged during reassembly. The coupler seals require periodic replacement.

h) Calibrated cylinders: The final piece of the pressure system. Verifies predetermined pressure to expansion measurements to ensure the system is in calibration before testing production cylinders. The correct cylinder serial number must be placed in the jacket for proper calibration. Each cylinder has a predetermined, calibrated point certification sheet to show the nominal expansion cc at the given pressure point. To properly calibrate, a prepressurization should be done on the cylinders, immediately before the gualification calibration test is performed. Do not allow more than 30 seconds to expire between the pre-test bleed to zero PSI, and qualification calibration test. Generally, the next pressurization should be started as soon as the bleed pressure from the previous test comes to zero and the scale is stable enough for the program to zero it and start the next test. When the calibrated cylinder ages over time, the parameters of the pre-test may need changed to better accommodate exercising the cylinder as it gets older. Again, the pre-test is basically to exercise the cylinders so they will expand and contract properly for the calibration verification test.

Adapter usage: It is important to not remove and reinstall the test adapters for daily calibration verification tests. Leave the adapters on the calibrated cylinders. The cylinders should not be dried. They should be set aside full of water, ready for the next day's calibration test. If water stagnation is a concern, you may drain and dry them every 2 months.

- **2. Expansion system:** This system contains the water jacket; test head to jacket seal boot; expansion tubing; expansion weigh scale; and weigh bowl.
  - a) Water jackets: Must be full of water, and sealed with the test head and cylinder in place. Made of steel. Has an 8" glass pressure relief port (burst disc) in the event of a loss of cylinder integrity under pressure. Upon pressurization, the cylinder physically expands, pushing water from the sealed jacket, through the expansion line, and to the weigh bowl on the scale for measuring in cc (cubic centimeter). The amount of water pushed to the bowl is measured under pressure. After pressure is released and the cylinder stabilizes, the expansion is measured again. This method of measurement accurately displays the integrity of the pressure vessel or cylinder as the case may be.
  - b) Test head: Seals the head to the jacket with air applied to the air fitting. It is to be kept clean and free of dirt or water slime. The main seal is the head boot that encircles the top inside perimeter of the jacket. Keep the boot rubber clean, and do not allow rust barnacles to build up on it.
  - **c)** Expansion tubing: Flexible nylon tubing, connected via push in style fittings. The nylon tube must not have any kinks or blockages in it. The tube carries the expansion water from the jacket, to the stainless weigh bowl probe, which is the last extension of the expansion tube. The probe typically sits at a level within ¼" of the bottom of the weigh bowl. An air free siphon must be established between jacket and weigh bowl for the system to properly function.

- d) Expansion weigh scale: The scale measures the weight in grams. 1 gram of weight = 1cc of water. The scale must simply be powered on, and the control software does the tare and measure functions. Scales should be kept level by adjusting the feet so the air bubble stays centered in the circle. Do not allow the scale to be immersed in or covered with water. <u>Do not</u> manually 'zero' the scale with the scale 'zero' button.
- e) Weigh bowl: The bowl is a 1000cc bowl. It is sufficient in size to test up to 800cc expansion cylinders. It must be completely on the scale platform, and not touching <u>anything else</u>.

**3) Test water cartridge filtering:** There is one large cartridge filter for incoming facility water that filters particles to 5  $\mu$ m. This filter needs changed once per year.

4) Software control interface: Controls the test parameters for all testing. Measures the test information and calculates pass or fail.

**a)** There are 2 programs essential to performing tests on the water jacket system. Both programs are started with the same <Galiso Testing> icon.

1) **Rec4 Settings program:** This program allows for test parameters to be set according to the cylinders being tested. Please read the Rec4 Settings section of the software operations manual for complete training on its functions.

2) Rec4 Testing Software: This program is the user interface to control the machine. Please read the software operations manual for complete instructions.
b) Programmable Logic Controller (PLC): Direct Logic sub-base with 3 modules. 1. WinPLC module to control all main processing. 2. Serial module to communicate with digital devices. 3. Output module sends commands to operate devices.
c) Data storage and analysis: Galiso saves all of the raw test data in text (.csv) files. One set of all test data is saved to the machine PC hard drive. Another set is saved remotely to a LAN file location chosen by the customer in the Rec4 Settings program. The remote file may also be another drive on the machine PC, such as a CD write drive, or a removable drive, etc....

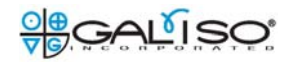

#### **Section 4: Installation and General Maintenance**

#### Installation and General Maintenance of the Rec 4 Open - Water Jacket Cylinder Test System

#### Pressure system:

#### 1. Water pump:

- A) Change the inlet water supply filter to the pressure pump at least once per year.
- B) Periodically check the muffler to ensure it allows air to escape freely, and is not clogged.
- C) Pressure/bleed valve: Check for leaks once per month or if leak is suspected. If valve is leaking through the weep hole, tighten the large nut 1/8 of a turn. <u>Do not over-tighten!</u> Remove the lock ring with allen wrench and discard. Carefully tighten the nut, and get a feel for its tightness. The valve pintel tightens against graphite packing rings. These rings can break very easily if over-tightened. Try 1/8<sup>th</sup> of a turn to see if leak stops. Try another 1/8 of a turn if leak does not stop. Ensure the Festo electro-pneumatic pressure and bleed control valve lights are functioning at least once per month. Upon initial start of cylinder pressurization, the bleed valve closes (electro-pneumatic control valve light on). Upon achieving the target pressure, the bleed valve opens (lights off). Observe the valve movement itself to ensure a clean crisp on and off/in and out movement of the valve hardware.
- D) Keep the air tank and all assemblies clean, and free of excessive shop dust.
- 2. **Hi Pressure Tubing:** Keep all fittings tight, and visually check for leaks once per month.

Quick couplers: Upon the event of a quick coupler leak, replace the coupler if the machine needs to test cylinders immediately. The old coupler housing is probably still good. Replace the seals in it, and put it back in the rotation of used replacement parts. If new seals don't work to fix the leak on the old coupler, then discard the coupler. Changing the seals on the old coupler is much easier to do when it is not connected. Then, you can change them on a workbench at a more convenient time, or with a more convenient laborer.

# 3. Calibrated cylinders:

Neck threads: Do not remove the test adapters from the calibrated cylinders unless it is absolutely necessary. Frequent removal and reinstallation of the test adapters will wear out the threads, and void the warranty of the cylinders. Galiso does not warranty excessively worn cylinder neck threads. The cylinders can be drained and dried every 2 months, without ruining the neck threads; however it is not required to drain and dry them at all.

#### Expansion system:

#### 1. Water jacket:

A) **Head seal to jacket:** Keep the head seal boot clean. Keep the jacket clean, and do not polish the top area where the head seal engages. That area should be about 80-grit rough.

B) **Burst disc port:** The glass should be kept clean. Do not allow rust to build up around the rubber seal.

C) **Jacket water:** Completely drain and replace the jacket water once per month.

#### 2. Expansion tubing and fittings:

- A) Tube condition: Do not allow the tubing to become clogged, compressed, kinked or deteriorated. Tubing must look to be perfectly intact. Replace tubing if it becomes worn or damaged. Purge all air from the lines. Check for leaks once a month, or if leak is suspected. Cut worn tube ends off, and reinstall new end of tube and new ferrule into fitting. If that does not fix the leak, replace the tube and the fitting.
- B) Placement: If you replace tubing, keep its length to a minimum. Point the tubing in the direction of destination. Do not make full circle loops with the tubing. Circle loops will develop air pockets that grow larger as more testing is performed. Keep the expansion probe from touching the bowl sides or bottom.
- C) **Purging air from the lines:** The entire expansion line from jacket to bowl must not have any air in it.

1. Properly load the calibrated cylinder into the test jacket, and connect the low pressure blue hose to pressurize the test head with air.

2. Ensure the 'Drain/Hold/Expansion' valve is on 'Expansion'.

3. Barely crack open the 'Bowl/Jacket Fill' valve, and watch the water level in the bowl increase.

4. Allow the bowl water level to get to about  $\frac{3}{4}$  of the way full, and <u>close</u> the 'Bowl/Jacket Fill' valve.

5. Turn the 'Drain/Hold/Expansion' valve to drain, and watch the water level in the bowl decrease. Allow the water level to descend to between 200 – 300cc water level as indicated on the side of the bowl.

6. Turn the valve to 'Hold'. Do not allow the water level to go below the end of the expansion tube.

7. Repeat this 2 - 3 times, or until no air bubbles are seen to enter the bowl when you increase the water level.

8. Leave the water level in the bowl between 200 - 300 cc.

- 3. Expansion weigh scale and bowl:
  - A) Powering on: Carefully remove the scale cover and lift the weigh bowl off of the scale platform and press the on button. Wait for scale to register 0.0, and carefully replace the bowl onto the scale platform. <u>Be</u> <u>sure the bowl does not touch anything</u>, including the expansion probe, and scale cover. <u>Be sure the bowl is on the scale platform as much as</u> <u>possible</u>, without touching anything else. Ensure the Galiso signal wire connection is in place at the rear of the scale. Carefully place the cover back over the scale.
  - B) **Taring:** There is no need to tare the scale, as the Galiso program performs that function automatically. Please do not tare the scale.

# Section 5: General Diagnostics and Troubleshooting

#### General Diagnostics and Troubleshooting of the Recortest 4 Open Water Jacket Cylinder Test System

#### **General Troubleshooting Guidelines:**

Study what is happening, and when. Gather clear and precise information before calling Galiso Customer Service. 1-800-854-3789 or 970-249-0233.

Keep all schematics and drawings accessible so Galiso Customer Service can use them to help you fix the machine. Please study the drawings and become familiar with them.

#### 1. Water Jacket System:

#### a) Pressure system:

#### 1) Hi pressure pump:

- A. If loss of line pressure is experienced, and there is no leak anywhere in the lines, then fix according to the instruction in the 'Installation and General Maintenance' manual.
- B. Rebuild or replace the outlet check valves on the pump. The pressure could be going back into the pump through a check valve that is not functioning properly.
- 2) Negative expansion problem: The real problem is temperature, but if the temperature problem is not severe, you can try this: If negative expansion occurs during water jacket test, slow down the bleed speed with a manual bleed valve. Turn it off, and then open it about 1/16<sup>th</sup> of a turn. That will help keep the cylinder from bleeding down the pressure too fast, and going negative on the expansion scale.
- 3) Expansion rise during hold: If expansion cc reading increases during the pressure hold time of the water jacket test, then it is highly likely that there is a test connection leak. The test connection is sealed by the speed seal connection from head to cylinder. If it leaks into the jacket, the bowl reading will rise. The pressure will also decrease.
- 4) Pressure loss: A loss of pressure during the hold time with no increase in expansion, after the pressure stabilizes, greater than 1PSI per every 2 seconds, can be an external leak somewhere in the pressure line system. This is usually visible, so look for the leak. You need to give the pressure time to stabilize after pressurizing, before being concerned about a pressure leak, unless it cannot stabilize due to a large leak. It is also caused by a very rapid pressurization on a more elastic cylinder. The cylinder pressurizes very fast, and then expands during the hold time. The expansion allows the cc's to drop rapidly during hold. In such cases, slow down the rate of pressurization so all expansion takes place during pressurization.
- 5) **Pump pressure / bleed valve leaking through weep hole:** Fix according to instruction in the 'Installation and General Maintenance' manual.
- 6) **Calibrated cylinders:** You must pressurize the calibrated cylinders manually in the <Diagram> screen to the pressure to calibrate or more (not to exceed the highest point on the cylinder), 2 to 3 times to exercise the cylinders so they will meet the points, and come back to zero expansion correctly during the calibration test. You can pressurize using the <Pressurize> button on the on the diagram screen. Hold it for at least 20 seconds, and bleed using the <Bleed> button.

# b) Expansion system:

- 1) Water jacket: The bowl level should stabilize within 10 seconds after the expansion valve is opened.
- 2) Expansion weigh scale: If the expansion does not go high enough compared to other cylinder tests, then the placement of the bowl on the scale is suspected to be the problem first. Check the bowl placement according the 'Installation and General Maintenance' manual. Do the same if the expansion does not come to zero/shows to much permanent expansion. Check the bowl placement and ensure the cover is not touching the bowl or scale platform.

# **Reference Guide For Common Occurrences:** Please refer to the operations manual for more detailed descriptions.

# 1. Software is not responding properly:

- a) Close the program completely, and open it up again. If that doesn't fix it, close down all programs, and reboot the PC.
- b) Cycle the power on the PLC by removing the PLC power connector on the back of it. Wait 10 seconds, and reconnect it. The PLC can run out of memory if it is run for too long without cycling the power. This should be performed once a week at a minimum.

# 2. PC <> PLC COM FAILURE:

- a) Check the power to the PLC to be on.
- b) Ensure the 'Link' light is on, on the WinPLC module. This is the module with the single ethernet cable hooked to it on the PLC sub-base.
- 3. **Device communication failure:** If the testing program flags a communication error with the scale or the transducer, it is most likely a cable connection problem. The problem is usually not visible. The phone cord (RJ11) type connector can lose it's grip on the 26 Gauge wires. Normally, the connector only needs re-crimped with the proper crimpers. Or, you can replace it with a simple phone cord.

# 4. Pump won't pressurize:

- a. Open the manual ball valve on the pump air supply line.
- b. Cycle the power to the PLC by removing the PLC power connector on the back of the PLC. Wait 10 seconds, and reconnect it. Try pressurizing again. You may also need to exit the test program, and re-open it.
- c. Ensure that the 'Power' and 'Run' green lights are on, on the WinPLC Module.

5. Cylinder test result fails <u>negative</u> expansion mostly on cylinders 10L or less:

The proper adjustments should be documented so the operator can set them for testing small cylinders. More accurate adjustments may be needed for 3.5 L and smaller cylinders. You may also find that some cylinders larger than 10L will benefit by giving a faster test result, with the proper adjustments described below. These will also help the test to not fail '% Perm'. You can do initial set-up tests at 80% of test pressure. Any test under 90% is not considered a valid test that requires a written result, so it is safe to do set-up tests at 80%. Be careful to not allow the pressure to exceed 90% during your set-up test unless it is on a shop 'test set-up' cylinder that is not in service. Also, refer to the 'Cylinder Testing Reference Guide' manual in this set.

a. <u>Control the temperature:</u> Negative expansion bowl readings are always partly due to a temperature problem of some kind. The room temperature, the full cylinder (water) temperature, the full jacket temp, and the pump test water temp must all be the same. If you are having problems with small cylinders, make all of these temps the same (+/-4°F) and 99% of the problems will go away. Use a mixing valve on the water filter assembly to mix hot and cold water to match room temperature, or better yet, use water from a water storage tank in the same room. Make all other items the same temperature as the room. i.e. test jacket water, test pumping water, and cylinder fill water. Air cannot be moving around the jacket outer steel. Insulate the jackets. Do not blow AC on or near the jackets. All AC ducting must be diverted away from the jacket area. Do not blow large fans on or near the jackets.

<u>Control the rate of pressurization</u>: This needs to be a very slow steady increase to the target. The rate of increase should be about 500 PSI every 3 seconds or slower. Use the ball valve and the slow pump valve to restrict the air flow to the pump and slow down the rate of pressurization.

- b. <u>Control the rate of depressurization or 'Bleed'</u>: Use a manual bleed restrictor valve and attach it to the air operated bleed valve on the reservoir tank. <u>More bleed restriction</u> will affect the bowl cc's to go <u>less into negative expansion</u>. Less bleed restriction (faster bleed flow) will allow the bowl cc's to go further into negative expansion. Make small adjustments to determine the proper setting. Large adjustments or extreme settings can cause erratic results.
- 6. Low Bowl Level: Care must be taken to not allow the water level to fall below the end of the expansion probe. This will cause air to get into the expansion line, so be sure to keep the water level above the end of the probe during manual testing in the diagram screen.
- 7. Fail To Reach Target Pressure: Galiso has overcome this problem that can sometimes happen when the variables (such as incoming air supply, water pressure, and pump stroke position) keep the pump from attaining target pressure. If the pump stalls below the target for 6 seconds, it will bleed for 2 seconds, and start pumping again to achieve the target. It should achieve the target the second time, and start the 30 second timer at that point.
- 8. **Pressure drop below 100% target pressure:** Should the pressure fall below 100% of target pressure the pump will activate again to gain the percentage of target shown in the cut-off pressure text box. It will start the 30 second hold timer again too.

# Section 6 - REC4 Open Step By Step Software Recovery Procedure:

- 1. Insert the Entivity Data Pack v7.0 disk that ships with your system. This software was created by a third party vendor and enables the software running on your PC to communicate with the software running on the PLC.
- 2. Follow the default procedures.
- 3. If, during the installation of the software, the system prompts you to insert your operating system disk, then please do so. DO NOT take any action with the operating system setup upon inserting the disk. The software will recognize the files it needs and take the actions it needs.
- 4. After completion of the Entivity Data Pack v.7.0 procedure, the system will prompt you to restart the computer. Please do so.
- 5. After logging back onto Windows, please double click on the desktop icon for the Entivity Data Pack, as shown below.

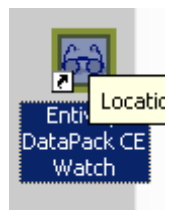

6. The following screen will appear. Click on the Studio Station tab when it does:

| <b>2</b> | Entivity Stu  | ıdio - ( | CE Watch (F     | <b>40</b> p | en)         |                 |          |        |
|----------|---------------|----------|-----------------|-------------|-------------|-----------------|----------|--------|
| File     | Security      | Option   | is Tools He     | əlp         |             |                 |          |        |
| S        | tudio Project | Studi    | io Station      |             |             |                 |          |        |
|          |               | · .      |                 |             |             |                 |          |        |
|          |               |          | Project Na      | ame:        | R40PLCB     |                 |          |        |
|          |               |          | Last B          | Built:      | 03:27:04 PM | 4, Tue, Jan 29, | 2008     |        |
|          |               |          | Run Sta         | atus:       | Running     |                 |          |        |
|          | enuv          | щ        | Force Sta       | atus:       | No Items Fo | rced            |          |        |
|          |               |          | IO Sta          | atus:       | Normal      |                 |          |        |
|          | 1             |          | Security Sta    | atus:       | Unlocked    |                 |          |        |
|          |               |          | Build Vers      | sion:       | N/A         |                 |          |        |
|          |               | Pro      | oject Load Sta  | atus:       | OK          | <u>De</u> tails |          |        |
|          |               |          |                 |             |             |                 |          |        |
|          | Last Log      | gic Solv | /e Time (ms):   | 2           | 0 🔳         |                 |          | 50     |
|          | Lasi          | t Scan I | Interval (ms):  | 49          | 0 🔳         |                 |          | i 50   |
|          | Avg. Log      | gic Solv | /e Time (ms):   | 3           | 0 🔳         |                 |          | 50     |
|          | Avg.          | Scanl    | Interval (ms):  | 49          | 0 🔳         |                 |          | í 50 🛛 |
|          | Peak          | Scanl    | Interval (ms):  | 53          |             |                 |          |        |
|          | – Project Op  | erations | ,               |             |             |                 |          |        |
|          | 1.101000.000  |          | ,<br>           |             |             |                 |          |        |
|          | Stop          |          | <u>R</u> estart | L           | oad & Start | Upload          | Clear Fi | les    |
|          |               |          |                 | -           |             |                 | ·        |        |
|          |               |          |                 |             |             |                 |          |        |
| _        |               |          |                 |             |             |                 |          |        |
|          |               |          |                 |             |             |                 |          |        |

7. From the Studio Station tab, click on the Select CE Station button

| e Security               | Options               | Tools                                     | Help                                                |                                                                  |            |                                                      |
|--------------------------|-----------------------|-------------------------------------------|-----------------------------------------------------|------------------------------------------------------------------|------------|------------------------------------------------------|
| tudio Project            | Studio                | Station                                   |                                                     |                                                                  |            |                                                      |
| - Network —              | īty <sup>-</sup>      | Station<br>Station<br>IP Ac<br>Ne<br>Desc | ) Type:<br>Name:<br>ddress:<br>etwork:<br>:ription: | WinPLC<br>R4Open<br>192.168.0.245<br>Connected<br>Ready to Go En | mbedded    | Select CE Station<br>Identify CE Station<br>Control! |
| -Version<br>Stud<br>WinC | io: 5.5.0.<br>E: 2.12 | 0                                         | - RAM I<br>T<br>Avai                                | Memory (K bytes)<br>'otal : 5008<br>ilable: 4570                 |            | torage (K bytes)<br>Total : 2731<br>Available: 2632  |
| -Switches-               | SW0: ((               | Dn) Pro<br>er opera                       | oject wil<br>tion, all                              | Il start automatica<br>other switches m                          | illy on po | wer-up.<br>f.                                        |
|                          |                       |                                           |                                                     |                                                                  |            |                                                      |

8. After clicking on the Select CE Station, you will see a screen like the following. The PLC shown on the screen below may not be visible yet. If it is not, click on the Reset Using IPX button (requires that the IPX Protocol-a Windows supplied protocol-has been installed) shown on the screen below.

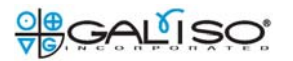

| Re-scan Reset usir | ng IPX                     | _              |                                              |  |
|--------------------|----------------------------|----------------|----------------------------------------------|--|
| Mac Address        | IP Address 4 192 168 0 245 | Name<br>B4Open | Description<br>Beadu to Go Embedded Controll |  |
|                    | 4 132.166.0.243            | H40pen         | Ready to Go Embedded Control                 |  |
|                    |                            |                |                                              |  |
|                    |                            |                |                                              |  |
|                    |                            |                |                                              |  |
|                    |                            |                |                                              |  |
|                    |                            |                |                                              |  |
|                    |                            |                |                                              |  |

9. The Reset Using IPX button will display the following screen. You will need to enter the MAC Address for your PLC. This information is supplied with your system and may also be found on the inside of your WinPLC module:

| Reset WinPLC using IPX                                                                      | × |
|---------------------------------------------------------------------------------------------|---|
| Enter the Mac address of the WinPLC that you want to reset.                                 |   |
| Note<br>Mac address for a WinPLC is printed on the back of the<br>module.                   |   |
| Only WinPLC's can be reset. Other Windows CE Runtimes<br>cannot be reset using this dialog. |   |
| OK Cancel <u>H</u> elp                                                                      |   |

10. After entering the MAC address, click OK. You will then be prompted to cycle the power on your PLC. Unplug the power supply to the PLC, wait a few seconds, then plug it back in. The system should recognize the PLC and display the following screen.

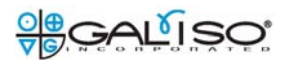

| Configure CE Runtime                                                                                        | × |
|----------------------------------------------------------------------------------------------------|---|
| Name & Description IP Address Date & Time                                                                   |   |
| Note<br>Any changes to the IP address settings will be<br>effective when you cycle power on the CE Runtime. |   |
| O Obtain an IP address from a DHCP server                                                                   |   |
| Specify an IP address                                                                                       |   |
| IP Address : 192 . 168 . 0 . 245                                                                            |   |
| Subnet Mask : 255 . 255 . 0                                                                                 |   |
| Default Gateway : 0 . 0 . 0 . 0                                                                             |   |
|                                                                                                    |   |
| OK Cancel Apply Help                                                                                        |   |

- 11. Switch to the IP Address tab, as shown above and configure the system in a way similar to that shown above. You will need to have the 'Specify an IP address' option selected, and supply an IP Address (and Subnet Mask) that will work for your system. You may also need to alter the PLC name through the Name & Description tab. We recommend that you name it R4Open unless you have multiple R4 Open systems and need distinct names for each PLC.
- 12. When you are finished, click OK. You will be prompted to cycle the power to the PLC again. When you have done that, the system will display the screen shown below step #8. If the PLC is not immediately visible on the screen, click Rescan to display your newly configured PLC.
- 13. When the newly configured PLC appears, click Select and close all Entivity Data Pack screens.
- 14. The next step you need to perform is to configure your local area connection to communicate with the WinPLC. Go to Start > Settings > Network Connections > Local Area Connection > Properties to display the following screen:

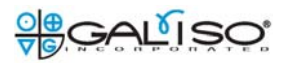

| 🚣 Local Area Connection Properties 🏾 🤶 🗙                      |
|---------------------------------------------------------------|
| General Authentication Advanced                               |
| Connect using:                                                |
| Broadcom NetXtreme 57xx Gigabit C Configure                   |
| This connection uses the following items:                     |
| VWLink NetBIOS                                                |
| W WLink IPX/SPX/NetBIOS Compatible Transport Prote            |
|                                                               |
|                                                               |
| Install Uninstall Properties                                  |
| Description                                                   |
| Transmission Control Protocol/Internet Protocol. The default  |
| across diverse interconnected networks.                       |
|                                                               |
| Show icon in notification area when connected                 |
| Nouly the when this connection has limited of no connectivity |
|                                                               |
| OK Cancel                                                     |

15. Select the Internet Protocol(TCP/IP) as shown above and click Properties to show the screen below:

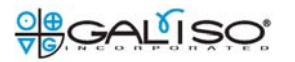

| Internet Protocol (TCP/IP) Propertie                                                                              | es <mark>? X</mark>                                                      |
|----------------------------------------------------------------------------------------------------|--------------------------------------------------------------------------|
| General                                                                                                    |                                                                          |
| You can get IP settings assigned autor<br>this capability. Otherwise, you need to<br>the appropriate IP settings. | matically if your network supports<br>ask your network administrator for |
| C Obtain an IP address automatica                                                                                 | lly                                                                      |
| 🕞 Use the following IP address: —                                                                                 |                                                                          |
| IP address:                                                                                                    | · · ·                                                                    |
| Subnet mask:                                                                                                    | · · ·                                                                    |
| Default gateway:                                                                                                  | · · ·                                                                    |
| C Obtain DNS server address auto                                                                                  | matically                                                                |
| • Use the following DNS server ad                                                                                 | dresses:                                                                 |
| Preferred DNS server:                                                                                             | · · ·                                                                    |
| Alternate DNS server:                                                                                             | · · ·                                                                    |
|                                                                                                    | Advanced                                                                 |
|                                                                                                    | OK Cancel                                                                |

- 16. Select the 'Use the following IP address option' and specify and IP address, subnet mask, and default gateway that will work with your system. The first three numbers in the IP Address must match the first 3 numbers of the PLC IP Address that you specified previously. E.g., PLC IP Address: xxx.xx.yy; PC Address: xxx.xx.zz. Click OK when finished.
- 17. Next, you may need to load the PLC software. You may check the need for this by opening the Entivity Data Pack application. If the Studio Project tab shows a project running as shown below, you will not need to reload the PLC software onto the WinPLC. If a project is running, the Project Name will show R4OPLCB, the Run Status will be 'Running', and the Project Load Status will show 'OK'.

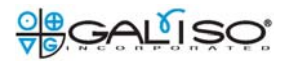

| <b>a</b> | Entivity Studio -                     | CE Watch (R4Op      | en)          |                  |             | × |
|----------|---------------------------------------|---------------------|--------------|------------------|-------------|---|
| File     | Security Optio                        | ons Tools Help      |              |                  |             |   |
| S        | tudio Project Stu                     | idio Station        |              |                  |             |   |
|          | . 1                                   |                     |              |                  |             | 1 |
|          |                                       | Project Name:       | B40PLCB      |                  |             |   |
|          |                                       | Last Built:         | 03:27:04 PM  | , Tue, Jan 29, 1 | 2008        |   |
|          |                                       | Run Status:         | Running      |                  |             |   |
|          | entivity                              | Force Status:       | No Items For | ced              |             |   |
|          |                                       | IO Status:          | Normal       |                  |             |   |
|          | · ·                                   | Security Status:    | Unlocked     |                  |             |   |
|          | -                                     | Build Version:      | N/A          | Datalla          |             |   |
|          | F                                     | roject Load Status: | UK           | <u> </u>         |             |   |
|          |                                       |                     |              |                  |             |   |
|          | Last Logic Sc                         | olve Time (ms): 2   | 0 🔳          |                  | 50          |   |
|          | Last Scar                             | n Interval (ms): 49 | 0            |                  | 50          |   |
|          | Avg. Logic Sc                         | olve Time (ms): 3   | 0 🔳          |                  | 50          |   |
|          | Avg. Scar                             | n Interval (ms): 49 | 0 🔳          |                  | 50          |   |
|          | Peak Scar                             | n Interval (ms): 53 |              |                  |             |   |
|          | <ul> <li>Project Operation</li> </ul> | ns                  |              |                  |             |   |
|          |                                       |                     |              |                  |             |   |
|          | Stop                                  | <u>R</u> estart L   | oad & Start  | Upload           | Clear Files |   |
|          |                                       |                     |              |                  |             |   |
|          |                                       |                     |              |                  |             |   |
|          |                                       |                     |              |                  |             |   |

- 18. If the project is not running, you may click 'Restart' if the 'Restart' button is enabled to restart the program previously loaded on the PLC or you may reload the software from the R4OPLCB disk that shipped with your system.
- 19. Insert the CD mentioned above into the CD Drive and click the Load & Start button to open up a Windows navigation window. Navigate to the CD Drive, open the main folder on the drive and double click the file displayed in that folder to load it.
- 20. To restore the PC Software, take the Recortest 4 Hydrostatic Testing Software disk and load it into the CD Drive. The installation will start automatically. If the computer has been re-formatted, then you will need to click Accept to accept the licensing agreement for Crystal Reports and the .NET 2.0 Framework that are installed with the REC4 software. When those pre-requisite applications have completed their installation the following screen will appear.

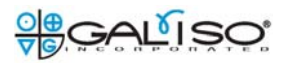

| 🙀 Recortest 4 Hydrostatic Testing Software v. 2.1                                                                                                    |           |  |  |  |  |  |
|----------------------------------------------------------------------------------------------------|-----------|--|--|--|--|--|
| Welcome to the Recortest 4 Hydrostatic Testing<br>Software v. 2.1 Setup Wizard                                                                                                    | O⊕<br>⊽G∕ |  |  |  |  |  |
| The installer will guide you through the steps required to install Recortest 4 Hydrostatic Software v. 2.1 on your computer.                                                                                                    | Testing   |  |  |  |  |  |
| WARNING: This computer program is protected by copyright law and international treaties.<br>Unauthorized duplication or distribution of this program, or any portion of it, may result in severe civil<br>or criminal penalties, and will be prosecuted to the maximum extent possible under the law. |           |  |  |  |  |  |
| Cancel < Back                                                                                                    | Next >    |  |  |  |  |  |

- 21. Click Next to load the program using the default installation options. You will need to click Next two more times to complete the installation.
- 22. Open the REC4 Software application by double clicking on the Recortest4 Desktop icon. You will receive a message, "Creating default usernames and passwords" to inform you that any usernames and passwords that the system is restarting with the default usernames and passwords supplied with the software. Log in using the following ID/password combination:

username: supervisor Password: supervisor1

23. When you have successfully logged in you will receive a message informing you that the path to the database has been set as the application installation location by default. After you click OK to that message, the following screen will appear to enable you to configure your system.

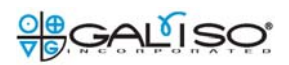

| t Up New Recortest 4 :    | System        |                       |          |                          |   |                            |               |
|---------------------------|---------------|-----------------------|----------|--------------------------|---|----------------------------|---------------|
| <u>Recortest 4 System</u> | <u>n Name</u> |                       |          |                          |   |                            |               |
| System Name (25 ch        | ar max):      |                       |          |                          |   |                            |               |
| Recortest 4 System        | <u>n Tye</u>  |                       |          |                          |   |                            |               |
| C REC 4 Standard          |               | C REC 4 Upgrad        | le       | O REC 4 Oper             | n |                            |               |
| PLC Settings              |               | <u>Jacket Configu</u> | ration   | <u>REC4 Test Systems</u> |   | <u>REC4 Standard Op</u>    | <u>otions</u> |
| WinPLC Name:              |               | Jacket One            |          | Hydrostatic Test         |   | Steel Jackets              |               |
| Two WinPLCs               |               | Jacket Two            |          | Cycle Test 1             |   | Recirc System              |               |
| 2nd WinPLC Name:          |               | Jacket Three          |          | Cycle Test 2             |   | Advanced Safety            |               |
| Customer Specific         | ation         | Jacket Four           |          | Burst                    |   | One RSP                    |               |
| DOT Tester                |               |                       |          | Pump Option              |   | Two RSPs                   |               |
| Manufacturer              |               |                       |          | RSP-10DA                 |   | Full Weight                |               |
| Manufacturer Name         |               |                       |          | RSP-10                   |   | Empty Weight               |               |
| Calias Ontions            |               | Created Hudro         | Editiona | Other                    |   | Volume Test                |               |
|                           | _             | <u>эресіаі пушо і</u> |          | R4 Open Auto Press.      |   | Fixed Post Bleed           |               |
| Allow Simulation          | _             | I-Recirc              | _        | Safety Options           |   | Time                       |               |
| Jemo Mode                 |               | CTSC-Recirc           |          | Safety Switches          |   | One Result per<br>Cylinder |               |
| Allow REC4 Email          |               |                       |          | EMO                      |   | <u>Snotrik Valve Setu</u>  | <u>p</u>      |
|                           |               |                       |          | Air Proceuro Switch      |   | No Spotrik Velvoc          |               |
|                           |               |                       |          | An ressure owned         |   | No. Shourk valves          |               |
|                           |               | 9                     | Save     | Cancel                   |   |                            |               |
|                           |               |                       |          |                          |   |                            |               |
|                           |               |                       |          |                          |   |                            |               |

24. If your system is a Recortest 4 Open, you would fill out the system configuration form like this:

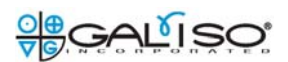

| et Up New Recortest 4 9 | System            |                     |              |                     |   |                            |               |
|-------------------------|-------------------|---------------------|--------------|---------------------|---|----------------------------|---------------|
| Recortest 4 System      | <u>n Name</u>     |                     |              |                     |   |                            |               |
| System Name (25 ch      | ar max): REC40pen |                     |              |                     |   |                            |               |
| Recortest 4 System Type |                   |                     |              |                     |   |                            |               |
| C REC 4 Standard        |                   | C REC 4 Upg         | rade         | REC 4 Ope           | n |                            |               |
| PLC Settings            |                   | Jacket Config       | guration_    | REC4 Test Systems   |   | <u>REC4 Standard O</u>     | <u>ptions</u> |
| WinPLC Name:            | R40pen            | Jacket One          |              | Hydrostatic Test    |   | Steel Jackets              |               |
| Two WinPLCs             |                   | Jacket Two          | $\checkmark$ | Cycle Test 1        |   | Recirc System              |               |
| 2nd WinPLC Name:        |                   | Jacket Three        | Γ            | Cycle Test 2        |   | Advanced Safety            |               |
| Customer Specifica      | ation             | Jacket Four         |              | Burst               |   | One RSP                    |               |
| DOT Tester              |                   |                     |              | Pump Option         |   | Two RSPs                   |               |
| Manufacturer            |                   |                     |              | RSP-10DA            |   | Full Weight                |               |
| Manufacturer Name       |                   |                     | 1            | RSP-10              |   | Empty Weight               |               |
| 0-1                     |                   | On a similar to the |              | Other               |   | Volume Test                |               |
| Ganso Options           | _                 | <u>эресіаі пуш</u>  |              | R4 Open Auto Press. |   | Fixed Post Blood           |               |
| Allow Simulation        |                   | I-Recirc            |              | Safety Options      |   | Time                       |               |
| Demo Mode               |                   | CTSC-Recirc         |              | Safety Switches     |   | One Result per<br>C√linder |               |
| Allow REC4 Email        |                   |                     |              | EMO                 |   |                            | p             |
|                         |                   |                     |              | Air Prossura Switch |   | No. Snotrik Valves         | 1 -           |
|                         |                   |                     |              | AIT TESSUE DWILL    |   | No. Shoulk YolV85          |               |
|                         |                   |                     | Save         | Cancel              |   |                            |               |
|                         |                   | _                   |              |                     |   |                            |               |
|                         |                   |                     |              |                     |   |                            |               |

- 25. If you prefer to run a fixed post bleed time, click the Fixed Post Bleed Time checkbox to have the software run a fixed timer after the test prior to taking a result. Click 'Save' to accept the configuration options.
- 26. You will receive another two messages regarding default settings immediately prior to loading the REC4 Settings portion of the application. Click 'OK' to accept these defaults.
- 27. The next step is highly recommended to ensure that all data written to the system database is saved and retained reliably. Click on the System Configuration and Settings icon. Click File > Save As to save a backup of the database. Create or select a folder location in which to save the database and change the default database name (REC4\_Backup) as needed.

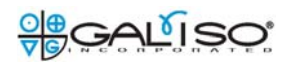

| Save As                |               |                   |   |         | ? ×    |
|------------------------|---------------|-------------------|---|---------|--------|
| Save in:               | C R4DB        |                   | • | 🗢 🗈 💣 🎟 |        |
| My Recent<br>Documents |               |                   |   |         |        |
| Desktop                |               |                   |   |         |        |
| My Documents           |               |                   |   |         |        |
| My Computer            |               |                   |   |         |        |
| My Network             | File name:    | R4DB              |   | •       | Save   |
|                        | Save as type: | ssc files (*.ssc) |   | •       | Cancel |

28. Click Reset Database Path on the Set File Paths of the System Configuration and Settings module to direct the software to the database you just created. The Windows dialog box that appears will then open in the same folder where you just saved the database. Click on the file you saved and then click Open. You will see a 'Database Verification' window that will prompt you for a username and password. This username and password simply verifies that the database you have selected is a REC4 database. The correct, case sensitive, username and password combination is as follows:

Username: galiso Password: REC4

- 29. After clicking OK, you will see that your database path has been reset. You will also see a long message that is primarily relevant if you are resetting the database path to a REC4 database that is being used by other systems. Click 'Yes' to accept the conditions and then click OK on any messages that follow.
- 30. Close the application and restart it to begin using the REC4 software.
# Section 7: RF Bar Code Scanner Procedure

The bar code option is best used when all of the cylinder specific data is entered before the cylinder is physically moved to the hydrostatic testing area. This method facilitates more efficient throughput of cylinders through the hydrostatic testing station. A remote computer can input the data for the cylinder. The bar code printer is then used to print the serial number of the cylinder so the cylinder database can be used to load that information into the test parameters by simply scanning the bar code.

The remote PC must be connected to the cylinder test PC so both PC's can read the same database. The test PC can also be used to input the cylinder information directly into it.

- 1. Use the <Recortest 4 Remote> program to input all cylinder specific data into the cylinder database from a remote PC. Or, use the <R4 Settings> program to input the data directly into the cylinder testing PC.
- 2. Use the bar code printer to print a bar code label of the cylinder serial number.
  - a) Power on the bar code printer.
  - b) Press the <BCODE> button while holding down the <Function> button.
  - c) Make sure <Code 128> is selected and press the <ENTER> button. The barcode contains the cylinder serial number and does not permit characters other than 'a-z', '0-9', and '-'. The maximum number of characters is 20.
  - d) Input the serial number of the cylinder and press <ENTER>.
  - e) Press the <PRINT> button.
  - f) Cut the label with the thumb cutter on the top right side of the printer.
- 3. Place the serial number par code label onto the cylinder. The label must be placed vertically.
- 4. Scan the label with the scanner gun to input the cylinder testing parameters onto the <Data Entry> screen. The software will recognize the serial number and automatically make the data ready to test that cylinder. If the barcode is not a valid serial number, or the barcode format is not valid, an 'Invalid Serial Number' message will appear at the top of the REC4 test forms.
- 5. Perform the hydrostatic test on the cylinder.

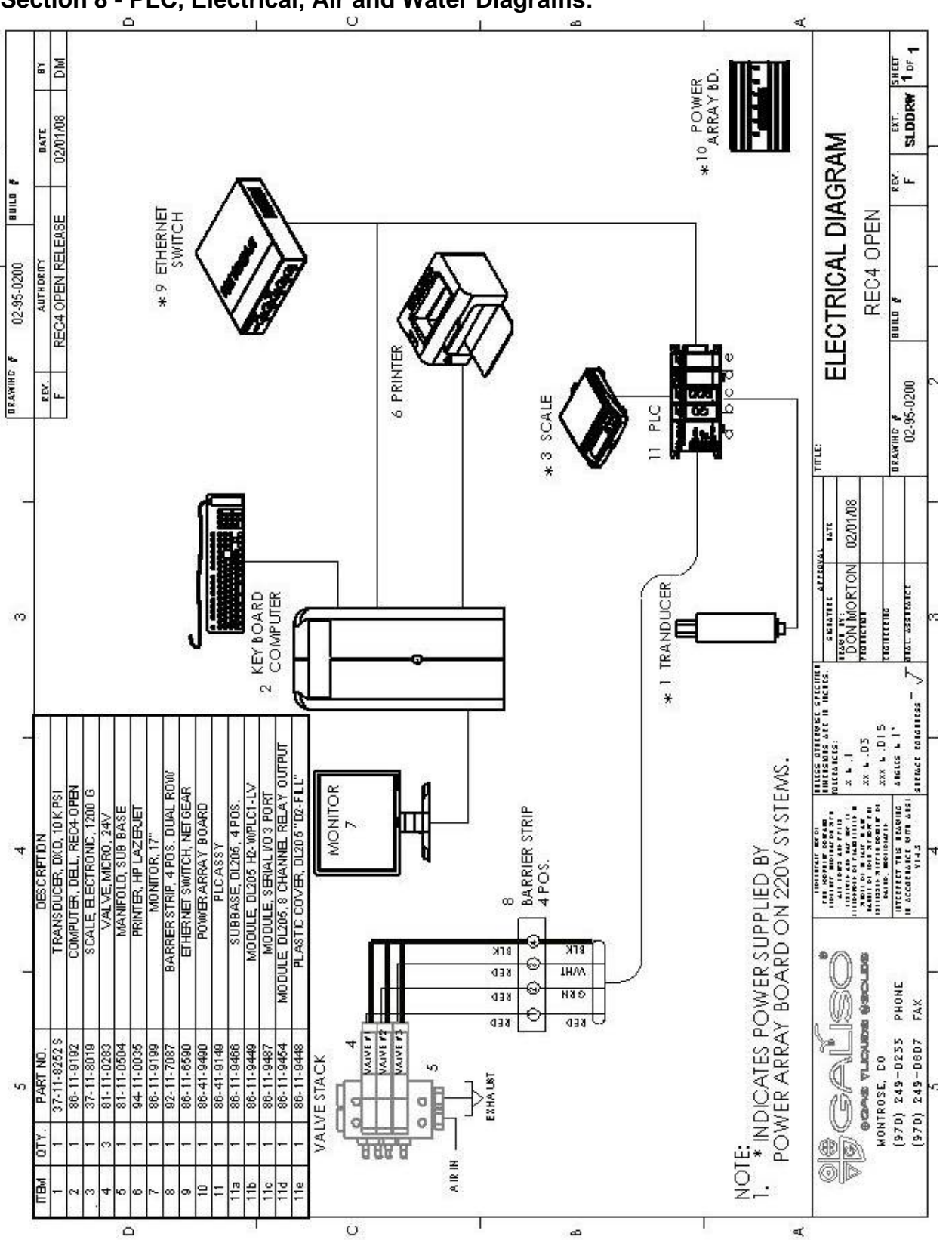

Section 8 - PLC, Electrical, Air and Water Diagrams:

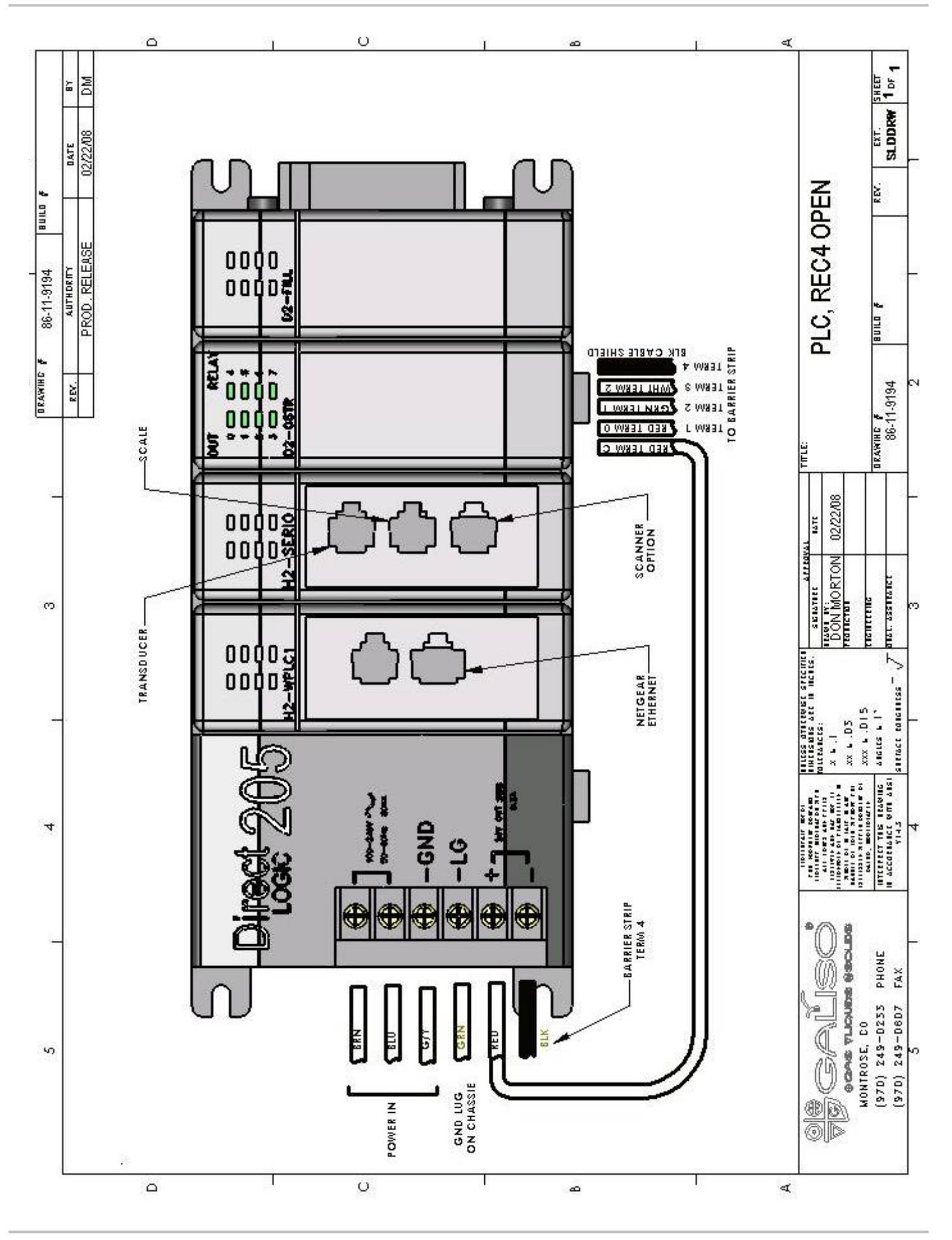

<u>0</u> G G G A L I S O I S O I S O I S O I S O I S O I S O I S O I S O I S O I S O I S O I S O I S O I S O I S O I S O I S O I S O I S O I S O I S O I S O I S O I S O I S O I S O I S O I S O I S O I S O I S O I S O I S O I S O I S O I S O I S O I S O I S O I S O I S O I S O I S O I S O I S O I S O I S O S O S O I S O I S O I S O I S O S O S S O S O S S O S O S O S O S O S O S S O S O S O S O S O S O S O S O S O S O S O S O S O S O S O S O S O S O S O S O S O S O S O S O S O S O S O S O S O S O S O S O S O S O S O S O S O S O S O S O S O S O S O S O S O S O S O S O S O S O S O S O S O S O S O S O S O S O S O S O S O S O S O S O S O S O S O S O S S O S S O S S O S S O S S O S S O S S O S S

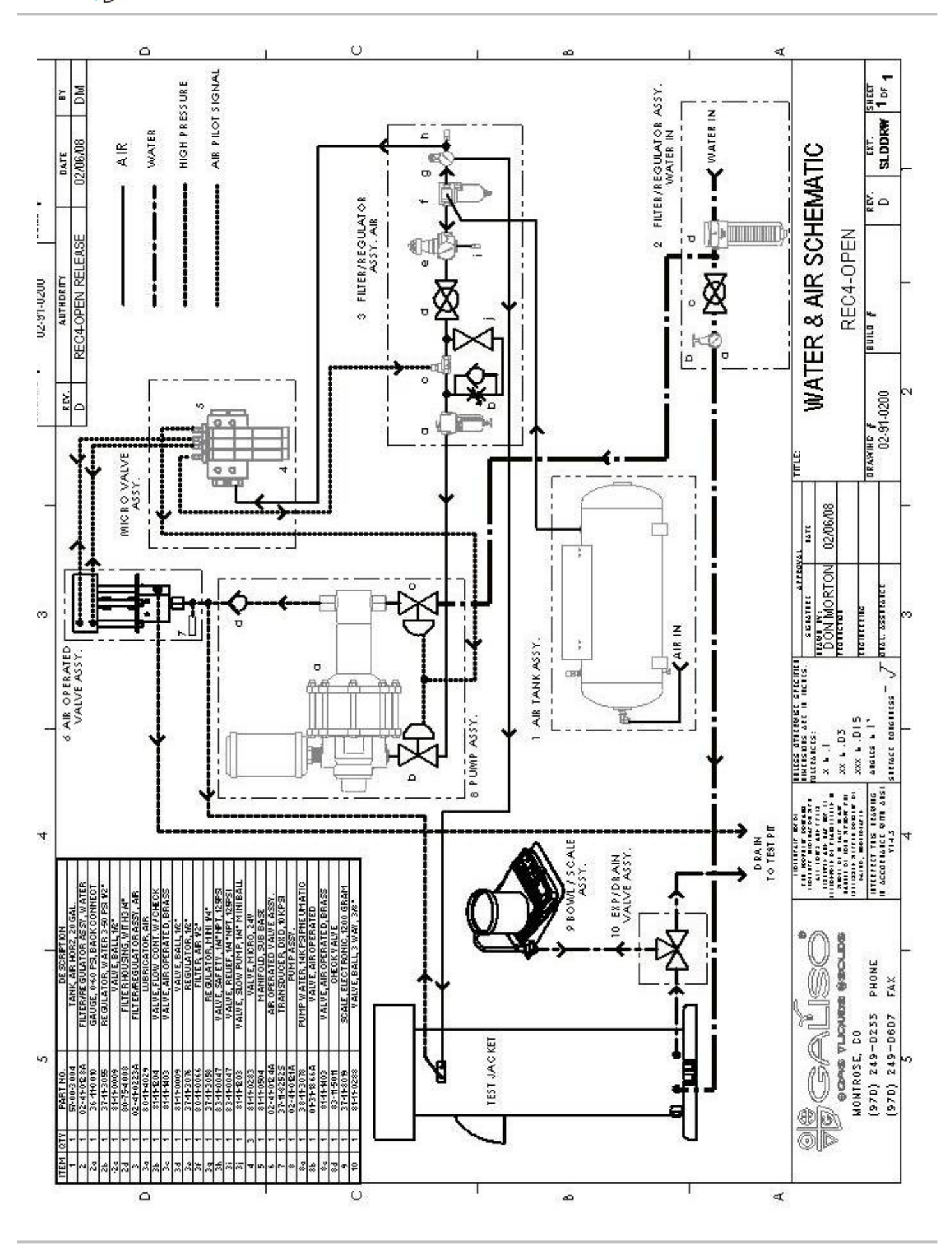

<u>0</u> GALÍSO:

### Section 9 - Spare Parts list: REC4/Open - 02-51-0206

| REC4/Open - 02-51-0296 |                                                           |
|------------------------|-----------------------------------------------------------|
| Part Number            | Description                                               |
| 01-41-1982             | Cable, PLC-DXD                                            |
| 01-41-1983             | Cable, Scale                                              |
| 01-41-1984             | Cable,PLC-Valve                                           |
| 02-31-0114G            | Expansion Cover Rec Open                                  |
| 09-76-0006             | Weigh Bowl, 1000 ml                                       |
| 36-11-0010             | Gauge, 0-60, 1/4"NPT                                      |
| 36-11-0508             | 2" Gauge, 160#,                                           |
| 36-11-0523             | Gauge, 2", 160#, 1/8" BkCn,                               |
| 37-11-3055             | Regulator, Water, 3-50 psi, 1/2" NPT                      |
| 37-11-3058             | Regulator, Mini, 1/4"                                     |
| 37-11-3076             | Regulator, 1/2", w/ panel mount and bracket               |
| 37-11-8019             | Scale, Electronic, 1200 Gram Capacity                     |
| 37-11-8252S            | Transducer, Serial, DXD, 10.000 psi .1% Acc., Switchcraft |
| 37-11-8255             | Accessory Kit. RS232. DXD Transducer                      |
| 38-11-3078             | Pump, Water, Pneumatic, 14,000 psi                        |
| .38-11-3028            | Pilot Valve Assembly                                      |
| .38-11-3084            | Repair Kit for Pump AZ-1-140CF                            |
| .38-11-5526            | Piston. Air                                               |
| .38-11-5528            | Cylinder, Air, 11-5004A000                                |
| .38-11-5565            | Spring Cage. Inlet for Hydraulic Head                     |
| .40-11-3033            | Seal Kit, Pump Piston for AZ-1-140CF                      |
| .40-87-6429            | FT. O-Ring, 70 Shore Buna N. 2-429                        |
| 54-11-0003             | Oil, non-detergent, 10 Weight, 1gt                        |
| .83-11-5009            | Valve, Check, Inlet, 30,000 psi                           |
| .83-11-5010            | Check Valve, Check, Outlet, 30,000 psi                    |
| 57-00-3004             | Tank, Air, Horizontal, 20 Gal. ASME                       |
| 73-38-0673C            | Ferrule, 1/4", SST CPI                                    |
| 73-38-0688C            | Nut, 1/4", SST, CPI                                       |
| 73-51-0677C            | Ferrule, 1/2", CPI                                        |
| 73-51-0691C            | Nut, 1/2", Brass, CPI                                     |
| 80-11-0108             | Air Moisture Filter, 1/2", Auto-Drain, 150 psi max        |
| 80-11-0110             | Filter element, AF40 SMC                                  |
| 80-11-4009             | Water Filter Element, 5 micron (main system water filter) |
| 80-11-4029             | Lubricator, 1/2", SMC                                     |
| 80-11-7001             | Muffler, 3/4"NPT,                                         |
| 80-75-4008             | Housing, Filter, Keystone                                 |
| 81-11-0009             | Valve, Ball, 1/2" NPT, Parker                             |
| 81-11-0130             | Valve, Air Operated: 10,000 psi, SnoTrik                  |
| .81-41-0263            | Repair Kit, Sno-Trik Valve                                |
| 81-11-0131             | Stem, Valve, SnoTrik                                      |
| 81-11-0132             | Seal, Stem, SnoTrik                                       |
| 81-11-0133             | Seat, Replaceable, SnoTrik                                |
| 81-11-0210             | Valve, Herion, 1/2", 3-Way, Air Pilot                     |
| 81-11-0283             | Valve, Micro, MZH-5/2-1.5-L-LED 24V                       |
| 81-11-0288             | Valve, Ball, 3-Way, 3/8", Whitey                          |
| 81-11-0504             | Manifold, Sub Base, PRMZ-5-M5-3                           |
| 81-11-1201             | Valve, Drain Cock, 1/4" NPT Brass                         |
| 81-11-1203             | Valve, Slow Pump, 1/4" Mini Ball                          |
| 81-11-1204             | Valve, Flow Control w/Check, 1/4" NPTF, 5GPM, 2KPSI       |
| 81-11-1403             | Valve, Air Operated, 1/2 NPT, Brass                       |
| 83-11-0031             | Valve, Check, 1/4"                                        |
|                        |                                                           |

| 83-11-0047                          | Valve, Safety, 1/4" - 125 psi                                                                                                    |
|-------------------------------------|----------------------------------------------------------------------------------------------------|
| 83-11-2503                          | Relief Valve, 1/4" NPT, 175 psi                                                                                                    |
| 83-11-5011                          | Valve, Check, 10.000 psi, 1/4" NPT, SST                                                                                                    |
| 86-11-6583                          | Mouse Pad. Rec4                                                                                                    |
| 86-11-6584                          | USB Powered Speakers System.3W                                                                                                    |
| 86-11-6590                          | Switch 5 Port Workgroup SW Netgear                                                                                                    |
| 86-11-9192                          | Computer Dell Rec 4-Open                                                                                                    |
| 86-11-0102                          | Monitor 17" Flat Panel Dell                                                                                                    |
| 86-42-9149                          | PLC Assy Rec4 Open                                                                                                    |
| 86-11-0440                          | Module DI 205 Window CE "H2-WPI C1-I \/"                                                                                                    |
| 86-11-9454                          | Module, DL205, Window CE, Th2-Window CE, Th2-Window |
| 00-11-9-9-                          | Subbase DI 205 4-Position 85-264VAC-50-60Hz "D2-                                                                                                    |
| 86-11-9466                          | 048"                                                                                                    |
| 86-11-9487                          | Module Serial I/O RS-232 3 Port H2-SERIO                                                                                                    |
| 86-41-8161                          | C Sharp REC4 Software                                                                                                    |
| 86-41-8200                          | PLC App. REC4/Open                                                                                                    |
| 86-41-9204                          | REC4 Entivity Data Pack                                                                                                    |
| 86-41-9490                          | Regulator Array Board Assembly                                                                                                    |
| 93-11-1064                          | IPS 400VA 220V 50/60 Hz IEC320 P/R                                                                                                    |
| 30 11 1004                          | 01 0, 400 07, 220 0 00/00 112, 120020 1 /10                                                                                                    |
|                                     |                                                                                                    |
| MGA 01-43-1113C                     |                                                                                                    |
| 36-11-2500                          | Gauge 0-11000 psi 6"D                                                                                                    |
| 69-38-0007                          | Coupler OC 1/4"NPT Female Stainless Steel                                                                                                    |
| 69-38-0014                          | Ninnle OC 1/4" NPT Male Stainless Steel                                                                                                    |
| 74-33-7161                          | The Female $1/4$ " Service                                                                                                    |
| 76-33-7261                          | Nipple Hev $1/4"$ 1.87" SST                                                                                                    |
| 69-41-0022                          | Counter Seal 2 Part Teflon-Buna                                                                                                    |
| 03-41-0022                          | Coupler Seal, 2 T art, Tenon-Buna                                                                                                    |
| 12" Stainless Jacket 01-41-         |                                                                                                    |
| 3247                                |                                                                                                    |
| 01-31-3100B                         | Cover, 12" Dia. Jacket, w/Logo                                                                                                    |
| 01-41-3235                          | 6" Burst Disk Assembly with Gasket                                                                                                    |
| .01-32-2493B                        | Burst Disk Etched, 6", w/Labels                                                                                                    |
| .01-32-2510B                        | Gasket, Burst Disk, 6" Diameter                                                                                                    |
| 01-32-3035B                         | Plate, Burst Disk, SST                                                                                                    |
| (01-11-2964)                        | Hose - 250 psi, 36"L, 3/8" NPT                                                                                                    |
| 41-11-3009 <sup>´</sup>             | Hose, 10.000 psi, 36"L                                                                                                    |
| 69-38-0007                          | Coupler, QC, 1/4"NPT Female, Stainless Steel                                                                                                    |
| 69-41-0022                          | Coupler Seal. 2 Part. Teflon-Buna                                                                                                    |
| 69-51-0047                          | Socket, QC, 3/8" FPT, Hansen                                                                                                    |
| 69-83-0048                          | Nipple, Quick Connect, Male. 3/8". Zinc                                                                                                    |
| 74-33-6420                          | Bushing, Hex. 1/4" x 1/8", SST.                                                                                                    |
| 81-11-0001                          | Ball Valve, 1"NPT. Parker                                                                                                    |
| 83-11-0047                          | Valve, Safety, 1/4" - 125 psi                                                                                                    |
|                                     | ······, ·····, ·······················                                                                                                    |
| 12" G-Style SST Head 01-54-<br>4618 |                                                                                                    |

## 01-41-2840

.01-32-2520A .40-87-6118 .54-99-7001 01-32-2534 01-32-2535B Diaphragm, GTH, G & H FT, O-Ring, 70 Shore Buna N, 2-118 Compound, Duct Sealing, Speed Seal, 3/4" Washer, Spud, 3/4"

| 01-32-2545                          | Nut, Protector, Brass                                                         |
|-------------------------------------|-------------------------------------------------------------------------------|
| 01-32-2752A                         | Spring, Pressurization Adapter                                                |
| 01-32-2824F                         | Spud, G-Style QC, GTS-750-G                                                   |
| 01-32-2829D                         | Sleeve, Coupling, G Head                                                      |
| 01-32-4611B                         | Backing, Plate, Heads, SST                                                    |
| 01-32-4613B                         | Spanner, Ring, Heads, SST                                                     |
| 01-33-4531M                         | Head Boot, Hydraclose, 12"                                                    |
| 01-41-2819C                         | Spud Protector, 3/4", Steel, GHH                                              |
| 01-41-4660B                         | Spud Plate, G Style, Weldment, SST                                            |
| 01-41-4690                          | Pressurization Adap/Spud Stem                                                 |
| .01-31-4691D                        | Spud, Stem, G & H Style                                                       |
| .01-32-2843K                        | Test Pressurization Adapter, G & H                                            |
| .73-32-0001                         | Collar, 3/8" O.D. Tubing                                                      |
| .73-32-0002                         | Gland, 3/8" O.D. Tubing                                                       |
| 69-38-0076                          | Nipple, QC, 1/4" NPT Female                                                   |
| 69-83-0048                          | Nipple, QC, Male, 3/8", Zinc                                                  |
| 92-11-0003                          | Plug, Blow Out, 3/4", Black                                                   |
| 01-32-2635D                         | Adapter, <sup>3</sup> / <sub>4</sub> " NPT, <sup>3</sup> / <sub>4</sub> " NPT |
| 62-33-6862                          | Nut, Jam, 3/8"-24, SST                                                        |
| 1/2 Ton Hoist 47-11-0002            |                                                                               |
| 47-11-0028                          | Grease Kit, JDNeuhaus, 250 ml, 1600 Hours of Use                              |
| 47-11-0029                          | Trolley, for Mini 500/1000                                                    |
| 47-11-0039                          | Maintenance Unit, 1/2", Filter/Regulator/Lubricator                           |
| Opti-Lite 85-11-0055                |                                                                               |
| 85-11-0028                          | Bulb, Halogen, Opti-Lite, MR16 Quartz                                         |
| 85-11-0087                          | Lamp Base Support                                                             |
| 85-11-0091                          | Receptacle, Fiber, Opti-Lite                                                  |
| 85-11-0092                          | Knob, Knurled, Opti-Lite                                                      |
| 85-11-0093                          | Foot for Opti-Lite                                                            |
| 85-11-0094                          | Knob, Control, Opti-Lite,                                                     |
| 85-11-0098                          | Opti-Lite Strain Relief, Heyco, 1/2" Hole                                     |
| 85-11-0101                          | Holder, Fuse, Opti-Lite                                                       |
| 85-11-0102                          | Switch, Light Dimmer, Opti-Lite                                               |
| 85-11-0113                          | Button, Fuse Holder, Opti-Lite                                                |
| 85-11-0117                          | Ceramic Bulb Connector, Opti-Lite                                             |
| 85-11-0119                          | Circuit Breaker, 3 Amp, Opti-Lite                                             |
| 85-11-0066                          | Light Guide, 1/8 x 5, Hypo Tube End, w/Sil. cover                             |
| Black Light Assembly 85-41-<br>0074 |                                                                               |
| 85-11-0072                          | Longwave Pencil Lamp (Black Lite)                                             |
| 93-11-1072                          | Power Supply, 100v-240v                                                       |
| 39-11-0035                          | Safety Glasses, w/UV (100%)                                                   |
| Belt Vise 47-11-1000                |                                                                               |
| 47-11-1007                          | Belt, Vise, Standard                                                          |
|                                     | Backpad, Belt Vise                                                            |
| RCSG 01-51-2335                     |                                                                               |
| 01-51-1972                          | Nozzle Assembly, RCSG                                                         |
| 37-11-3072                          | Regulator, Flow, 25 psi                                                       |
| 04-51-0023                          | Fitting, Garden Hose, Male x 3/8                                              |
| 41-11-2522                          | Hose, 250 psi, Red or Blue, 120"L                                             |

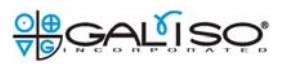

#### Bar Code Reader 86-41-9250

| 86-11-9250            | PSC PowerScan RF Base Station                        |
|-----------------------|------------------------------------------------------|
| 86-11-9251            | PSC PowerScan RF Barcode Scanner                     |
| GCD4, SST 25-51-3186  |                                                      |
| 25-41-3015            | Thermostat Control, GCD                              |
| 25-41-3185            | Blwr/Fltr/Htr Assy,GCD-4,220V,SST                    |
| 25-41-3188            | Blower/Filter Assembly, GCD-4, 220                   |
| .46-11-5013           | Blower w/RFI Filter, 2HP 220V                        |
| 46-11-5028            | Motor Brushes, Pair, for 46-11-5012, 5013            |
| 46-11-5029            | Housing, Top, for 46-11-5012,5013                    |
| 46-11-5030            | Housing, Bottom for 46-11-5012,5013                  |
| 46-11-5031            | Foam Insert, Ultra 2000                              |
| 88-11-0012            | Fuse, 1 Amp                                          |
| 01-31-8010            | GCD Option, dryer probe assembly for large cylinder  |
| Stamp Sets            |                                                      |
| 68-11-0242            | Stamp, ¼" Number Set, Low Stress                     |
| Special               | Stamp Set, Low Stress, 1/8" character, alpha/numeric |
| 68-11-0235            | Stamp Holder                                         |
| Misc Inspection tools |                                                      |
| 85-11-0077            | Optical Plus neck thread inspection tool             |
| Special               | 10X Magnifying Lens                                  |

# **Galiso Product Warranty**

1. DURATION: Galiso provides a one-year warranty from date of purchase, to the original purchaser, for standard products, unless otherwise specified. For all spare parts purchases, Galiso provides a 90-day warranty unless otherwise specified. Soft goods such as our speed seals and O-rings, which are Subject to wear in the normal course of operation, are not covered under this warranty.

2. COVERAGE: Galiso manufactured equipment is warranted against defective materials or workmanship. THIS WARRANTY IS VOID IF:

A) THE EQUIPMENT HAS BEEN DAMAGED BY ACCIDENT OR UNREASONABLE USE, IMPROPER SERVICE/MAINTENANCE, IMPROPER INSTALLTION, ABNORMAL OPERATING CONDITIONS, NEGLECT, REPAIR BY ANY PERSON NOT AUTHORIZED BY GALISO, INC. OR OTHER CAUSE NOT RELATED TO MATERIAL DEFECTS OR WORKMANSHIP.

B) THE SERIAL NUMBER HAS BEEN ALTERED OR DEFACED.

3. PERFORMANCE: Galiso reserves the right to make the warranty determination only after inspecting the item at the Galiso manufacturing facility. If the warranty determination indicates that the defective item is covered under warranty, the item will be repaired or replaced with same parts/items, or parts/item of equivalent quality, at the option of Galiso. If warranty replacement is necessary, the replacement unit will continue under the original equipment warranty or carry a 90-day warranty whichever is longer. No charge will be made for warranty repairs, and/or replacement. All freight is the responsibility of the customer requesting warranty service.

4. CLAIMS: In the case of equipment malfunction, notify Galiso (1-800-854-3789) and provide the Model Name, Model Number, Serial Number and a description of the problem. A Return Authorization number will be issued.

5. SERVICE EQUIPMENT: Galiso attempts to make available, whenever possible, a limited amount of service Equipment at a minimal use charge, plus freight expense, for those customers wishing to avoid downtime during repair of their equipment. Such items are available on a first come, first served basis and are billable at the specific service charge applying with a one-month minimum.

6. MODEL CHANGES: Galiso reserves the right to make changes in materials and specifications, without notice. Galiso may offer, for a stipulated fee, the opportunity to upgrade your equipment to the latest configuration.

7. DISCLAIMERS: Galiso provides technical data assistance to aid customers in the selection and use of our products. There are no implied warranties of merchantability nor suitability for a particular purpose associated with the transmittal of technical data and/or customer assistance.

Galiso does not assume liability for any consequential or special damages. Liability under this warranty is limited to repairing, or replacing Galiso equipment items returned to the factory or an authorized facility.

8. PC VIRUS PROTECTION: For Systems with Internet access, Galiso equips the PC with competitive virus protection software. Current virus subscriptions are mandatory, and are the responsibility of the equipment owner. Periodic updating may be required. Galiso does not assume liability for damages incurred due to any internet or network attacks.